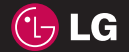

CE0168 www.lgmobile.com

MMBB0279001 (1.0) G

LG ELECTRONICS INC.

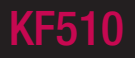

NEDERLANDS FRANÇAIS ENGLISH

KF510 Gebruikershandleiding

Bluetooth QD ID B013684

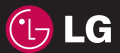

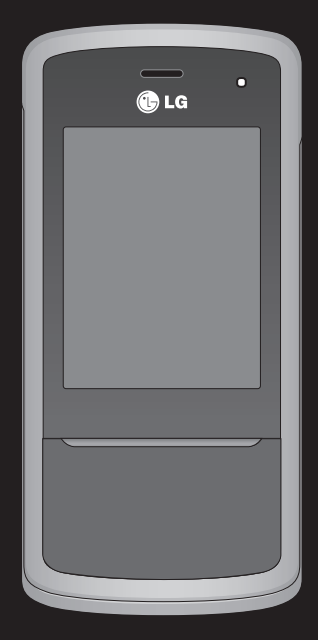

Bepaalde informatie in deze handleiding komt mogelijk niet overeen met uw telefoon. Dit hangt af van de telefoonsoftware of van uw serviceprovider.

# KF510 Gebruikershandleiding

Gefeliciteerd met uw aanschaf van de geavanceerde en compacte KF510-telefoon, speciaal gemaakt voor de nieuwste mobiele communicatietechnologie.

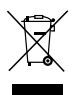

#### Uw oude toestel wegdoen

- 1 Als het symbool met de doorgekruiste verrijdbare afvalbak op een product staat, betekent dit dat het product valt onder de Europese Richtlijn 2002/96/EC.
- 2 Elektrische en elektronische producten mogen niet worden meegegeven met het huishoudelijk afval, maar moeten worden ingeleverd bij speciale inzamelingspunten die door de lokale of landelijke overheid zijn aangewezen.
- **3** De correcte verwijdering van uw oude toestel helpt negatieve gevolgen voor het milieu en de menselijke gezondheid voorkomen.
- 4 Wilt u meer informatie over de verwijdering van uw oude toestel? Neem dan contact op met uw gemeente, de afvalophaaldienst of de winkel waar u het product hebt gekocht.

| Ν | 01 |
|---|----|
| N | 02 |
| S | 03 |
| F | 04 |
| Т | 05 |
| R | 06 |
| N | 07 |
| S | 08 |

- INSTELLEN
- UW STAND-BY SCHERM 0
  - BASISKENNIS 0
  - WEES CREATIEF
  - WEES EFFICIËNT
    - BROWSER 06
    - INSTELLINGEN 07
    - ACCESSOIRES

# Inhoud

#### 01 INSTELLEN

| Meer informatie over uw telefoon     | 8   |
|--------------------------------------|-----|
| Voorkant - geopend                   | 9   |
| De SIM-kaart en de batterij plaatsen | .10 |
| Geheugenkaart                        | .13 |
| Een geheugenkaart plaatsen           | .13 |
| Het verwijderen van de geheugenkaart | .13 |
| De geheugenkaart formatteren         | .13 |
| Menuoverzicht                        |     |

## 02 UW STAND-BY SCHERM

| Uw stand-by scherm                |    |
|-----------------------------------|----|
| Tips voor het touchpad            | 15 |
| De sneltoetsen                    | 16 |
| Het hoofdmenu                     | 16 |
| De statusbalk                     | 17 |
| Selecteren van functies en opties | 18 |

## 03 BASISKENNIS

| Oproepen                             | 19 |
|--------------------------------------|----|
| Een oproep                           | 19 |
| Een oproep plaatsen vanuit           |    |
| Contactpersonen                      | 19 |
| Een oproep beantwoorden en afwijzen. | 19 |
| Opties tijdens het gesprek           | 20 |
| Het gespreksvolume aanpassen         | 20 |
| Snelkiezen                           | 20 |
| Uw oproepgeschiedenis weergeven      | 21 |

| Oproepen doorschakelen21                 |
|------------------------------------------|
| Oproepblokkering22                       |
| De instellingen voor oproepen wijzigen22 |
| Contacten                                |
| Een contactpersoon zoeken24              |
| Een nieuwe contactpersoon toevoegen24    |
| Contactpersoonopties24                   |
| Contactpersonen toevoegen aan            |
| een groep25                              |
| De naam van een groep wijzigen           |
| Foto's aan een contactpersoon            |
| toevoegen26                              |
| Contactpersonen naar de SIM-kaart        |
| kopiëren26                               |
| Alle contactpersonen verwijderen27       |
| Informatie bekijken27                    |
| Berichten28                              |
| Berichten28                              |
| Een bericht verzenden28                  |
| Tekst invoeren29                         |
| Uw e-mail instellen                      |
| Een e-mail verzenden met uw nieuwe       |
| account                                  |
| Berichtenmappen31                        |
| Uw berichten beheren32                   |
| Sjablonen gebruiken                      |
| De instellingen van uw tekstberichten    |
| wijzigen33                               |

| De instellingen van uw multimediaberichte | en |
|-------------------------------------------|----|
| wijzigen                                  | 34 |
| Uw e-mailinstellingen wijzigen            | 34 |
| Uw overige instellingen wijzigen          | 35 |

## 04 WEES CREATIEF

| C  | amera                                    | .36  |
|----|------------------------------------------|------|
|    | Snel een foto maken                      | . 36 |
|    | Nadat u een foto hebt gemaakt            | . 36 |
|    | Met de beeldzoeker leren werken          | .37  |
|    | De snelinstellingen gebruiken            | .37  |
|    | De geavanceerde instellingen gebruiken   | . 38 |
|    | De flitser gebruiken                     | . 39 |
|    | De afbeeldingsgrootte wijzigen           | . 39 |
|    | Uw opgeslagen foto's weergeven           | . 39 |
|    | Zoomen bij weergave van foto's           | .40  |
|    | Foto's instellen als achtergrond of      |      |
|    | Foto ID                                  | .40  |
| Vi | deocamera                                | .41  |
|    | Snel een video maken                     | .41  |
|    | Nadat u een video hebt gemaakt           | .41  |
|    | Met de beeldzoeker leren werken          | .42  |
|    | De snelinstellingen gebruiken            | .42  |
|    | De geavanceerde instellingen gebruiken   | .43  |
|    | Uw opgeslagen video's bekijken           | .43  |
|    | Het volume aanpassen bij het bekijken va | an   |
|    | een video                                | .43  |
| M  | P3-speler                                | .44  |
|    | MP3-speler                               | .44  |
|    |                                          |      |

| Muziek overbrengen naar uw telefoon   | 44 |
|---------------------------------------|----|
| Mijn afspeellijsten                   | 44 |
| Opties gebruiken bij het afspelen van |    |
| muziek                                | 45 |
| Een afspeellijst maken                | 45 |
| Een afspeellijst afspelen             | 46 |
| Een afspeellijst bewerken             | 46 |
| Een afspeellijst verwijderen          | 46 |
| FM-radio                              | 48 |
| De radio gebruiken                    | 48 |
| Stations zoeken                       | 48 |
| Kanalen opnieuw instellen             | 49 |
| Naar de radio luisteren               | 49 |
| Spraakrecorder                        | 50 |
| Spraakrecorder                        | 50 |
| Opnemen                               | 50 |
| De spraakopname verzenden             | 50 |
| Mijn Media                            | 51 |
| Afbeeldingen                          | 51 |
| Images options menu                   | 51 |
| Een foto verzenden                    | 52 |
| Uw afbeeldingen beheren               | 52 |
| Een afbeelding verwijderen            | 52 |
| Meerdere afbeeldingen verwijderen     | 52 |
| Een diapresentatie maken              | 53 |
| Geluiden                              | 53 |
| Een geluid gebruiken                  | 53 |
| Video's                               | 53 |
|                                       |    |

# Inhoud

| Een video bekijken                      | 54 |
|-----------------------------------------|----|
| Opties gebruiken wanneer de video is    |    |
| gepauzeerd                              | 54 |
| Een videoclip verzenden                 | 54 |
| Het video-optiesmenu gebruiken          | 54 |
| Documenten                              | 55 |
| Bekijken van een document               | 55 |
| Overige                                 | 55 |
| Extern geheugen                         | 55 |
| Uw telefoon gebruiken als apparaat voor |    |
| massaopslag                             | 56 |
| Een bestand overbrengen naar uw         |    |
| telefoon                                | 56 |
| Bestanden verzenden en ontvangen via    |    |
| Bluetooth                               | 57 |
| Spell. & Toep                           | 59 |
| Spelletjes en toepassingen              | 59 |
| Een spelletje spelen                    | 59 |
| Toepassingen                            | 59 |
| Netwerkprofiel                          | 59 |

## **05 WEES EFFICIËNT**

| Planner60                                 |
|-------------------------------------------|
| Een gebeurtenis toevoegen aan uw          |
| kalender60                                |
| Een gebeurtenis in de agenda bewerken. 60 |
| Een gebeurtenis in de agenda delen 61     |
| Een memo toevoegen61                      |

| 62 |
|----|
| 62 |
| 62 |
| 62 |
| 62 |
| 63 |
| 63 |
|    |

#### 06 BROWSER

| Browser                              | 4 |
|--------------------------------------|---|
| Toegang tot het web6                 | 4 |
| Yahoo!6                              | 4 |
| Favorieten openen en toevoegen6      | 4 |
| Een pagina opslaan6                  | 5 |
| Een opgeslagen pagina openen6        | 5 |
| Uw browsergeschiedenis weergeven6    | 5 |
| De webbrowserinstellingen wijzigen 6 | 5 |

### 07 INSTELLINGEN

| nstellingen6                              | 6 |
|-------------------------------------------|---|
| Het wijzigen van uw profielen6            | 6 |
| Uw profielen aanpassen aan uw             |   |
| persoonlijke voorkeuren6                  | 6 |
| Het wijzigen van uw datum & tijd6         | 6 |
| Het wijzigen van de taal6                 | 6 |
| Het wijzigen van uw weergaveinstellingen6 | 7 |
| Uw beveiligingsinstellingen wijzigen 6    | 7 |
| Vliegtuigmodus6                           | 8 |
|                                           |   |

| Reset                                   | 68    |
|-----------------------------------------|-------|
| Gebeugenbebeer gebruiken                | 88    |
| Pluotooth installingon wijzigon         | 00.00 |
|                                         | .00   |
| Uw connectiviteitsinstellingen wijzigen | .69   |
| Koppeling maken met een ander           |       |
| Bluetooth-apparaat                      | 69    |
| Een Bluetooth-headset gebruiken         | 70    |

#### **08 ACCESSOIRES**

| Accessoires           | 71 |
|-----------------------|----|
| Netwerkservice        | 72 |
| Technische gegevens   | 72 |
| Algemeen              | 72 |
| Omgevingstemperaturen | 72 |

| Richtlijnen voor veilig en efficiënt |     |
|--------------------------------------|-----|
| gebruik                              | .74 |

## Meer informatie over uw telefoon

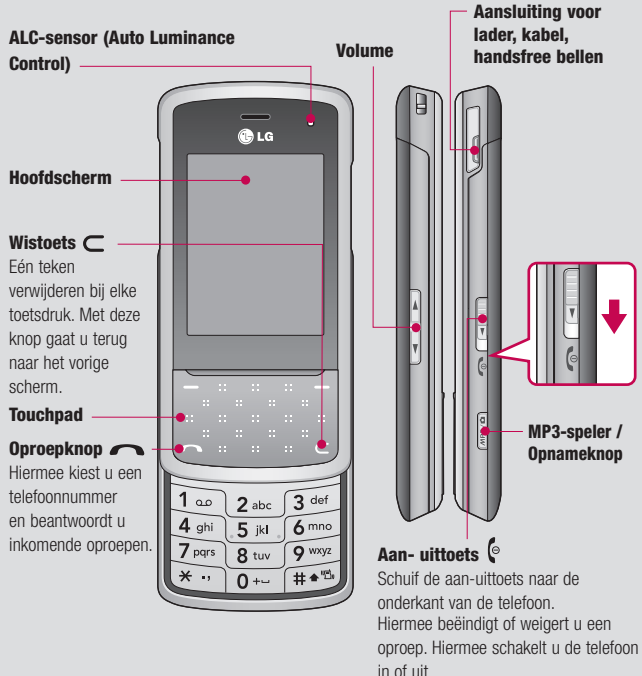

Hiermee keert u terug naar het standby scherm als u het menu gebruikt.

## Voorkant - geopend

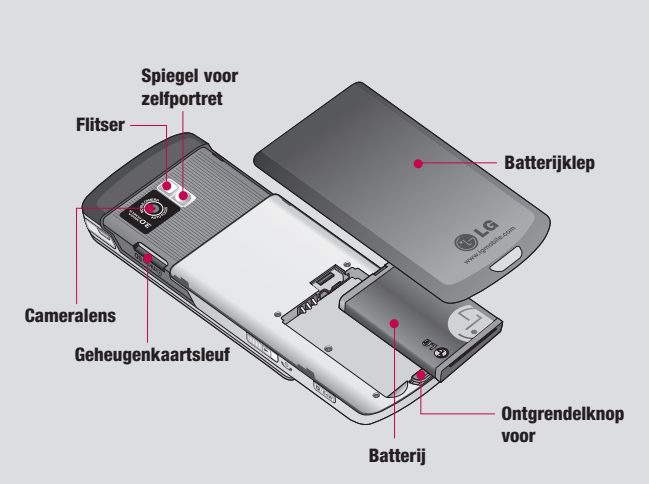

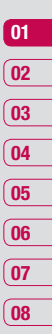

## De SIM-kaart en de batterij plaatsen

#### 1 Verwijder de batterijklep

Houd de ontgrendelknop voor de batterij ingedrukt (aan de bovenzijde van de telefoon) en haal de batterijklep weg.

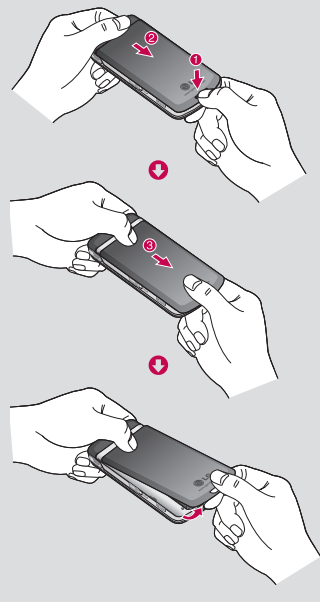

2 Verwijder de batterij.

Til de bovenzijde van de batterij op en verwijder deze voorzichtig uit het batterijvak.

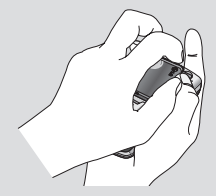

WAARSCHUWING: verwijder de batterij niet als de telefoon is ingeschakeld; dit kan schade aan de telefoon tot gevolg hebben.

#### 3 Plaats de SIM-kaart

Schuif de houder van de SIM-kaart open. Schuif de SIM-kaart in de houder en schuif de kaarthouder naar achteren. Plaats de SIM-kaart met het metalen stukje naar beneden. Trek de SIM-kaart voorzichtig uit de houder om deze te verwijderen.

WAARSCHUWING: Plaats de SIM-kaart niet als de telefoon is uitgeschoven, omdat dit de telefoon en de SIM-kaart kan beschadigen.

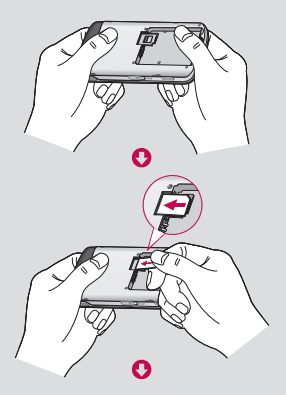

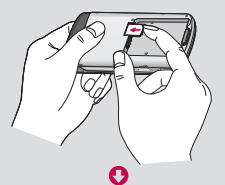

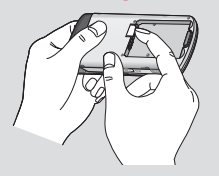

#### 4 Plaats de batterij.

Plaats eerst de onderzijde van de batterij in het batterijvak. Zorg dat de contactpunten van de batterij in contact staan met de batterijaansluitingen van de telefoon. Druk de bovenzijde van de batterij naar beneden tot deze vastklikt.

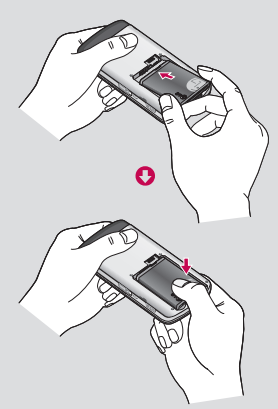

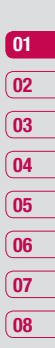

INSTELLEN | 11

## De SIM-kaart en de batterij plaatsen

# 5 Breng het batterijklepje weer op zijn plaats.

Plaats de onderzijde van de batterijklep in de rand van het batterijvak en druk de klep vast tot deze vastklikt.

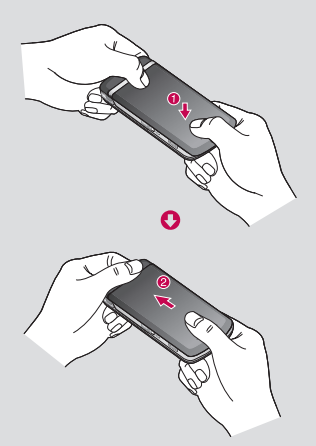

#### 6 Uw telefoon opladen

Schuif het klepje van de opladeraansluiting aan de zijkant van uw KF510 terug. Plaats de oplader en sluit deze aan op een stopcontact. U dient uw KF510 op te laden tot het bericht Volledig opgeladen op het scherm wordt weergegeven.

A WAARSCHUWING: Laad de telefoon niet op wanneer deze op zachte bekleding ligt. Laad de telefoon op in een goed geventileerde ruimte.

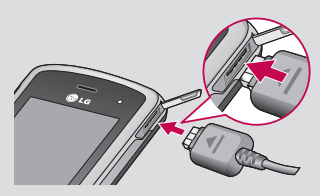

# Geheugenkaart

## Een geheugenkaart plaatsen

Vergroot het beschikbare geheugen van uw telefoon met een geheugenkaart. De KF510 is geschikt voor een geheugenkaart van maximaal 2 GB.

**TIP!** de geheugenkaart is een optionele accessoire.

Schuif de telefoon open, plaats de geheugenkaart in de sleuf aan de bovenzijde tot de kaart vastklikt. Plaats het contactpunt naar boven.

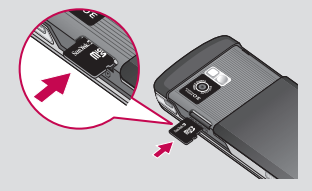

#### Het verwijderen van de geheugenkaart

Schuif de telefoon open en verwijder de geheugenkaart door er voorzichtig op te drukken zoals aangegeven in de illustratie.

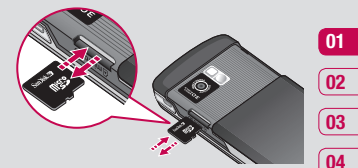

## De geheugenkaart formatteren

Als de geheugenkaart al is geformatteerd, kunt u de kaart direct gebruiken. Als uw kaart niet is geformatteerd, moet u dat eerst doen.

- Tik in het stand-by scherm op Menu en selecteer Instellingen.
- 2 Kies Geheugenstatus en selecteer Extern geheugen.
- 3 Tik op Indeling en voer het wachtwoord in. Het wachtwoord is standaard 0000. Uw kaart wordt geformatteerd en gebruiksklaar gemaakt.
- 4 U kunt de nieuwe geformatteerde mappen op uw KF510 weergeven door Menu aan te raken en Mijn Media te selecteren. Kies Extern geheugen.

 WAARSCHUWING: als u uw geheugenkaart formatteert, worden alle gegevens gewist. Als u de gegevens op uw geheugenkaart wilt bewaren, moet u eerst een back-up maken. 05

06

07

08

## Menuoverzicht

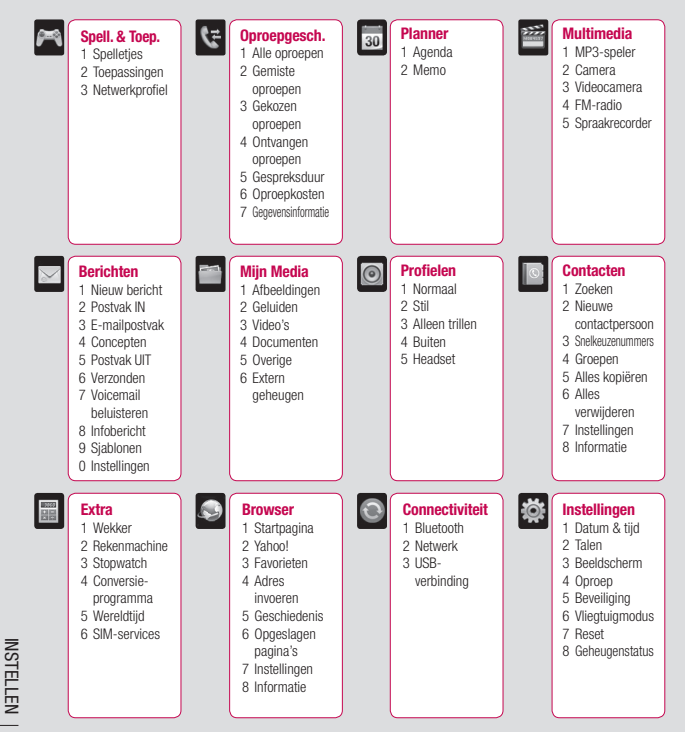

14

# Uw stand-by scherm

Wanneer u uw KF510 niet gebruikt, wordt het stand-by scherm weergegeven. Vanaf hier hebt u toegang tot menuopties, kunt u een snelle oproep plaatsen, uw profiel wijzigen en nog veel meer.

De KF510 heeft een touchpad op de klep. U kunt zelf bepalen wat er op het hoofdscherm wordt weergegeven met behulp van het kleinere touchpad daaronder.

### Tips voor het touchpad

Het stand-by scherm is bovendien het ideale scherm om vertrouwd te raken met het touchpad.

Tik nauwkeurig op een pictogram op het touchpad om een item te openen. Uw KF510 trilt licht wanneer u op een optie hebt getikt.

- U hoeft niet hard te drukken; het touchpad is gevoelig genoeg om een lichte maar vaste druk te herkennen.
- Gebruik het puntje van uw vinger om op de gewenste optie te tikken. Zorg dat u geen omliggende opties aanraakt.
- Als de schermverlichting is uitgeschakeld, kunt u op de cameraknop aan de rechterzijde drukken om het stand-by scherm opnieuw weer te geven.

- Bedek de telefoon niet met een hoesje of een andere laag; het touchpad werkt niet als het wordt afgedekt.
- Als u een optiemenu opent, vindt u op het touchpad een blok met vier navigatiepijlen.
   U kunt door het menu bladeren door item voor item op het scherm aan te raken of door met uw vinger in de gewenste richting over het touchpad te bewegen.

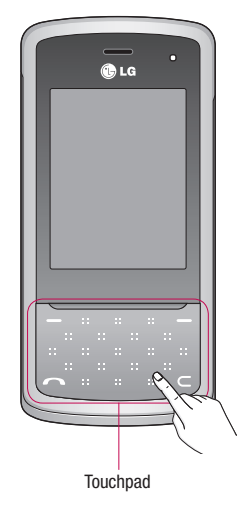

UW STAND-BY SCHERM | 15

# Uw stand-by scherm

#### De sneltoetsen

De sneltoetsen bieden u eenvoudig toegang tot uw meestgebruikte functies met één aanraking.

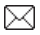

Tik op het touchpad om de Postvak IN te openen. Om het berichteneditor te openen, houdt u de toets enige tijd inaedrukt.

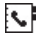

Tik op dit pictogram om uw adresboek te openen. Uw contactpersonen worden in een alfabetische liist weergegeven. U kunt ook nieuwe contactpersonen maken en bestaande contactpersonen bewerken

) Tik op dit pictogram om een aeluidprofiel voor uw telefoon te kiezen.

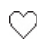

Tik op dit pictogram om het menu met favorieten te openen.

#### Het hoofdmenu

In het hoofdmenu staan twaalf menuopties. U opent het menu als volgt:

- 1 Tik op Menu.
- 2 Het hoofdmenu wordt op het hoofdscherm weergegeven. Op het touchpad worden vier navigatiepiilen weergegeven.
- 3 Tik op de pijlen om door de afzonderlijke pictogrammen van het menu te bladeren.
- 4 Wanneer de gewenste optie wordt omcirkeld, kunt u op OK tikken om het item te openen.

#### Advies naar de klant

Voor betere antenne gevoeligheid geeft LG de suggestie om de handset vast te houden zoals hieronder afgebeeld staat.

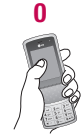

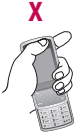

Bedek het antenne gebied niet met uw hand terwijl u belt en een Bluetooth connectie heeft. Dit kan de gesprekskwaliteit verminderen.

### De statusbalk

Op de statusbalk worden met verschillende pictogrammen zaken als de signaalsterkte, nieuwe berichten en de levensduur van de batterij aangeduid. U kunt hier ook zien of Bluetooth is ingeschakeld.

In onderstaande tabel staan de betekenissen van de pictogrammen die u in de statusbalk kunt zien.

| Pictogram | Omschrijving                                              |
|-----------|-----------------------------------------------------------|
| Tati      | Signaalsterkte van netwerk<br>(aantal streepjes varieert) |
| T         | Geen netwerksignaal                                       |
| ₫[]       | GPRS beschikbaar                                          |
| đau       | EDGE beschikbaar                                          |
| K.        | Vliegtuigmodus is<br>geselecteerd                         |
| ۍ_        | Oproepen worden<br>doorgeschakeld                         |
| B         | Roaming                                                   |
| 8         | Bluetooth is ingeschakeld                                 |
| ٢         | WAP-dienst is aangesloten                                 |
| U         | Alarm is ingesteld                                        |

| Pictogram  | Omschrijving                          |
|------------|---------------------------------------|
| 4<br>      | Schema                                |
| $\bigcirc$ | De ALC-sensor wordt<br>geactiveerd.   |
|            | Nieuw tekstbericht                    |
| 0.0        | Nieuw spraakbericht                   |
| 4          | Algemeen profiel<br>ingeschakeld      |
| ø          | Profiel Stil ingeschakeld             |
| <b>.</b>   | Profiel Trilfunctie<br>ingeschakeld   |
| Q          | Profiel Buiten ingeschakeld           |
| R          | Profiel Headset ingeschakeld          |
|            | Resterende levensduur van<br>batterij |
|            | Batterij leeg                         |

UW STAND-BY SCHERM | 17

# Selecteren van functies en opties

Uw telefoon biedt een aantal functies waarmee u de telefoon kunt aanpassen. Deze functies zijn gerangschikt in menu's en submenu's die u kunt bereiken via de twee softkeys die zijn aangegeven met linker softkey en rechter softkey. Met elk menu en submenu kunt u de instellingen van een bepaalde functie weergeven en wijzigen.

De functies van de softkeys verschillen, afhankelijk van de huidige context; net boven elke toets vindt u onderaan het display de huidige functie.

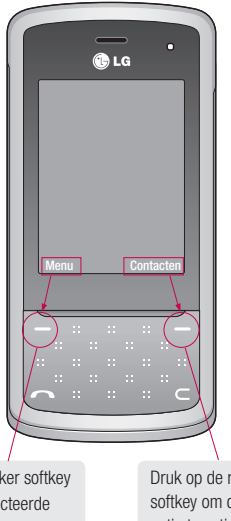

Druk op de linker softkey om het geselecteerde menu te openen. Druk op de rechter softkey om de gewenste optie te activeren.

# Oproepen

## Een oproep

- 1 Toets het nummer in met behulp van het toetsenblok. Als u een cijfer wilt verwijderen, tikt u op 🧲 .
- 2 Tik op 
  om een oproep te plaatsen.
- 3 Om het gesprek te beëindigen verschuift u de toets 🕼 aan de rechterkant van de telefoon, selecteer Ja om uw keuze te bevestigen.

TIP! Als u + wilt invoeren bii het maken van een internationale oproep, houdt u 0 ingedrukt,

#### Een oproep plaatsen vanuit Contactpersonen

- 1 Schuif de telefoon open om het touchpadmenu te openen of houd de cameraknop aan de zijkant ingedrukt.
- 2 Tik in het stand-by scherm op 🚺 om het adresboek te openen.
- 3 Voer met behulp van het toetsenbord de eerste letter in van de contactpersoon die u wilt bellen. Voor Kantoor drukt u bijvoorbeeld twee keer op 5.
- 4 U kunt bladeren door de contactpersonen en de verschillende nummers gebruik hiervoor de pijlen van het touchpad.

5 Tik op 
 om een oproep te plaatsen.

#### Een oproep beantwoorden en afwiizen

Tik op 
 of Accepteren om een oproep te beantwoorden.

Wanneer u wordt gebeld, kunt u het touchpad activeren door de telefoon open te schuiven of door op de cameraknop te drukken. Selecteer vervolgens Stil om het geluid van de beltoon te dempen. Dit is handig als u bijvoorbeeld bent vergeten uw profiel op Stil te zetten tijdens een vergadering.

Schuif de toets 🕼 naar beneden of tik op Weigeren om de inkomende oproep te weigeren.

TIP! U kunt de instellingen van uw telefoon wijzigen om oproepen op verschillende manieren te beantwoorden. Tik op Menu. selecteer vervolgens Instellingen en kies Oproep, Selecteer Antwoordmodus en kies Openschuiven, Willekeurige toets of Linker blauwehoorn toets.

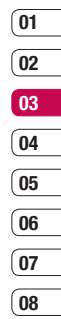

## Oproepen

## Opties tijdens het gesprek

| 7.ull % | ∲ <b>4</b> ⊞ | 19:09      |
|---------|--------------|------------|
| 8       | 00:03        |            |
|         |              |            |
|         |              |            |
|         |              |            |
| 📌 Niet  | uwe oproep   |            |
| +00     | 000000000    |            |
| Opties  | •            | Geluid uit |

Opties - Er wordt een lijst weergegeven met nog meer opties waaruit u tijdens gesprekken kunt kiezen, bijvoorbeeld Contacten en Berichten, zodat u uw berichten kunt controleren en contactpersonen tijdens een gesprek kunt toevoegen.

Luidspreker - Raak () aan om de luidspreker in te schakelen.

**Geluid uit** - Raak **Geluid uit** aan om de microfoon uit te schakelen zodat uw gesprekspartner u niet kan horen.

#### Het gespreksvolume aanpassen

U kunt het volume tijdens een gesprek aanpassen door op de volumetoetsen aan de rechterzijde van uw telefoon te drukken.

#### Snelkiezen

U kunt een veelgebruikte contactpersoon toewijzen aan een snelkeuzenummer.

- Tik op Contacten om het adresboek te openen. Selecteer Snelkeuzenummers.
- 2 Snelkeuzenummer 1 is gereserveerd voor uw voicemail. Dit kan niet worden gewijzigd. Selecteer een ander nummer met de pijlen van het touchpad en door te tikken op **Toewijzen**. Of druk op de harde cijfertoets.
- 3 Het adresboek wordt geopend. Selecteer de contactpersoon aan wie u dat nummer wilt toewijzen. Gebruik hiervoor de pijlen van het touchpad en tik op OK.

Als u een contactpersoon met een snelkeuzenummer wilt bellen, drukt u het toegewezen snelkeuzenummer in en houdt u dit nummer vast tot de contactpersoon op het scherm wordt weergegeven. De oproep wordt dan automatisch geplaatst, u hoeft niet meer op t tikken.

#### Uw oproepgeschiedenis weergeven

Tik op **Menu** en selecteer **Oproepgesch**. U kunt kiezen uit:

**Alle oproepen** - Weergave van de volledige lijst met alle gekozen, ontvangen en gemiste oproepen.

**Gemiste oproepen** - Weergave van de lijst met alle oproepen die u hebt gemist.

**Gekozen oproepen** - Weergave van de lijst met alle door u gekozen nummers.

**Ontvangen oproepen** - Weergave van de lijst met alle nummers die u hebben gebeld.

**Gespreksduur** - De gegevens over hoelang uw gesprekken hebben geduurd.

**Oproepkosten** - De kosten van de oproepen die u hebt geplaatst (deze service is netwerkafhankelijk, sommige beheerders ondersteunen de service niet) en de oproepduur van alle oproepen, zowel geplaatst als ontvangen.

**Gegevensinformatie** - De hoeveelheid ontvangen en verzonden gegevens in kilobyte.

TIP! In de oproepgeschiedenis kunt u Opties selecteren en Alles verwijderen kiezen om de geselecteerde of alle opgeslagen items te verwijderen. TIP! Gebruik de pijlen van het touchpad voor het markeren van een afzonderlijke oproep zodat u de datum en tijd van de oproep kunt weergeven. Als u de duur van de oproep wilt weergeven, selecteert u Weerg.

#### Oproepen doorschakelen

- Tik op Menu, selecteer vervolgens Instellingen en kies Oproep.
- 2 Selecteer Oproep doorschakelen.
- 3 Geef op wanneer u oproepen wilt doorschakelen: altijd, wanneer de lijn bezet is, wanneer u de oproep niet beantwoordt of wanneer u niet bereikbaar bent.
- 01 02 03 04 05 06 07 08
- 4 Selecteer of u oproepen wilt doorschakelen naar voicemail, een ander nummer of uw favoriete nummer.
- 5 Voer het nummer in waar u naar wilt doorschakelen of raak Zoeken aan om naar het doorschakelnummer te zoeken.

**Opmerking:** Doorgeschakelde gesprekken worden in rekening gebracht. Neem contact op met uw netwerkprovider voor meer informatie.

TIP! Kies Alles annuleren in het menu Oproep doorschakelen als u het doorschakelen van oproepen wilt uitschakelen.

## Oproepen

## Oproepblokkering

- 1 Tik op Menu, selecteer vervolgens Instellingen en kies Oproep.
- 2 Selecteer Oproep blokkeren.
- 3 Kies een of alle zeven opties:

Alle uitgaande oproepen Uitgaand internationaal Uitgaand internationaal behalve thuisland Alle inkomende oproepen Inkomende oproepen in buitenland Alle blokkeringen annuleren Wachtwoord wijzigen

4 Selecteer Activeren en voer het wachtwoord in om oproepen te blokkeren. Neem voor meer informatie over deze service contact op met uw netwerkbeheerder.

TIP! Selecteer Vast oproepnummer in het menu Oproep om de functie in te schakelen waarbij u met deze telefoon alleen naar een samen te stellen lijst nummers kunt bellen. Hiervoor hebt u de PIN2-code van uw beheerder nodig. Alleen nummers die zijn opgenomen in de lijst kunnen met de telefoon worden gebeld.

### De instellingen voor oproepen wijzigen

- 1 Tik op Menu, selecteer vervolgens Instellingen en kies Oproep.
- 2 Hier kunt u de instellingen voor de volgende opties aanpassen:

**Oproep doorschakelen** - Geef op of u uw oproepen wilt doorschakelen.

**Oproep blokkeren** - Geef op of u oproepen wilt blokkeren.

Vast oproepnummer - (afhankelijk van SIM) U kunt uw uitgaande oproepen beperken tot geselecteerde telefoonnummers. De nummers worden beveiligd door uw PIN1 - code.

Antwoordmodus - Geef op of u oproepen wilt beantwoorden met de toets blauwe hoorn, een willekeurige toets of door uw handset open te schuiven.

Mijn nummer verzenden - Geef op of u wilt dat uw nummer wordt weergegeven wanneer u een oproep plaatst.

**Oproep in wacht** - Geef op of u gewaarschuwd wilt worden als u een oproep in de wacht hebt.

#### Minuutmelder - Kies Aan als u

gedurende een gesprek eens per minuut een geluidssignaal wilt laten klinken.

# Automatische opnieuw kiezen - Kies Aan of Uit.

DTMF-tonen verzenden - Kies Aan of Uit.

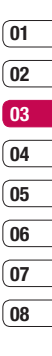

## Contacten

#### Een contactpersoon zoeken

- 1 Tik op **Contacten** of raak in het stand-by scherm **S** aan om het adresboek te openen. U kunt het ook **Contacten** openen vanuit het stand-by scherm. Tik op **Menu** en selecteer **Contacten**.
- Voer de eerste letter van de contactpersoon die u wilt bellen in. Voor Kantoor drukt u bijvoorbeeld twee keer op
   5.
- 3 Selecteer de contactpersoon aan wie u dat nummer wilt toewijzen. Gebruik hiervoor de pijlen van het touchpad en tik op OK.

# Een nieuwe contactpersoon toevoegen

- 1 Tik op Contacten en selecteer Nieuwe contactpersoon.
- Geef op of u uw nieuwe contactpersoon in uw **Telefoon** of op de **SIM**-kaart wilt opslaan.
- Voer alle informatie in waarover u beschikt en selecteer **Opslaan**.

- Of gebruik de iets snellere methode...
- 1 Voer het nummer in dat u wilt opslaan en kies Opties. Kies Opslaan of Toevoegen aan bestaande contactpersoon.

2 Voer de relevante informatie zoals hierboven in en raak **Opslaan** aan.

**Opmerking:** Bij het opslaan van het e-mailadres van een contactpersoon kunt u op *e* drukken als u een symbool wilt invoeren en met de pijlen van het touchpad naar het teken @ gaan.

#### Contactpersoonopties

U kunt verschillende dingen doen tijdens het bekijken van een contactpersoon. U kunt als volgt het optiemenu openen en gebruiken:

- 1 Open de contactpersoon die u wilt gebruiken. Zie **Een contactpersoon zoeken** in het bovenstaande deel.
- 2 Selecteer **Opslaan** om de lijst met opties te openen.

U hebt de volgende mogelijkheden:

**Bewerken** - Gegevens van de contactpersoon wijzigen.

Nieuw bericht - Een bericht naar de contactpersoon verzenden. Als de contactpersoon een e-mailadres heeft, kunt u selecteren of u een Bericht wilt sturen.

Verzenden via - De gegevens van de contactpersoon als visitekaartje naar een ander verzenden. Kies of u het bericht wilt verzenden als Tekstbericht, als Multimediabericht, via Bluetooth of als F-mail

Wissen - De contactpersoon verwijderen. Selecteer Ja om uw keuze te bevestigen.

Nieuwe contactpersoon - Een nieuwe contactpersoon toevoegen.

Meervoudia verwiideren - Meerdere contactpersonen markeren om te verwiideren.

Kopiëren naar SIM / Naar telefoon

kopiëren - Kiezen of gegevens van de contactpersoon moeten worden verplaatst of gekopieerd naar de SIM-kaart of de telefoon (afhankelijk van de locatie waar u de gegevens oorspronkelijk hebt opgeslagen).

Hoofdnummer - Heeft een contactpersoon meerdere nummers. selecteer dan welk nummer het standaardnummer moet ziin.

### Contactpersonen toevoegen aan een groep

U kunt uw contactpersonen in groepen verdelen, bijvoorbeeld collega's of familie. Een

aantal groepen zijn al ingesteld in de telefoon. zoals Familie. Vrienden. Collega. VIP. Groep1 en Groep2.

- 1 Tik op Contacten en selecteer Groepen.
- 2 Blader naar de groep waaraan u een contactpersoon wilt toevoegen en selecteer Weerg. Kies vervolgens Toevoege.

- 3 De lijst met contactpersonen wordt geopend. Blader naar de contactpersonen die u aan de groep wilt toevoegen en selecteer vervolgens hinotloV
- 4 Selecteer Ja om uw keuze te bevestigen.

TIP! U kunt een beltoon of pictogram toewiizen aan een groep. Selecteer de groep waaraan u een beltoon of pictogram wilt toevoegen. Selecteer Opties en kies een item.

> BASISKENNIS 25

## Contacten

### De naam van een groep wijzigen

U kunt de namen van groepen naar eigen inzicht wijzigen.

- 1 Tik op Contacten en selecteer Groepen.
- Markeer de groep waarvan u de naam wilt wijzigen.
- 3 Kies **Opties**, selecteer **Naam wijzigen** en voer de nieuwe groepsnaam in.
- 4 Selecteer Opslaan.

**Opmerking:** U kunt alleen een contactpersoon aan een groep toewijzen of een foto aan een contactpersoon toevoegen als de contactpersoon is opgeslagen in het geheugen van uw telefoon, niet in het SIMgeheugen.

# Foto's aan een contactpersoon toevoegen

U kunt de weergave van uw contactpersonen in uw adresboek wijzigen door een foto toe te voegen.

- Tik op Contacten en selecteer Instellingen.
- 2 Selecteer Weergaveopties en kies Met afbeelding.

- 3 Ga terug naar het adresboek en selecteer de contactpersoon aan wie u de foto wilt toevoegen.
- 4 Kies Opties en selecteer Bewerken.
- 5 Blader omlaag naar het fotogedeelte. Kies Opties en selecteer Nieuwe afbeelding. De beeldzoeker van de camera wordt geopend zodat u een foto van de contactpersoon kunt maken. Als u Afbeeldingen selecteert, kunt u een afbeelding kiezen die in uw telefoongeheugen is opgeslagen.
- 6 Selecteer Opslaan.

# Contactpersonen naar de SIM-kaart kopiëren

U kunt uw contactpersonen van de SIM-kaart naar de telefoon of van de telefoon naar de SIM-kaart kopiëren.

- 1 Tik op Contacten en selecteer Alles kopiëren.
- Om de contactpersonen te kopiëren, selecteert u SIM naar telefoon of Telefoon naar SIM.
- 3 Geef op of u het Orgineel houden of Orgineel verwijderen.
- 4 Selecteer Ja om uw keuze te bevestigen.

#### Alle contactpersonen verwijderen

- 1 Tik op Contacten en selecteer Alles verwijderen.
- 2 Selecteer of u de contactpersonen van uw SIM of Telefoon wilt wissen.
- 3 Selecteer Ja om uw keuze te bevestigen.
- 4 Tik op Indeling en voer het wachtwoord in. Het wachtwoord is standaard 0000. Selecteer OK.

## Informatie bekijken

Tik op Contacten en selecteer Informatie. Hier kunt u uw Servicenummers, Eigen nummer en Visitekaartje.

TIP! Als u nog geen visitekaartje hebt, biedt het scherm Visitekaartje u de mogelijkheid er een te maken. Selecteer Nieuw en voer uw gegevens in zoals u dat doet bij het maken van een contactpersoon. Selecteer **Opstaan**.

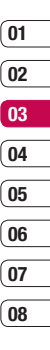

BASISKENNIS 7

# Berichten

#### Berichten

Uw KF510 combineert SMS-, MMS-, E-mail en Bluetooth-berichten in één intuitief en eenvoudig te gebruiken menu. Tik op **Menu** en kies **Berichten**.

#### Een bericht verzenden

- 1 Tik op Menu, selecteer Berichten, en kies Nieuw bericht.
- 2 Kies Bericht om een SMS of MMS te verzenden. (Kies E-mail om een e-mail te verzenden. Raadpleeg pagina 30~31 voor meer informatie. Ga naar pagina 57~58 als u iets wilt verzenden via Bluetoothbericht.)
- 3 Er wordt een nieuw bericht geopend. In de berichten-editor worden SMS en MMS intuitief gecombineerd zodat er gemakkelijk kan worden geschakeld tussen de SMS- en MMS-modus. De standaardinstelling van de berichten-editor is de SMS-modus.
- 4 Typ uw bericht met T9-voorspelling of Abc handmatig. Zie Tekst invoeren op pagina 29 om te zien hoe u kunt schakelen tussen de verschillende tekstinvoermodi.

TIP! U kunt SMS of MMS selecteren als berichttype als u een tekst invoert die langer is dan 2 pagina's in het berichtveld. Wilt u het berichttype voor het te verzenden bericht wijzigen, raadpleeg dan pagina 34 over het menu Lange tekst verz. als van het gedeelte De instellingen van uw tekstberichten wijzigen.

- 5 Selecteer Opties en kies Invoegen om een Afbeelding, Geluid, Video, Symbool, Sjabool, Emoticon, Naam en nummer, Nieuwe dia, Onderwerp of Meer (Contacten/Mijn visitekaartje/ Schema).
- 6 Tik op Verzende.
- 7 Voer het telefoonnummer in of selecteer Opties en kies vervolgens Contacten om de lijst met contactpersonen te openen. U kunt meerdere contactpersonen toevoegen.
- 8 Tik op Zenden.

 WAARSCHUWING: Als u een afbeelding, geluid, video, nieuwe dia of onderwerp toevoegt in de berichten-editor, dan schakelt deze automatisch over naar de MMS-modus en betaalt u het bijbehorende tarief.

#### Tekst invoeren

U kunt alfanumerieke tekens invoeren met behulp van het toetsenbord. Bijvoorbeeld het opslaan van namen in het contacten, het schrijven van berichten, het instellen van een persoonlijke begroeting. Op uw telefoon kunt u tekst op de volgende manieren invoeren: T9-voorspelling, Abc handmatig en 123 modus.

**Opmerking:** Sommige velden kunnen toestaan dat slechts een Tekstinvoer modus (e.g. telefoonnummer in Adresboek velden).

Om T9-voorspelling in te schakelen, begint u met een nieuw bericht en kiest u **Opties**. Selecteer vervolgens **T9 instellen** en kies T9 Aan. Als T9 is ingeschakeld, kunt u schakelen tussen T9-voorspelling, Abc handmatig en nummers door op er te drukken. De indicator die de tekstinvoermodus aangeeft, knippert rechtsboven in beeld.

Raak Opties en 🐑 aan om een symbool in te voeren, vervolgens tik op **OK**.

Raak **0** aan voor een spatie.

Gebruik de  $\subset$  -toets onder het scherm om een teken te wissen.

#### **T9-voorspelling**

De T9-modus gebruikt een ingebouwd woordenboek om de woorden die u schrijft te herkennen op basis van de toetsvolgorde. Tik op de nummertoets van de gewenste letter en het woordenboek herkent het woord zodra alle letters zijn ingevoerd. Druk bijvoorbeeld op 8, 3, 5, 3, 3, 6, 6, 6 om "telefoon" te schrijven.

Als het gewenste woord niet verschijnt, kiest u **Opties** en selecteert u **T9 Woord toevoegen**. Typ het woord in de modus Abc handmatig, en het woord of de naam wordt aan het woordenboek toegevoegd.

**Opmerking:** U kunt een andere T9-taal selecteren door op **Opties** te tikken en **Schrijftaal** te selecteren.

#### Abc handmatig

In de Abc-modus moet u herhaaldelijk op een toets tikken om een letter in te voeren. U schrijft "hallo" bijvoorbeeld door tweemaal 4, eenmaal 2, driemaal 5, opnieuw driemaal 5 en driemaal 6 aan te raken.

#### 123(nummer) modus

Typ nummers met één toetsaanslag per cijfer. U kunt ook nummers toevoegen terwijl u in een lettermodus blijft door de gewenste toets ingedrukt te houden.

| (01 |
|-----|
|     |
| 02  |
| 03  |
| 04  |
| 05  |
|     |
| 06  |
| 07  |
| 08  |

## Berichten

#### Uw e-mail instellen

Ook onderweg kunt u contact blijven houden via e-mail op uw KF510. Het instellen van een POP3- of IMAP4-account is snel en eenvoudig.

- 1 Tik op Menu, selecteer Berichten, en kies Instellingen.
- 2 Raak E-mail en vervolgens E-mailaccount aan.
- 3 Tik op Nieuw.
- 4 U kunt nu aangeven hoe uw account werkt:

Accountnaam - Naam van de account.

**E-mailadres** - Voer het e-mailadres in dat u hebt gekregen van uw serviceprovider.

Mijn naam - Hier kunt u uw bijnaam invoeren.

Server voor inkomende e-mail - Voer het POP3-adres en het poortnummer in van de server waarop uw e-mail binnenkomt.

Gebruikersnaam - Voer uw e-mail-ID in.

Wachtwoord - Voer uw e-mailwachtwoord in.

Server voor uitgaande e-mail -Voer het SMTP-adres en het poortnummer in van de server waarvandaan uw e-mail wordt verzonden.

Validatie uitgaande e-mail - Wanneer u de e-mail verzendt, kunt u de validatie in- of uitschakelen.

ID uitgaande server - Voer de ID voor het verzenden van e-mail in.

Wachtwoord uitgaande server - Voer het wachtwoord voor het verzenden van e-mail in.

Tik op **Opties** om de volgende informatie in te voeren en selecteer **Geavanceerde instellingen**.

Protocoltype - Kies uw protocoltype. (POP3/IMAP4)

**Maximale ontvangstgrootte** - Dde maximumgrootte van te ontvangen emailberichten weergeven.

**Opslaan op server** - Selecteer Aan als u de berichten op de server wilt laten staan.

Handtekening invoegen - Selecteer Aan als u uw handtekening aan uw emailberichten wilt toevoegen.

#### E-mailadres voor antwoorden -

E-mailadres waarop u het antwoord wilt ontvangen.

**Inkomend poortnummer** - Hier kunt u het POP3/IMAP-poortnummer wijzigen.

Number uitgaand poortnummer - Hier kunt u het SMTP-poortnummer wijzigen.

Automatisch ophalen - Selecteer deze optie om uw e-mailberichten automatisch op te halen.

**Download ophalen** - Selecteer Alleen headers of Alle.

Nu uw account is ingesteld, verschijnt deze in de lijst met accounts in uw e-mailmap.

# Een e-mail verzenden met uw nieuwe account

Met dit menu kunt u een e-mailaccount bewerken, toevoegen en verwijderen.

- 1 Tik op Menu, selecteer Berichten, en kies Nieuw bericht.
- Kies E-mail. Er wordt een nieuwe e-mail geopend.
- 3 Schrijf een onderwerp tik vervolgens op OK.

- 4 Typ uw bericht met de modus T9voorspelling of Abc handmatig. Zie Tekst invoeren op pagina 29 om te zien hoe u kunt schakelen tussen de verschillende tekstinvoermodi.
- 5 Tik op Opties en kies de bijlage die u wilt toevoegen: Afbeelding, Geluid, Video, Document, Contactpersoon, Mijn visitekaartje en Agenda.
- 6 Tik op Verzenden en voer het adres van de ontvanger in of tik op Opties en selecteer Contacten om de lijst met contactpersonen te openen.
- 7 Tik op Zenden.

#### Berichtenmappen

Tik op **Menu**, selecteer **Berichten**. U zult de mappenstructuur op uw KF510 herkennen; de structuur is erg vanzelfsprekend.

Postvak IN - Alle berichten die u ontvangt, worden in uw Postvak IN geplaatst. Hier kunt u berichten onder andere beantwoorden en doorsturen. Zie hierna voor meer informatie.

E-mailpostvak - Hier vindt u al uw e-mail berichten. Selecteer de account welke u wil gebruiken en tik op Ophalen. UW KF510 maakt verbinding met uw e-mail account en haalt de nieuwe berichten op. 01

02

03

04

05

06

07

08

# Berichten

**Concepten** - Als u geen tijd hebt om een bericht af te maken, kunt u het gedane werk hier opslaan.

**Postvak UIT** - Dit is een map voor tijdelijke opslag wanneer berichten worden verzonden.

**Verzonden** - Alle berichten die u verzendt, worden in de map Verz ber geplaatst.

Voicemail beluisteren - Als u deze optie hebt geselecteerd, drukt u op OK om uw voicemail te beluisteren. Als u een voicemail ontvangt, wordt het pictogram op de telefoon weergegeven en hoort u een signaal. Neem contact op met de netwerkprovider voor meer informatie, zodat u uw telefoon correct kunt configureren.

Infoberichten - Infoberichten zijn tekstberichten die u op uw telefoon ontvangt van het netwerk. Kies uw ontvangststatus, taal en andere instellingen.

Sjablonen - U kunt sjablonen maken voor de SMS- en MMS-berichten die u regelmatig verzendt. Er staan al enkele sjablonen in uw telefoon. Deze kunt u bewerken.

### Uw berichten beheren

U kunt het **Postvak IN** gebruiken om uw berichten te beheren.

- Tik op Menu, selecteer Berichten, en kies Postvak IN. Of, om het Postvak IN te openen, tik op anige tijd ingedrukt.
- 2 Selecteer Opties en kies een van deze opties:

Wissen - Het bericht verwijderen.

Antwoorden - Een antwoord op het geselecteerde bericht verzenden.

**Doorsturen** - Het geselecteerde bericht doorsturen naar een ander.

**Terugbellen** - Degene bellen die u het bericht heeft gestuurd.

**Informatie** - Alle gegevens van een bericht weergeven, bijvoorbeeld het tijdstip waarop het bericht werd verzonden.

Kopiëren/Verplaatsen - U kunt een bericht Verplaatsen of kopiëren. Kies berichten kopiëren of verplaatsen om het geselecteerde bericht naar de SIM-kaart of Telefoon te kopiëren/verplaatsen.

**Meervoudig verwijderen** - Meerdere berichten tegelijk verwijderen.

Alle gelezen verwijderen - Alle gelezen berichten verwijderen.

Alles verwijderen - U kunt alle berichten verwijderen.

5 Selecteer een contactpersoon en kies De instellingen van uw tekstberichten wijzigen De berichtinstellingen van uw KF510 zijn vooraf gedefinieerd zodat u direct berichten

Raadpleeg de informatie hierna als u de instellingen wilt wiizigen.

Verzende

kunt verzenden.

Tik op Menu, selecteer Berichten, en kies vervolgens Instellingen en Tekstbericht. U kunt nu de volgende zaken wiizigen:

Berichttype - Zet uw tekst om in Spraak. Faxen, Oppiepen, X.400, Email of ERMES.

Geldigheidsduur - Geef aan hoe lang uw bericht moet worden opgeslagen in het berichtencentrum.

Ontvangstrapport - Geef aan of u een bevestiging wilt ontvangen als uw bericht is bezorgd.

Antwoord betalen - Wanneer u een bericht hebt verzonden, kan de ontvanger op uw kosten antwoorden.

Nummer berichtencentrale - Geef hier de aeaevens voor uw berichtencentrum op.

Als het bericht Geen ruimte voor USIM-bericht wordt weergegeven, moet u een aantal berichten uit uw Postvak IN wissen.

Als het bericht Geen ruimte voor berichten wordt weergegeven, kunt u berichten en opgeslagen bestanden verwijderen om ruimte vrij te maken.

## Sjablonen gebruiken

U kunt sjablonen maken voor de Tekst- en Multimedia- berichten die u regelmatig verzendt. Er staan al enkele sjablonen in uw telefoon. Deze kunt u bewerken.

- 1 Tik op Menu, selecteer Berichten, en kies Sjablonen.
- 2 Kies Tekst of Multimedia U kunt vervolgens Opties selecteren en Bewerken kiezen om bestaande siablonen te wijzigen. Of selecteer Opties om Nieuwe sjabloon toe te voegen of te Wissen
- 3 Als u een sjabloon wilt verzenden, selecteer u het te verzenden siabloon en kiest u Opties en selecteert u Verzenden via
- 4 Geef aan op welke manier u het sjabloon wilt verzenden: als Bericht Bluetoothbericht of E-mail

BASISKENNIS

# 01 02 03 04 05 06 07

08

# Berichten

Tekencodering - Geef aan hoe uw tekens moeten worden gecodeerd. Dit beïnvloedt de grootte van uw bericht en dus de kosten.

Lange tekst verz. als - Kies of u het bericht wilt verzenden als SMS of als MMS als u in het berichtenveld een tekst invoert die langer is dan 2 pagina's.

**Dragerinstelling** - Geef op of u uw berichten wilt verzenden via GSM of GPRS.

# De instellingen van uw multimediaberichten wijzigen

De berichtinstellingen van uw KF510 zijn vooraf gedefinieerd zodat u direct berichten kunt verzenden.

Raadpleeg de informatie hierna als u de instellingen wilt wijzigen.

Tik op Menu, selecteer Berichten, en kies vervolgens Instellingen en Multimediabericht.

U kunt nu de volgende zaken wijzigen:

**Duur van dia** - Geef aan hoe lang uw dia's moeten worden weergegeven op het scherm.

**Prioriteit** - Geef de prioriteit van uw MMS aan.

**Geldigheidsduur** - Geef aan hoe lang uw bericht moet worden opgeslagen in het berichtencentrum.

**Ontvangstrapport** - Geef aan of u een ontvangstrapport wilt verzenden/ontvangen.

**Leesbevestiging** - Geef aan of u een leesbevestiging wilt verzenden/ontvangen.

Automatisch downloaden - Geef op of u multimediaberichten automatisch of handmatig wilt downloaden, afhankelijk van uw locatie (thuis of tijdens roaming).

Netwerkprofiel - Selecteer een netwerkprofiel van uw beheerder voor het verzenden van multimediaberichten.

**Toegestaan berichttype** - Selecteer van welk type zenders u multimediaberichten wilt toestaan.

### Uw e-mailinstellingen wijzigen

U kunt uw e-mail instellingen aanpassen aan uw eigen Voorkeuren.

- 1 Tik op Menu, selecteer Berichten, en kies vervolgens Instellingen.
- 2 Selecteer Instellingen en vervolgens:

**Emailaccount** - U kunt tot 5 emailaccounts instellen; dit doet u door het menu Nieuw account te kiezen. Met
behulp van het menu Bewerken kunt u de volgende waarden instellen.

**Toegangspunt** - Geef de naam van het toegangspunt op.

Interval ophalen - Geef aan hoe vaak uw KF510 moet controleren op nieuwe berichten.

Handtekening - Maak een emailhandtekening en schakel deze functie in.

#### Uw overige instellingen wijzigen

Tik op **Menu**, selecteer **Berichten**, en kies **Instellingen** en vervolgens:

Voicemailnummer - De locatie waar uw voicemailnummer is opgeslagen. Neem contact op met uw netwerkbeheerder voor meer informatie over de service die deze levert.

Servicebericht - Hier kunt u Push-berichten uitschakelen. Dit houdt in dat uw berichten niet langer direct bij ontvangst naar uw telefoon worden doorgestuurd, maar alleen als u controleert of u nieuwe berichten hebt ontvangen.

Infoberichten - Selecteer de ontvangststatus, meldingen en taal van uw infoberichten. **Tekstbericht opslaan** - Kies of u het bericht wil opslaan in het telefoon geheugen of in het externe geheugen.

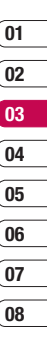

BASISKENNIS 5

## Camera

#### Snel een foto maken

- 1 Schuif de telefoon open, houd de Opnameknop aan de rechterzijde van de telefoon ingedrukt om de beeldzoeker van de camera op het scherm weer te geven.
- 2 Houd de telefoon horizontaal en richt de lens op het te fotograferen onderwerp.
- 3 Druk licht op de opnameknop. In het midden van de beeldzoeker wordt een scherpstelvak weergegeven. Houd de telefoon zo dat u het onderwerp van de foto in het scherpstelvak ziet. Als het scherpstelvak groen wordt, is de camera scherpgesteld op het onderwerp.
- 4 Druk de opnameknop helemaal in.

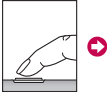

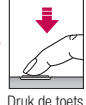

Druk de toe half in om scherp te stellen

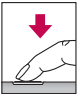

Druk op de toets camera volledig te nemen foto.

**Opmerking:** U kunt het cameramenu ook openen vanuit het stand-by scherm. Tik op **Menu** en selecteer **Multimedia**, scroll naar beneden en selecteer **Camera** om de beeldzoeker te openen.

#### Nadat u een foto hebt gemaakt

De gemaakte foto wordt op het scherm weergegeven. De naam van de afbeelding loopt door aan de onderkant van het scherm en rechts in het scherm worden zes opties weergegeven.

Wissen - Raak dit pictogram aan om de zojuist gemaakte foto te verwijderen en bevestig uw keuze met **Ja**. De beeldzoeker wordt opnieuw weergegeven.

- Nieuwe afbeelding Raak dit pictogram aan om meteen nog een foto te maken. Uw huidige foto wordt opgeslagen.
- **Instellen als** Tik op een optie om een submenu te openen om uw afbeelding in te stellen als **Achtergrond** of **Foto ID**.
- Verzenden via U kunt de foto verzenden als een Multimediabericht of E-mail.

Album - Tik op het scherm om de andere foto's in uw album te bekijken.

**OK** - Raak dit pictogram aan om meteen nog een foto te maken. Uw huidige foto wordt opgeslagen.

#### Met de beeldzoeker leren werken

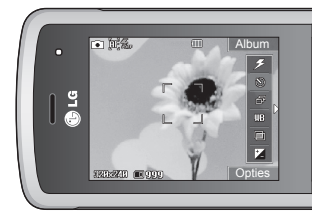

**Opmerking:** U kunt de zoomschaal aanpassen met de volumetoets aan de linkerkant van de telefoon. De zoomfunctie is alleen beschikbaar als de resolutie is ingesteld op 640x480 of lager. Zie Afbeeldingsgrootte wijzigen op pagina 39.

TIP! Het energieverbruik neemt toe als u de camera gebruikt. Als dit pictogram \_\_\_\_\_ op de achtergrond wordt weergegeven om aan te geven dat de batterij bijna leeg is, dient u de batterij voor gebruik opnieuw op te laden.

#### De snelinstellingen gebruiken

Tik op de <-pijl om de opties voor snelinstellingen te openen. Hiertoe behoren diverse opties voor het maken van foto's. Selecteer met de pijlen van het touchpad de opties die u wilt gebruiken. Tik na het instellen van de opties op de >-pijl om de werkbalk te sluiten.

**Flitser** - U kunt de flitser inschakelen als u een foto op een donkere plaats maakt. Zie De flitser gebruiken op pagina 39.

Solution 2 Celfontspanner - Met de zelfontspanner kunt u een vertraging instellen na het indrukken van de opnameknop. U kunt kiezen uit 3 seconden, 5 seconden en 10 seconden. Ideaal voor groepsfoto's waar u zelf ook op wilt staan.

**Multi-shot** - Hiermee kunt u meerdere foto's achter elkaar nemen.

Witbalans - De witbalans zorgt dat het wit in uw foto's realistisch is. Mogelijk moet u de lichtomstandigheden bepalen om de camera de witbalans te laten aanpassen. U kunt kiezen uit Automatisch, Nachtmodus, Zomertijd, Gloeilamp, Bewolkt, en TLverlicht.

Kleureffect - Selecteer een van de vier kleuropties: Uit (normaal/kleur), Sepia, Mono (zwart-wit) of Negatief. WEES CREATIEF | 37

01

02

03

04

05

06

07

08

## Camera

**EV** - Het contrast definieert het verschil tussen licht en donker in een afbeelding. Een afbeelding met een laag contrast lijkt mistig, een afbeelding met een hoog contrast is veel scherper. Schuif de contrastindicator langs de balk, naar - voor een lager contrast en een wazigere afbeelding of naar + voor een hoger contrast en een scherpere afbeelding.

# De geavanceerde instellingen gebruiken

Tik op **Opties** om alle opties voor geavanceerde instellingen te openen. Navigeer met de pijlen van het touchpad door de opties.

**Videocamera** - Kies uit te schakelen Camera aan Video camera-modus.

**Beeldscherm** - U kunt alle pictogrammen en opties sluiten voor een overzichtelijker beeldzoekerscherm. U hoeft alleen maar op de <-pijl te tikken om alle pictogrammen en opties op het scherm terug te halen.

**Resolutie** - Zie Afbeeldingsgrootte wijzigen op pagina 39.

Kwaliteit - U kunt kiezen uit Normaal, Fijn en Zeer fijn. Een fijnere kwaliteit betekent een scherpere foto maar ook een toegenomen bestandsgrootte, wat betekent dat u minder foto's in het geheugen kunt opslaan.

Vermindering trillen - Selecteer Aan als uw handen trillen.

Auto focus - Zet Auto focus Aan of Uit. Uw camera kan automatisch scherpstellen voor een heldere, scherpe beelden met een enkele druk op de knop camera.

**Sluitertoon** - Selecteer een van de drie sluitergeluiden.

**Raster** - U kunt richtlijnen instellen op het beeldzoekerscherm. Kies Uit, Eenvoudig of Trisectie.

**Opslaan in** - Nadat u een foto hebt gemaakt, kunt u opgeven waar u deze wilt opslaan. (Extern/Telefoon)

**Reset inst.** - Selecteer **Ja** om de oorspronkelijke instellingen van uw telefoon te herstellen.

#### De flitser gebruiken

De flitser is standaard uitgeschakeld, maar er zijn meer opties.

- Selecteer Z in de rechterbovenhoek van de beeldzoeker om het submenu van de flitser te openen.
- 2 Er zijn opties voor de flitser:

**Uit** - De camera flitst niet. Dit is handig als u de batterijen wilt sparen.

Aan - Zet de flitser aan als u een foto Op een donkere locatie wil nemen.

Automatisch - Uw camera bepaalt de belichting die nodig is voor een goede foto en gebruikt de flitser indien nodig.

**Rode ogen reductie** - De camera flitst tweemaal om rode ogen te verminderen.

- 3 Raak de gewenste flitseroptie aan.
- 4 Nadat u uw keuze hebt gemaakt, wordt het menu automatisch gesloten en kunt u direct een foto maken.
- 5 Het flitserpictogram in de beeldzoeker wordt aangepast aan de nieuwe flitsermodus.

**Opmerking:** Wanneer u de camera afsluit, wordt de flitser weer ingesteld op de standaardmodus (Uit).

#### De afbeeldingsgrootte wijzigen

Wijzig de grootte van de foto om geheugenruimte te besparen. Hoe meer pixels, hoe groter het bestand en hoe meer geheugen het bestand in beslag neemt. Als u meer opnamen op de telefoon wilt opslaan, kunt u het aantal pixels wijzigen, zodat de bestanden kleiner worden.

- Tik op **Opties** en selecteer **Resolutie** in het instellingenmenu.
- 2 Selecteer een pixelwaarde uit de vier numerieke opties (320x240, 640x480, 1280x960, 1600x1200, 2048x1536).
- Selecteer de gewenste optie en tik op OK aan om uw wijzigingen toe te passen.

**Opmerking:** De zoomfunctie is alleen beschikbaar als de resolutie is ingesteld op 640x480 of lager.

#### Uw opgeslagen foto's weergeven

- U kunt uw opgeslagen foto's openen in de cameramodus en in het stand-by scherm. Selecteer vanuit de beeldzoeker de optie Album. Tik in het stand-by scherm op Menu, en selecteer vervolgens Mijn Media en Afbeeldingen.
- 2 De galerij wordt weergegeven.

01 02 03 04 05 06 07 08

## Camera

3 Gebruik de pijlen om de foto te selecteren die u wilt bekijken en tik vervolgens op Weerg.

#### Zoomen bij weergave van foto's

Tik op **Zoom** en gebruik de pijlen van het touchpad om het focus gebied te bewegen en in-en uit te zoomen.

# Foto's instellen als achtergrond of Foto ID

In de afbeeldingengalerij kunt u met de pijlen op het touchpad een afbeelding selecteren en op Instellen tikken om de geselecteerde afbeelding te gebruiken als **Achtergrond** of **Foto ID** voor een van uw contacten.

**Opmerking:** U kunt alleen een Foto ID toevoegen aan contactpersonen die op uw telefoon zijn opgeslagen, niet aan contactpersonen die op uw SIM-kaart zijn opgeslagen.

### Videocamera

#### Snel een video maken

- 1 Schuif de telefoon open, houd de Opnameknop aan de rechterzijde van de telefoon ingedrukt om de beeldzoeker van de camera op het scherm weer te geven.
- 2 Tik op **Opties** en selecteer **Videocamera**. De beeldzoeker van de videocamera wordt op het scherm weergegeven.
- Richt de cameralens op het onderwerp dat u wilt filmen.
- 4 Houd de telefoon horizontaal en richt de lens op het onderwerp van de video. Druk eenmaal op de opnameknop om de opname te starten.
- 5 REC wordt linksonder in de beeldzoeker weergegeven. De lengte van uw video wordt door een timer weergegeven.
- 6 Als u de video wilt pauzeren, drukt u op Onderbreken. U kunt verdergaan met filmen door Hervatten te selecteren.
- 7 Tik op Stoppen om de opname te beëindigen.

**Opmerking:** U hebt ook toegang tot de videocamera vanuit het stand-by scherm. Tik op **Menu** en selecteer **Multimedia**, scroll naar beneden en selecteer **Videocamera** om de beeldzoeker te openen.

#### Nadat u een video hebt gemaakt

De naam van de video loopt door aan de onderkant van het scherm en rechts in het scherm worden zes opties weergegeven.

Wissen - Raak dit pictogram aan om de zojuist opgenomen video te verwijderen en bevestig uw keuze met Ja. De beeldzoeker wordt opnieuw weergegeven.

Nieuwe video - Raak aan om meteen nog een video op te nemen. Uw huidige video wordt opgeslagen.

Afspelen - Tik op het touchpad om de video af te spelen die u zojuist hebt opgenomen.

Verzenden via - U kunt de video Verzenden als een Multimediabericht of E-mail.

Album - Tik op het touchpad om de andere video's in uw album te bekijken. Uw huidige video wordt opgeslagen.

**OK** - Raak aan om meteen nog een video op te nemen. Uw huidige video wordt opgeslagen.

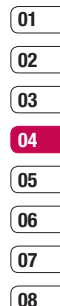

## Videocamera

#### Met de beeldzoeker leren werken

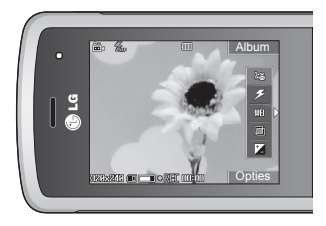

**Opmerking:** U kunt de zoomschaal aanpassen met de volumetoets aan de linkerkant van de telefoon.

#### De snelinstellingen gebruiken

Tik op de <-pijl om de opties voor snelinstellingen te openen. Hiertoe behoren diverse opties voor het opnemen van video's. Selecteer met de pijlen van het touchpad de opties die u wilt gebruiken. Tik na het instellen van de opties op de >-pijl om de werkbalk te sluiten.

Weight Modus - Hiermee kunt u een video verzenden via MMS of Algemeen.

Flitser - De flitser Aan of uitschakelen. De flitser is standaard Uit om batterijvermogen te besparen. wanneer u de camera afsluit, wordt de flitser weer ingesteld op de standaardmodus (Uit).

Witbalans - Ddeze instelling zorgt ervoor dat de kleur wit in uw video's realistisch wordt weergegeven. Mogelijk moet u de lichtomstandigheden bepalen om de camera de witbalans te laten aanpassen. Kies uit Automatisch, Zomertijd, Gloeilamp, Bewolkt, TL-verlicht. en Nachtmodus.

Kleureffect - Selecteer een van de vier kleuropties: Uit (normaal/kleur), Sepia, Mono (zwart-wit) of Negatief.

**EV** - Het contrast definieert het verschil tussen licht en donker in een afbeelding. Een afbeelding met een laag contrast lijkt mistig, een afbeelding met een hoog contrast is veel scherper. Schuif de contrastindicator langs de balk, naar - voor een lager contrast en een wazigere afbeelding of naar + voor een hoger contrast en een scherpere afbeelding.

# De geavanceerde instellingen gebruiken

Tik op **Opties** om alle opties voor geavanceerde instellingen te openen. Navigeer met de pijlen van het touchpad door de opties.

Beeldscherm - U kunt alle pictogrammen en opties sluiten voor een overzichtelijker beeldzoekerscherm. U hoeft alleen maar op de <-pijl te tikken om alle pictogrammen en opties op het scherm terug te halen.

**Camera** - Kies om te schakelen naar camera-modus.

**Resolutie** - U kunt de volgende resolutie selecteren: 176x144, 320x240.

Kwaliteit - U kunt kiezen uit Normaal, Fijn en Zeer fijn. Een fijnere kwaliteit betekent een scherpere video maar ook een toegenomen bestandsgrootte, wat betekent dat u minder video's in het geheugen kunt opslaan.

**Opslaan in** - Nadat u een video hebt gemaakt, kunt u opgeven waar u deze wilt opslaan. (Extern/Telefoon)

**Reset inst.** - Selecteer **Ja** om de oorspronkelijke instellingen van uw telefoon te herstellen.

#### Uw opgeslagen video's bekijken

- 1 U kunt uw opgeslagen video's openen in de videocameramodus of vanuit het stand-by scherm. Selecteer vanuit de beeldzoeker de optie Album. Tik in het stand-by scherm op Menu, en selecteer vervolgens Mijn Media en Video's.
- 01 02 03 04 05 06 07 08

- 2 De galerij wordt weergegeven.
- 3 Selecteer met de pijltoetsen de video die u wilt bekijken en tik op de middelste softkey om deze te bekijken.

#### Het volume aanpassen bij het bekijken van een video

U kunt met behulp van de rechtertoetsen op de telefoon het volume aanpassen van een video die u bekijkt.

## **MP3-speler**

#### MP3-speler

Uw LG KF510 beschikt over een ingebouwde MP3-speler waarop u al uw favoriete nummers kunt afspelen.

Om de MP3-speler te openen, tik op **Menu** en selecteer **Multimedia**, en vervolgens **MP3-speler**. Of, om naar de MP3-speler te gaan drukt u op de toets MP3-speler aan de rechterkant van de telefoon. Vanuit hier hebt u toegang tot:

Alle liedjes - Bevat alle nummers op de telefoon.

Mijn afspeellijst - Bevat afspeellijsten die u hebt gemaakt en de lijsten **Onderweg,** Recente liedjes en Favoriete liedjes.

Artiesten - Uw muziekcollectie weergeven, gesorteerd op artiest.

Albums - Uw muziekcollectie weergeven, gesorteerd op album.

**Genres** - Uw muziekcollectie weergeven, gesorteerd op genre.

**Instellingen** - Uw muziekinstellingen aanpassen.

# Muziek overbrengen naar uw telefoon

De makkelijkste manier om muziekbestanden over te brengen naar de telefoon is via Bluetooth of de synchronisatiekabel. Bestandsoverdracht via Bluetooth:

- Zorg ervoor dat Bluetooth op beide apparaten is ingeschakeld en dat de twee zichtbaar zijn voor elkaar.
- 2 Selecteer het muziekbestand op het andere apparaat en verzend het via Bluetooth.
- 3 Wanneer het bestand is verzonden, moet u op de telefoon Ja selecteren om het te ontvangen.
- 4 Het bestand wordt weergegeven in Alle liedjes.

#### Mijn afspeellijsten

- 1 Tik op Menu en selecteer Multimedia, en vervolgens MP3-speler.
- Selecteer Alle liedjes en vervolgens het nummer dat u wilt afspelen. Tik op .
- 3 Tik op als u het nummer wilt onderbreken.
- 4 Tik op als u meteen naar het volgende nummer wilt gaan.

08

- 5 Tik op **4** als u meteen naar het vorige nummer wilt gaan.
- 6 Tik op C als u het afspelen wilt beëindigen en wilt teruggaan naar het menu MP3-speler.

TIP! U kunt het volume tijdens het luisteren naar muziek wijzigen met de volumetoetsen aan de zijkant van de telefoon.

#### Opties gebruiken bij het afspelen van muziek

Tik op **Opties** en kies een van de volgende opties:

**Minimaliseren** - Het scherm van de muziekspeler verwijderen, zodat u de telefoon weer gewoon kunt gebruiken.

Afspeellijst weergeven - De afspeellijst weergeven waar u op dit moment naar luistert.

Toevoegen aan afspeellijst - Voeg dit toe aan de afspeellijst waar u naar luistert.

**Instellen als** - U kunt de muziek die nu wordt afgespeeld als Berichttoon instellen.

Informatie - U kunt informatie over het MP3bestand dat u luistert. Instellingen - Wijzig de Shuffle instellen om de muziek te mixen, Herhalen of Equalizer.

#### Een afspeellijst maken

U kunt zelf afspeellijsten maken door een aantal nummers te selecteren in de map Alle liedjes.

- 1 Tik op Menu en selecteer Multimedia.
- 2 Selecteer MP3-speler, en vervolgens Mijn afspeellijst.
- 3 Selecteer Opties en Nieuwe afspeellijst, geef een naam op voor de afspeellijst en kies Opslaan.
- 4 De map Alle liedjes wordt weergegeven. Blader naar alle nummers die u in de afspeellijst wilt plaatsen en tik op is om ze toe te voegen. Er verschijnt een vinkje naast de nummers die u toevoegt. Als u per ongeluk een nummer toevoegt dat u niet wilt, kunt u het deselecteren door nogmaals op is te tikken.
- 5 Tik op **Opslaan** om de afspeellijst op te slaan.

## **MP3-speler**

#### Een afspeellijst afspelen

- 1 Tik op Menu en selecteer Multimedia.
- 2 Selecteer MP3-speler, en vervolgens Mijn afspeellijst.
- Selecteer de afspeellijst die u wilt afspelen en kies Weergeven, Tik vervolgens op ►.

#### Een afspeellijst bewerken

Mogelijk wilt u van tijd tot tijd nieuwe nummers aan een afspeellijst toevoegen en andere van de lijst verwijderen.

Als u uw afspeellijsten wilt organiseren, kunt u de afspeellijst bewerken.

- 1 Tik op Menu en selecteer Multimedia.
- 2 Selecteer MP3-speler, en vervolgens Mijn afspeellijst.
- 3 Blader naar de afspeellijst die u wilt bewerken en selecteer Weergeven, en vervolgens Opties. Kies een van de volgende opties:

**Toevoegen** - U kunt met behulp van deze optie nummers toevoegen aan of verwijderen van de afspeellijst.

Verwijderen - Een nummer uit de afspeellijst verwijderen. Selecteer Ja om te bevestigen. **Meervoudig verwijderen** - Nummers uit de afspeellijst verwijderen.

Alles verwijderen - Alle nummers uit de afspeellijst verwijderen.

**Informatie** - De informatie van de afspeellijst bekijken.

#### Een afspeellijst verwijderen

- 1 Tik op Menu en selecteer Multimedia.
- 2 Selecteer MP3-speler, en vervolgens Mijn afspeellijst.
- Blader naar de afspeellijst die u wilt verwijderen en tik op **Opties**.
- 4 Selecteer Verwijderen en druk op Ja om te bevestigen.

TIP! Als op de MP3-speler een MP3 wordt afgespeeld en u op de MP3-sneltoets drukt, kunt u de BGM-modus gebruiken. In de BGM modus kunnen MP3's worden afgespeeld en tegelijkertijd andere functies worden bediend. BGM kan worden beëindigd via het scherm van de MP3-speler.

#### **Opmerking:**

Als gevolg van het Digital Rights Management-systeem (DRM) kunt u sommige mediabestanden die u hebt gedownload van internet of die u hebt ontvangen per MMS, alleen openen nadat u via een speciaal menu de benodigde rechten hebt gekocht. Via de website die de rechten van de inhoud bezit, kunt u de sleutel verkrijgen waarmee u de rechten kunt kopen.

Muziek is auteursrechtelijk beschermd door middel van internationale verdragen en nationale auteurswetgeving. Het kan gebeuren dat u toestemming of een licentie dient aan te vragen om muziek te reproduceren of kopiëren. Volgens de nationale wetgeving van bepaalde landen is het verboden kopieën voor privégebruik te maken van auteursrechtelijk beschermd materiaal. Controleer de nationale wetgeving met betrekking tot dergelijke materialen van het betreffende land.

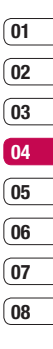

WEES CREATIEF | 47

## FM-radio

#### De radio gebruiken

Uw LG KF510 kan FM-radio ontvangen en u kunt dus onderweg naar uw favoriete radiozenders luisteren.

**Opmerking:** U heeft de hoofdtelefoon nodig om naar de radio te kunnen luisteren. Sluit de hoofdtelefoon aan op de telefoon. U gebruikt hiervoor dezelfde aansluiting als voor de oplader.

#### Stations zoeken

U kunt met de telefoon afstemmen op radiozenders door er handmatig of automatisch naar te zoeken. De zenders worden onder specifieke kanaalnummers opgeslagen, zodat u niet steeds opnieuw hoeft af te stemmen. Er kunnen maximaal 12 kanalen in de telefoon worden opgeslagen.

Automatisch afstemmen:

- 1 Tik op Menu en selecteer Multimedia, en vervolgens FM-radio.
- 2 Tik op Opties en selecteer Automatisch scannen en kies vervolgens Ja.

3 Wanneer de KF510 een zender vindt, wordt u gevraagd of u deze zender wilt opslaan. Selecteer Ja als u de zender wilt opslaan en Nee als u de zender niet wilt opslaan. Elke zender die u opslaat, wordt automatisch toegewezen aan een kanaalnummer in uw telefoon.

Handmatig afstemmen:

- 1 Tik op Menu en selecteer Multimedia, en vervolgens FM-radio.
- 2 Selecteer een kanaalnummer waaronder u de zender wilt opslaan en kies **Bew.**.
- 3 U kunt zenders invoeren door met de pijltoetsen naar frequenties te zoeken of door de frequentie in te voeren via het toetsenbord. Selecteer **Opslaan**.

**Opmerking:** U kunt de zenders die u onder een kanaalnummer hebt opgeslagen bewerken met dezelfde bewerkfunctie als de functie die u gebruikt om handmatig op zenders af te stemmen.

**TIP!** Gebruik het snoer van de headset als antenne om de radio-ontvangst te verbeteren.

#### Kanalen opnieuw instellen

- 1 Tik op Menu en selecteer Multimedia, en vervolgens FM-radio.
- 2 Selecteer Opties, Kanalen terugzetten. Kies Ja om uw keuze te bevestigen. Alle kanalen worden weer ingesteld op de startfrequentie: 87.5 MHz.

#### Naar de radio luisteren

- 1 Tik op Menu en selecteer Multimedia, en vervolgens FM-radio.
- 2 Selecteer het kanaalnummer van het station waar u naar wilt luisteren.

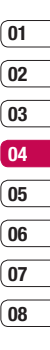

## Spraakrecorder

#### Spraakrecorder

Gebruik de **spraakrecorder** om spraakmemo's of andere geluiden op te nemen.

#### Opnemen

- 1 Tik op Menu en selecteer Multimedia, en vervolgens Spraakrecorder.
- 2 Tik op 🔘 om de opname te beginnen.
- Selecteer Onderbre om de opname te onderbreken.
- 4 Kies Stoppen om de opname te beëindigen.
- 5 Tik op ▶ als u wilt ophouden met opnemen.

**Opmerking:** u kunt alle spraakopnamen beluisteren die u hebt opgeslagen door Opties te selecteren en vervolgens **Opties** en **Album**.

#### De spraakopname verzenden

- 1 Tik op **Opties** als u klaar bent met opnemen.
- 2 Selecteer Verzenden via en selecteer Multimediabericht, Bluetooth of Email. Als u Bericht of E-mail, kiest, wordt de opname als bijlage aan een bericht toegevoegd, dat u op de gebruikelijke manier kunt schrijven en verzenden. Kiest u Bluetooth, dan wordt u gevraagd om Bluetooth in te schakelen.

TIP! Als u uw opname als bericht wilt versturen, kiest u, voordat u de opname start, Opties en selecteert u Opnamemodus. Kies Multimediabericht. Hiermee bent u ervan verzekerd dat de opname in het bericht past.

## Mijn Media

U kunt alle soorten multimediabestanden opslaan in het geheugen van de telefoon, zodat u gemakkelijk toegang hebt tot uw afbeeldingen, geluiden, video's en spelletjes. U kunt bestanden ook opslaan op een geheugenkaart. Het voordeel van een geheugenkaart is dat u ruimte kunt vrijhouden in het geheugen van de telefoon.

Al uw multimediabestanden worden opgeslagen in **Mijn Media**. Als u Mijn Media wilt openen, tik op **Menu** en selecteer **Mijn Media**.

#### Afbeeldingen

Afbeeldingen bevat een lijst met standaardafbeeldingen die vooraf in de telefoon zijn geladen, afbeeldingen die u zelf hebt gedownload en afbeeldingen die u met de camera van de telefoon hebt genomen.

#### Images options menu

Afhankelijk van het afbeeldingstype dat u hebt geselecteerd, kunnen u verschillende opties ter beschikking staan in **Afbeeldingen**. Voor de foto's die u met de camera van de telefoon hebt gemaakt, zijn alle opties beschikbaar, maar alleen als de opties **Weerg., Instellen als, Bestand, Diavoorstelling, Sorteren op** and **Miniatuur / Miniatuurweergave** beschikbaar zijn voor standaardafbeeldingen. Selecteer in de map met afbeeldingen Opties om de lijst met opties weer te geven.

**Wissen** - De geselecteerde afbeelding verwijderen.

Instellen als - U kunt de afbeelding als Achtergrond of Foto ID instellen.

Verzenden via - De geselecteerde afbeelding naar een vriend verzenden via Multimediabericht, Bluetooth of E-mail.

**Opmerking:** Mogelijk moet u het formaat van de afbeelding aanpassen voordat u deze per MMS kunt verzenden.

Bestand - De afbeelding bewerken, de naam wijzigen, ontwerp animatie of de informatie van de geselecteerde afbeelding weergeven (Naam, Grootte, Datum, Type en copyright). Als u een externe geheugenkaart hebt geplaatst, zijn er twee extra opties beschikbaar: Verplaatsen naar externe kaart en Kopiëren naar externe kaart.

Afdrukken via - Een afbeeldingsbestand afdrukken via of Bluetooth<sup>®</sup>.

**Diavoorstelling**- Zie Een diapresentatie maken op pagina 53.

**Nieuwe map** - Een nieuwe map maken in de map Afbeeldingen.

WEES CREATIEF 5

01

02

03

04

05

06

07

08

## Mijn Media

**Markeer ja/nee** - Selecteer meer dan één afbeelding voordat u Verwijderen aanraakt.

**Alles verwijderen** - Alle foto's in de map Afbeeldingen verwijderen.

Sorteren op - De afbeeldingen rangschikken op Datum, Type of Naam.

Lijstweergave / Miniatuurweergave - De manier wijzigen waarop uw foto's worden weergeven.

#### Een foto verzenden

- 1 Tik op Menu en selecteer Mijn Media.
- 2 Blader naar **Afbeeldingen** en selecteer deze.
- 3 Selecteer een foto en kies Opties.
- 4 Selecteer Verzenden via en kies Multimediabericht, Bluetooth of E-mail.
- 5 Als u Multimediabericht of E-mail kiest, wordt de foto als bijlage aan een bericht teegeveegd, dat u op de gebruikelijke manier kunt schrijven en verzenden. Kiest u Bluetooth, dan wordt u gevraagd om Bluetooth in te schakelen; uw telefoon zoekt dan naar een apparaat waarnaar de afbeelding kan worden verzonden.

#### Uw afbeeldingen beheren

- 1 Tik op Menu en selecteer Mijn Media.
- 2 Blader naar Afbeeldingen en selecteer deze.
- 3 Selecteer Opties en vervolgens Sorteren op.
- 4 Kies Datum, Type of Naam.

#### Een afbeelding verwijderen

- 1 Tik op Menu en selecteer Mijn Media.
- 2 Blader naar Afbeeldingen en selecteer deze.
- 3 Selecteer een afbeelding en kies Opties.
- 4 Selecteer Verwijderen.

#### Meerdere afbeeldingen verwijderen

- 1 Tik op Menu en selecteer Mijn Media.
- 2 Blader naar Afbeeldingen en selecteer deze.
- 3 Selecteer Opties en vervolgens Markeer ja/nee, en kies Wissen.
- 4 Naast elke afbeelding wordt een vakje weergegeven. Selecteer de afbeelding en raak a aan om deze te markeren. Als u de selectie van een afbeelding wilt opheffen, raakt u og nogmaals aan om het vinkje te verwijderen.

5 Als u alle gewenste vakjes hebt gemarkeerd, selecteert u Wissen en bevestigt u dat u alle gemarkeerde afbeeldingen wilt verwijderen.

#### Een diapresentatie maken

Als u alle afbeeldingen in de telefoon wilt weergeven of snel wilt zien wat u zoal aan afbeeldingen hebt, kunt u een diavoorstelling maken. Hierdoor hoeft u niet elke afbeelding afzonderlijk te openen en weer te sluiten.

- 1 Tik op Menu en selecteer Mijn Media.
- Blader naar Afbeeldingen en selecteer deze.
- Selecteer de foto waarmee de diavoorstelling moet beginnen en kies Opties.
- 4 Selecteer Diavoorstelling om de diavoorstelling te starten.
- 5 Tik op Pauze om de diavoorstelling te onderbreken en op Stoppen om de diavoorstelling te beëindigen en terug te keren naar de map Afbeeldingen.

Door tijdens de diavoorstelling **Opties** te selecteren, krijgt u de beschikking over nieuwe opties: Weergaven - U kunt kiezen tussen Volledige afbeelding en Schermvullend. Selecteer Liggend om de afdrukstand van de afbeelding te wijzigen.

**Herhalen aan / uit** - Hier kunt u opgeven of u de diavoorstelling wilt herhalen.

#### Geluiden

De map Geluiden bevat standaardgeluiden, uw spraakopnamen en geluidsbestanden die u hebt gedownload. Hiervandaan kunt u geluiden beheren, verzenden of als beltoon instellen.

## 01 02 03 04 05 06 07 08

#### Een geluid gebruiken

- 1 Tik op Menu en selecteer Mijn Media.
- 2 Blader naar **Geluiden** en selecteer deze.
- 3 Selecteer **Standaardgeluiden** of kies een spraakopnamebestand in de lijst.
- 4 Selecteer een video en tik op ▶ om het te beluisteren.
- 5 Tik op Opties, selecteer Instellen als en kies Beltoon, Beltoon-ID of Berichttoon.

#### Video's

De map Mijn video's bevat de lijst met gedownloade video's en video's die u met de telefoon hebt opgenomen.

## Mijn Media

#### Een video bekijken

- 1 Tik op Menu en selecteer Mijn Media.
- 2 Blader naar Video's en selecteer deze.
- 3 Selecteer een video en tik op ▶.

# Opties gebruiken wanneer de video is gepauzeerd

Als u **Opties** selecteert, wordt de video die wordt afgespeeld, onderbroken en kunt u kiezen uit:

Wissen - De video verwijderen.

Verzenden via - De geselecteerde video naar een vriend verzenden via Multimediabericht, Bluetooth of E-mail.

**Bestand** - Wijzig de naam van de video, verplaats de video naar een andere map of bekijk de informatie (Naam, Grootte, Datum, Tijd, Type en Copyright).

#### Een videoclip verzenden

- 1 Tik op Menu en selecteer Mijn Media.
- 2 Blader naar Video's en selecteer deze.
- 3 Selecteer een Video en kies **Opties**.
- 4 Selecteer Verzenden via en kies Multimediabericht, Bluetooth of E-mail.

5 Als u Bericht of E-mail, kiest, wordt de videoclip als bijlage aan een bericht toegevoegd, dat u op de gebruikelijke manier kunt schrijven en verzenden. Kiest u Bluetooth, dan wordt u gevraagd om Bluetooth in te schakelen; uw telefoon zoekt dan naar een apparaat waarnaar de video kan worden verzonden.

**Opmerking:** Mogelijk moet u het formaat van de afbeelding aanpassen voordat u deze per MMS kunt verzenden. Bepaalde video's zijn te groot om via MMS te worden verzonden.

#### Het video-optiesmenu gebruiken

Selecteer **Opties** in de map **Video's** om de volgende lijst met opties weer te geven.

Wissen - De geselecteerde video verwijderen.

Verzenden via - De geselecteerde video naar een vriend verzenden via Multimediabericht, Bluetooth of E-mail.

Bestand - Wijzig de naam van de video, verplaats de video naar een andere map of bekijk de informatie (Naam, Grootte, Datum, Tijd, Type en Copyright).

**Nieuwe map** - Een nieuwe map maken in de map Video's.

**Markeer ja/nee** - Selecteer meer dan één video voordat u Verwijderen aanraakt.

Alles verwijderen - Alle clips in de map Video's verwijderen.

Sorteren op - De video's rangschikken op Datum, Type of Naam.

Automatisch volgende afspelen - Hiermee kunt u de afspeelmodus instellen: Uit, Eenmaal herhalen en Alles herhalen.

- Uit: Hiermee wordt het geselecteerde bestand afgespeeld.
- Eenmaal herhalen: Hiermee worden alle bestanden in een lijst eenmaal afgespeeld.
- Alles herhalen: Hiermee worden alle bestanden in een lijst herhaaldelijk afgespeeld.

Lijstweergave / Miniatuurweergave - De manier wijzigen waarop uw video's worden weergegeven.

#### Documenten

Vanuit het menu Documenten kunt u al uw documentbestanden weergeven. Vanuit dit menu kunt u Excel-, PowerPoint-, Word-, Text- en PDF-bestanden openen.

#### Bekijken van een document

- 1 Tik op Menu en selecteer Mijn Media.
- 2 Selecteer Documenten.
- Selecteer een document en kies Weergeven.

#### Overige

Het kan gebeuren dat bestanden na de overdracht van de computer naar de telefoon in de map Overige terechtkomen in plaats van in de map Documenten. U kunt de bestanden in dergelijke gevallen gewoon verplaatsen.

Een bestand verplaatsen van de map Overige naar Documenten:

- Tik op Menu en selecteer Mijn Media en vervolgens Overige.
- 2 Selecteer een bestand en kies **Opties**.
- Selecteer Verplaatsen aan en doe dit vervolgens nogmaals.

#### Extern geheugen

Als u een geheugenkaart hebt geplaatst, wordt deze als een map in de map Mijn bestanden weergegeven. De map van het externe geheugen wordt onderverdeeld in vijf mappen: Afbeeldingen, Geluiden, Video's, Documenten en Overige. Elke map 01

02

03

04

05

06

07

08

## Mijn Media

bevat alle bestanden van dat type die zijn opgeslagen op de geheugenkaart in plaats van op de telefoon.

# Uw telefoon gebruiken als apparaat voor massaopslag

U kunt uw KF510 als een apparaat voor massaopslag gebruiken, net zoals een USBstick. Op deze manier kunt u bestanden van de computer naar de telefoon verplaatsen. Als u een geheugenkaart hebt geplaatst en de telefoon verbindt als een massaopslagmedium, worden deze als twee stations op de computer weergegeven: Het geheugen van de telefoon en het externe geheugen.

- 1 Tik op Menu en selecteer Connectiviteit.
- 2 Selecteer USB-verbinding.
- 3 Blader naar Massaopslag en raak OK aan.
- 4 Plaats het smalle uiteinde van de USBkabel in de USB-aansluiting aan de zijkant van de KF510. Steek het grotere uiteinde in de USB-poort van de computer.

- Er wordt automatisch een map voor de verwijderbare schijf geopend (twee indien u een geheugenkaart hebt geplaatst).
  Hierin staan alle mappen die op uw telefoon of geheugenkaart staan.
- 6 Klik en sleep uw afbeeldingen, video's, muziek of overige bestanden naar de juiste mappen.
- 7 U dient uw telefoon veilig te verwijderen door op het pictogram Hardware veilig verwijderen in de taakbalk op uw bureaublad te klikken.
- 8 Als u bijvoorbeeld afbeeldingen wilt bekijken, tik op Menu en selecteer Mijn Media. Selecteer vervolgens Extern geheugen en Afbeeldingen. Alle afbeeldingen die u zojuist hebt overgebracht, staan in deze map.

# Een bestand overbrengen naar uw telefoon

U kunt ook bestanden van de computer naar de telefoon overbrengen met Bluetooth.

 Zorg ervoor dat Bluetooth zowel op de telefoon als op de computer is ingeschakeld en dat de twee apparaten zichtbaar zijn voor elkaar.

- 2 Verzend het bestand via Bluetooth vanaf de computer.
- 3 Wanneer het bestand is verzonden, moet u op de telefoon **Ja** selecteren om het te ontvangen.
- 4 Het bestand wordt opgeslagen in de bijbehorende map, afhankelijk van het bestandstype. Foto's worden dus bijvoorbeeld opgeslagen in de map Afbeeldingen en muziek in de map Geluiden. Als het bestandstype niet door de telefoon wordt herkend, wordt het bestand opgeslagen in de map Overig.

**Opmerking:** bestanden die via Bluetooth worden verzonden, worden opgeslagen in het geheugen van de telefoon.

#### Bestanden verzenden en ontvangen via Bluetooth

Bluetooth is een fantastische manier voor het verzenden en ontvangen van bestanden, aangezien er geen kabels aan te pas komen en de verbinding snel en makkelijk is. Bovendien kunt u een Bluetooth-headset aansluiten om te telefoneren. Voordat u bestanden met Bluetooth kunt delen, dient u uw apparaat te koppelen aan een ander Bluetooth-apparaat. Zie Koppeling maken met een ander Bluetoothapparaat voor meer informatie over het koppelen van apparaten.

#### Bluetooth inschakelen:

- 1 Tik op **Menu** en selecteer **Connectiviteit** en vervolgens **Bluetooth**.
- 2 Selecteer Bluetooth aan/uit en kies Aan.
- Selecteer Uit om Bluetooth uit te schakelen.

#### Een bestand verzenden:

- Open het bestand dat u wilt verzenden; meestal is dit een foto, een video of een muziekbestand.
- 2 Selecteer Opties en kies Verzenden via, vervolgens Bluetooth.
- 3 Als Bluetooth nog niet is ingeschakeld, selecteert u Ja om Bluetooth in te schakelen.
- 4 De KF510 zoekt automatisch naar andere Bluetooth-apparaten in het bereik.
- 5 Kies het apparaat waarnaar u het bestand wilt verzenden en tik op **Verzenden**.

# WEES CREATIEF | 57

# 07

01

02

03

04

05

06

## Mijn Media

#### Een bestand ontvangen:

- U kunt alleen bestanden ontvangen als Bluetooth is ingeschakeld en zichtbaar is. Zie Bluetooth-instellingen wijzigen verderop voor meer informatie.
- 2 Er verschijnt een bericht waarin u wordt gevraagd of u het bestand van de afzender accepteert. Selecteer Ja om het bestand te ontvangen.

TIP! Controleer op de voortgangsbalk of het bestand daadwerkelijk is verzonden.

#### Opmerking

Het merk en logo van Bluetooth<sup>®</sup> zijn eigendom van Bluetooth SIG, Inc. en eventueel gebruik van dit soort merken door LG Electronics gebeurt onder licentie. Andere handelsmerken en handelsnamen zijn van hun respectieve eigenaren.

## Spell. & Toep.

#### Spelletjes en toepassingen

Uw KF510 wordt geleverd met vooraf geïnstalleerde games die u in uw vrije tijd kunt spelen. Als u extra games of toepassingen wilt downloaden, worden ze in deze map opgeslagen.

#### Een spelletje spelen

- 1 Tik op Menu en selecteer Spell. & Toep.
- 2 Selecteer Spelletjes.
- 3 Selecteer de gewenste game en kies Spelen.

#### Toepassingen

U kunt de Java-toepassingen op uw telefoon beheren via het menu Toepassingen.

- 1 Tik op Menu en selecteer Spell. & Toep.
- 2 Selecteer Toepassingen.
- 3 Ook kunt u gedownloade toepassingen verwijderen.

#### Netwerkprofiel

Met Netwerkprofiel kunt u instellen hoe de telefoon verbinding maakt met het netwerk als u een spel wilt downloaden.

- 1 Tik op Menu en selecteer Spell. & Toep.
- 2 Selecteer Netwerkprofiel.
- **3** U kunt een nieuw netwerkprofiel toevoegen en bewerken.

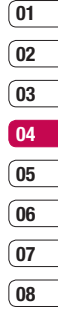

## Planner

# Een gebeurtenis toevoegen aan uw kalender

- 1 Tik op Menu en selecteer Planner en vervolgens Agenda.
- 2 Selecteer de datum waaraan u een gebeurtenis wilt toevoegen. U kunt een datum kiezen door naar deze datum te bladeren met de pijltjes op het InteractPad of door op **Opties** te tikken en de datum handmatig in te voeren.

**Opmerking:** Als u al een gebeurtenis in uw agenda hebt opgeslagen, moet u **Naar datum** selecteren nadat u **Opties** hebt geselecteerd om een datum voor de gebeurtenis in te voeren.

- 3 Tik op Nieuw en voer de gewenste begintijd voor de gebeurtenis in. Blader naar beneden met de pijltjes op het touchpad en voer de eindtijd van de gebeurtenis in.
- 4 Blader opnieuw naar beneden en selecteer of u een Alarm voor de gebeurtenis wilt instellen. Blader naar links of rechts om de beschikbare opties weer te geven. U kunt het alarm laten afgaan op de begintijd van een gebeurtenis of op een

vooraf ingestelde tijd voorafgaand aan de gebeurtenis zodat u eraan wordt herinnerd.

- 5 Blader naar beneden en geef een onderwerp voor de gebeurtenis op. Voer letters en getallen in met het toetsenblok.
- 6 Scroll nogmaals naar beneden om te selecteren of de gebeurtenis eenmalig is of Dagelijks, Wekelijks, Maandelijks of Jaarlijks wordt herhaald. Als het een terugkerende gebeurtenis is, kunt u ook naar beneden bladeren en een Vervaldatum instellen voor wanneer de gebeurtenis helemaal wordt beëindigd.
- 7 Selecteer Opslaan om de gebeurtenis in de agenda op te slaan. De dagen waarop een gebeurtenis is opgeslagen, worden gemarkeerd met een driehoekige cursor.

#### Een gebeurtenis in de agenda bewerken

- 1 Tik op Menu en selecteer Planner en vervolgens Agenda.
- 2 Kies Opties en selecteer Alle schema's voor een lijst met al uw gebeurtenissen. Scroll naar de gebeurtenis die u wilt bewerken en tik op Weergeven. Of selecteer de dag van de gebeurtenis in de agenda en tik op Weergeven.

3 Tik op Bew. en scroll naar de details die u wilt bewerken. Tik nadat u de wijzigingen hebt aangebracht op Opslaan om de bijgewerkte gebeurtenis op te slaan.

Opmerking: U kunt een gebeurtenis uit de agenda verwijderen door eerst de gebeurtenis te selecteren en vervolgens Opties en Verwijderen te selecteren.

#### Een gebeurtenis in de agenda delen

- Tik op Menu en selecteer Planner en vervolgens Agenda.
- Selecteer de gebeurtenis die u wilt delen en kies Opties.
- 3 Kies Verzenden via en kies Tekstbericht, Multimediabericht, Bluetooth of E-mail.

#### Een memo toevoegen

- 1 Tik op Menu en selecteer Planner en vervolgens Memo.
- 2 Selecteer Nieuw en typ de memo.
- 3 Voer de memo in en druk vervolgens op **Opslaan**.
- 4 De eerstvolgende keer dat u de functie Memo opent, wordt de memo op het scherm weergegeven.

TIP! U kunt bestaande memo's bewerken. Selecteer de memo die u wilt bewerken en selecteer vervolgens **Opties** en **Bew.**.

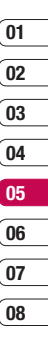

## Extra

#### Het alarm instellen

- 1 Tik op Menu, selecteer vervolgens Extra, en Wekker.
- 2 Tik op Nieuw.
- 3 Blader naar beneden en stel de tijd in waarop het alarm moet afgaan.
- 4 Selecteer de herhaling: Eenmalig, Dagelijks, Ma - vrij, Ma - zat, Zat - zon, of Dag kiezen.
- 5 Blader naar beneden en kies een instelling voor de wekker: Altijd luiden, Altijd vibreren of Zoals profiel.
- 6 Blader naar beneden om het geluid voor alarmsignalen te kiezen. Tik op Geluiden om een nieuw geluid te selecteren.
- 7 Blader naar beneden en voer een naam in voor het alarm of gebruik de suggestie.
- 8 Selecteer Opslaan.

**Opmerking:** U kunt maximaal 5 alarms instellen.

#### De calculator gebruiken

- 1 Tik op Menu, selecteer vervolgens Extra, en Rekenmachine.
- 2 Voer de cijfers in met behulp van de numerieke toetsen.

- 3 Voor eenvoudige berekeningen selecteert u de gewenste functie (+, -,  $\times$ ,  $\div$ ), fen vervolgens =.
- 4 Voor complexe berekeningen selecteert u Functie om een opdracht te selecteren.
- 5 Selecteer **Wissen** om het scherm te wissen en een nieuwe berekening te beginnen.

#### De stopwatch gebruiken

- 1 Tik op Menu, selecteer vervolgens Extra, en Stopwatch.
- 2 Selecteer Starten om de timer te starten.
- 3 Als u een rondetijd wilt controleren, kiest u **Ronde**.
- 4 Selecteer Stoppen om de timer te beëindigen.
- 5 Kies Doorgaan om verder te gaan waar u net bent gestopt of selecteer Reset om opnieuw te beginnen.

#### Een eenheid omzetten

- 1 Tik op Menu, selecteer vervolgens Extra, en Conversieprogramma.
- 2 Kies wat u wilt omrekenen: Valuta, Gebied, Lengte, Gewicht, Temperatuur, Volume of Snelheid.

- 3 Blader naar boven om de maateenheid te kiezen die u wilt invoeren. Blader naar links en rechts om een eenheid te selecteren. Blader vervolgens naar beneden en voer de hoeveelheid van eenheid in.
- 4 Blader naar beneden naar het conversievak voor eenheden en kies de maateenheid waarnaar u wilt converteren. De conversie wordt automatisch in de regel eronder weergegeven.

#### Een plaats toevoegen aan de wereldklok

- 1 Tik op Menu, selecteer vervolgens Extra, en Wereldtijd.
- 2 Gebruik de pijlen van het touchpad om een continent te kiezen op de wereldbol.
- 3 Selecteer Inzoomen om in te zoomen op een gebied en maak een keuze uit de steden in dat gebied.
- 4 Selecteer OK en Ja.

#### SIM-services

Dit menu is afhankelijk van de SIM-kaart en de beschikbare netwerkservices.

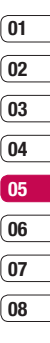

Wees efficiënt | 33

## Browser

Met een browser bij de hand kunt u op elk gewenst moment het actuele nieuws en weerbericht, maar ook sportnieuws en verkeersinformatie bekijken. Bovendien kunt u via de browser de nieuwste muziek, beltonen, achtergronden en spelletjes downloaden.

#### Toegang tot het web

- 1 Tik op Menu, en selecteer Browser.
- 2 Als u rechtstreeks naar de startpagina van de browser wilt gaan, selecteert u Startpagina. U kunt ook Adres invoeren selecteren en vervolgens de door u gewenste URL invoeren.

**Opmerking:** Er worden extra kosten in rekening gebracht voor het gebruik van deze service en het downloaden van inhoud. Vraag uw netwerkprovider naar de tarieven.

#### Yahoo!

Om Yahoo-service te openen tikt u op **Menu** en selecteert u **Browser** en vervolgens Yahoo!. **TIP!** Mogelijk hebt u in bepaalde landen geen toegang tot Yahoo!. Dit hangt af van de netwerkservices.

#### Favorieten openen en toevoegen

Als u uw favoriete websites snel en makkelijk wilt kunnen openen, kunt u bladwijzers gebruiken en webpagina's opslaan.

- 1 Tik op Menu en selecteer Browser.
- 2 Selecteer Favorieten. Er wordt een lijst met favorieten weergegeven
- 3 Als u een nieuwe favoriet wilt toevoegen, selecteert u Opties en kiest u Nieuwe favoriet. Geef een naam op voor de bladwijzer, gevolgd door de URL.
- 4 Selecteer **Opslaan**. De bladwijzer wordt nu weergegeven in de lijst met favorieten.
- 5 Als u de nieuwe favoriet wilt weergeven, bladert u naar de favoriet en selecteert u Verbini. De pagina waarnaar de gemarkeerde favoriet verwijst, wordt geopend.

#### Een pagina opslaan

- 1 Ga naar de gewenste webpagina op de manier die hierboven is beschreven.
- 2 Kies Opties, blader naar Opslaan en selecteer Deze pagina.
- 3 Selecteer OK.

#### Een opgeslagen pagina openen

- 1 Tik op Menu en selecteer Browser.
- 2 Selecteer Opgeslagen pagina's.
- Selecteer de gewenste pagina en selecteer vervolgens Open.

**TIP!** Dit menu stelt u ook in staat om te verwijderen Opgeslagen pagina's.

#### Uw browsergeschiedenis weergeven

- 1 Tik op Menu en selecteer Browser.
- 2 Selecteer Geschiedenis en kies OK.
- 3 Er wordt een lijst weergegeven met titels van webpagina's die u recentelijk hebt bezocht. Als u een van deze pagina's wilt openen, bladert u naar de gewenste pagina en selecteert u Verbini.

#### De webbrowserinstellingen wijzigen

- 1 Tik op Menu en selecteer Browser.
- 2 Selecteer Instellingen.
- 3 U kunt kiezen hoe uw mobiel tijdens het bladeren op internet informatie weergeeft, gebruikt en verwerkt. U kunt instellingen aanpassen binnen Netwerkprofielen, Rendermodus, Cache, Cookies, Beveiligingscertificaat, Afbeelding weergeven, Javascript en Opslaulocatie.
- 4 Als u de gewenste instellingen hebt gewijzigd, selecteert u OK.

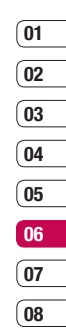

## Instellingen

In deze map kunt u de instellingen wijzigen en de KF510 aan uw eigen voorkeuren aanpassen.

**Opmerking:** Zie pagina 22~23 voor informatie over oproepinstellingen.

#### Het wijzigen van uw profielen

Vanuit het stand-by scherm kunt u uw profiel snel aanpassen. Selecteer eerst ()) en vervolgens het profiel dat u wilt inschakelen. Kies een van de volgende opties: Normaal, Stil, Alleen trillen, Buiten en Headset.

# Uw profielen aanpassen aan uw persoonlijke voorkeuren

In het instellingenmenu kunt u elke profielinstelling personaliseren.

- 1 Tik op Menu en selecteer Profielen.
- 2 Kies de profielinstelling die u wilt bewerken en selecteer **Personaliseren**.
- 3 U kunt de trilfunctie van de profielen Stil en Alleen trillen aanpassen. U kunt alle geluiden en signaalopties in de lijst met andere profielen wijzigen, waaronder uw Type oproepsignaal, Beltonen, Belvolume, Type berichtsignaal, Berichttonen, Volume bericht,

Toetsgeluid, Schuif toon, Geluidsett. vol. en Vol. aan/uit.

#### Het wijzigen van uw datum & tijd

U kunt functies voor datum en tijd instellen.

- 1 Tik op Menu en selecteer Instellingen.
- 2 Selecteer Datum & tijd en maak een keuze uit:

**Datum instellen** - U kunt de huidige datum instellen.

Datumnotatie - U kunt de datumnotatie als volgt weergeven: JJJJ/MM/DD, DD/MM/JJJJ, MM/DD/JJJJ. (D: Dag / M: Maand / J: Jaar)

**Tijd instellen** - U kunt de huidige tijd invoeren.

**Tijdnotatie** - U kunt de tijdnotatie instellen op 12 of 24 uur.

Automatische update - Als u Aan selecteert, werkt de telefoon de datum en tijd automatisch bij.

#### Het wijzigen van de taal

Ga naar Instellingen en Talen om de taal te wijzigen voor alle tekst in uw telefoon. Elke wijziging zal ook de taal input mode.

08

## Het wijzigen van uw weergave-1 Tik op Menu en selecteer Instellingen.

2 Selecteer Beeldscherm en maak een keuze uit.

instellingen

Achtergrond - En achtergrond voor uw scherm kiezen.

Klokken - Kies of u de tijd en de datum op uw stand-by scherm wilt laten weergeven.

Timer belichtingsduur - Instellen hoelang de verlichting ingeschakeld moet blijven.

TIP! hoe langer de verlichting aan bliift, des te meer energie er wordt verbruikt, met als gevolg dat u de telefoon vaker moet opladen.

Belichting - De helderheid van het scherm aanpassen. Stelt u de Belichting in op Automatisch, dan wordt de helderheid van het LCD automatisch ingesteld door een in uw telefoon ingebouwde ALC-sensor (Auto Luminance Control). Tik op de piilen < en > om het bedieningsbereik van de Belichting in te stellen op Normaal. Min of Max.

Sneltoets basisscherm - Als u Aan selecteert, wordt in niet-actieve vensters de functie van de 4 navigatietoetsen en de menutoets als pictogrammen weergegeven. Lettergrootte - Wijzig de lettergrootte van de volgende onderdelen: Menu, Kiezen en Berichten.

Thema - Snel de volledige opmaak van het scherm wijzigen.

Menustijl - De menuweergave van Rasterweergave wijzigen in Lijstweergave of andersom.

Stiil hoofdlettertype - U kunt het gewenste lettertype voor e-mails selecteren.

Lettertypestiil voor nummer kiezen - Uw telefoon heeft vier beschikbare kiesmethoden

Stand-bytekst- Een bericht toevoegen aan uw stand-by scherm.

Netwerknaam - Netwerknaam weergeven of verbergen.

#### Uw beveiligingsinstellingen wijzigen

Wijzig uw beveiligingsinstellingen om de KF510 en de belangrijke informatie die erop staat te beschermen.

- 1 Tik op Menu en selecteer Instellingen.
- 2 Selecteer Beveiliging en maak een keuze uit<sup>.</sup>

INSTELLINGEN 67

## Instellingen

**PIN-codeverzoke** - De PIN-code instellen die wordt gevraagd wanneer u uw telefoon wordt ingeschakeld.

Telefoonvergrendeling - Een beveiligingscode instellen voor het vergrendelen van uw telefoon: Uit, Wanneer, Indien SIM is gewijzige of Onmiddellijk.

Codes wijzigen - De Beveiligingscode, PIN1-code of PIN2-code wijzigen.

#### Vliegtuigmodus

Hiermee kunt u op plekken waar draadloze netwerken niet mogelijk zijn (zoals in vliegtuigen), het gebruik van de telefoon beperken tot de functies waarvoor geen draadloos netwerk is vereist.

#### Reset

U kunt alle fabrieksinstellingen weer terugzetten. U hebt de Beveiligingscode nodig om deze functie te activeren.

#### Geheugenbeheer gebruiken

Uw KF510 ondersteunt drie geheugens: het telefoongeheugen, de SIM-kaart en een externe geheugenkaart (mogelijk moet u deze laatste zelf aanschaffen). In **Geheugenstatus** kunt u zien hoe elk geheugen wordt gebruikt en hoeveel ruimte er nog beschikbaar is.

Tik op **Menu** en selecteer **Instellingen**. Selecteer **Geheugenstatus** en maak een keuze uit: Algemeen, Gereserveerd, SIM-kaart of Externe geheugen.

**TIP!** Zie pagina 13 voor informatie over het plaatsen van een geheugenkaart.

#### Bluetooth-instellingen wijzigen

- Tik op Menu en selecteer Connectiviteit, en vervolgens Bluetooth.
- 2 Kies Bluetooth-instellingen. Breng uw wijzigingen aan in:

Mijn zichtbaarheid - Uw apparaat voor anderen weergeven(Ja) of verbergen(Nee).

**Mijn naam** - Een naam opgeven voor de KF510.

Mijn adres - Uw Bluetooth-adres wijzigen.

## 01 02 03 04 05 06 07

08

#### Uw connectiviteitsinstellingen wijzigen

De verbindingsinstellingen zijn al gedefinieerd door de netwerkprovider. U kunt dus meteen volop van uw nieuwe telefoon profiteren. Gebruik dit menu als u de instellingen wilt aanpassen.

Tik op **Menu** en selecteer **Connectiviteit**. Uw opties zijn:

**Bluetooth** - Uw KF510 instellen voor verbinding met Bluetooth. U kunt uw zichtbaarheid aanpassen aan andere apparaten of bladeren door apparaten waaraan dat van u is gekoppeld.

Netwerk - De KF510 maakt automatisch verbinding met uw voorkeursnetwerk. Gebruik dit menu als u deze instellingen wilt aanpassen. U kunt ook nieuwe toegangspunten aan dit menu toevoegen.

USB-verbinding - Kies Gegevensservice en synchroniseer de KF510 met LG-pc-suite om bestanden van de telefoon te kopiëren. Als u een geheugenkaart in de telefoon hebt geplaatst, selecteert u Massaopslag om de telefoon op dezelfde manier te gebruiken als een USB-stick. Sluit uw telefoon aan op uw computer en sleep bestanden rechtstreeks naar de verwisselbare apparaatmap van uw KF510. Zie pagina 57~58 voor meer informatie.

#### Koppeling maken met een ander Bluetooth-apparaat

Als u de KF510 aan een ander apparaat koppelt, kunt u gebruikmaken van een verbinding die met een wachtwoord is beveiligd. Dit betekent dat een koppeling betere beveiliging oplevert.

- 1 Controleer of Bluetooth is ingeschakeld en zichtbaar is. In het menu Bluetoothinstellingen kunt u uw zichtbaarheid wijzigen door eerst Mijn zichtbaarheid te veranderen in Weergeven.
- 2 Selecteer Apparaatlijst in het menu Bluetooth en kies Nieuw.
- 3 De KF510 zoekt naar apparaten. Wanneer het zoeken is voltooid, verschijnen de opties Koppelen en Vernieuwen op het scherm.
- 4 Kies het apparaat waarmee u de koppeling tot stand wilt brengen en selecteer Koppelen Voer het wachtwoord in en kies OK.
- 5 De telefoon maakt verbinding met het andere apparaat, waarop hetzelfde wachtwoord moet worden opgegeven.

## Instellingen

6 De met een wachtwoord beveiligde Bluetooth-verbinding is gereed.

#### Een Bluetooth-headset gebruiken

- 1 Controleer of Bluetooth is ingeschakeld en zichtbaar is.
- 2 Volg de instructies bij de headset om deze in de koppelingsmodus te zetten en de apparaten te koppelen.
- 3 De KF510 schakelt automatisch over naar het headsetprofiel. Bovendien kunt u een Bluetooth-headset aansluiten om te telefoneren.
### Accessoires

Deze accessoires worden met de KF510 meegeleverd. Er zijn verscheidene accessoires voor de mobiele telefoon beschikbaar. U kunt deze opties selecteren al naar gelang uw persoonlijke communicatiebehoeften.

#### Reisadapter

Met deze oplader kunt u de batterij opladen terwijl u niet thuis of niet op kantoor bent.

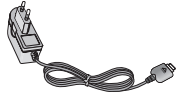

#### Gegevenskabel/cd

U kunt de telefoon op uw pc aansluiten om gegevens uit te wisselen.

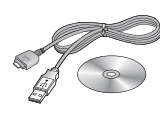

#### Standaardaccu

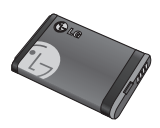

#### Gebruikershandleiding

Alles over uw KF510.

#### Stereoheadset

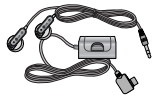

#### Opmerking

- Gebruik altijd originele LG-accessoires. Als u dit niet doet kan uw garantie vervallen.
- De accessoires kunnen per regio verschillen. Neem contact op met ons regionale servicekantoor of onze vertegenwoordiger voormeer informatie.

# ACCESSOIRES | 7

01

02

04

05

06

07 08

### Netwerkservice

De draadloze telefoon die in deze gids is beschreven, is goedgekeurd voor het gebruik met GSM 900, DCS 1800 en PCS 1900 netwerken.

Een aantal voorzieningen in deze gids worden aangeduid met netwerkservices Dit zijn speciale services die worden aangeboden door uw serviceprovider. Voordat u deze netwerkservices kunt gebruiken, moet u zich daarop abonneren bij uw serviceprovider. Deze kan u ook instructies geven voor het gebruik van deze services.

### Technische gegevens

#### Algemeen

Productnaam : KF510 Systeem : GSM 900 / DCS 1800 / PCS 1900

### Omgevingstemperaturen

Max.: +55°C (ontladen) +45°C (laden)

Min.: -10°C

### Declaration of Conformity

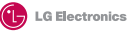

#### Suppliers Details

Name

LG Electronics Inc

Address

LG Twin Tower 20, Yeouido-dong, Yeongdeungpo-gu Seoul, Korea 150-721

#### Product Details

#### Product Name

E-GSM 900 / DCS 1800 / PCS 1900 Tri Band Terminal Equipment

Model Name

KF510

Trade Name

LG

# (€0168

#### Applicable Standards Details

R&TTE Directive 1999/5/EC

EN 301 488-01 v1.6.1 / EN 301 489-07 v1.3.1 / EN 301 489-17 v.1.2.1 EN 300 328 V 1.6.1 EN 60350-1: 2001 EN 50350/EN 5036 1: 2001 EN 301 511 V9.0.2

#### Supplementary Information

The conformity to above standards is verified by BABT.

#### Declaration

I hereby declare under our sole responsibility that the product mentioned above to which this declaration relates complies with the above mentioned standards and Directives

European Standard Center LG Electronics Logistics and Services B.V. Veluwezoom 15, 1327 AE Almere, The Netherlands Tel:+31-36-547-8940, Fax:+31-36-547-8794 e-mail: jacob @ Ige.com

Name

Issued Date

Seung Hyoun, Ji / Director 15. Jan. 2008

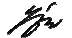

Signature of representative

### Richtlijnen voor veilig en efficiënt gebruik

Lees deze eenvoudige richtlijnen door. Het niet volgen van deze richtlijnen kan gevaarlijk of verboden zijn. Meer informatie vindt u in deze handleiding.

### A WAARSCHUWING

- Mobiele telefoons dienen aan boord van een vliegtuig uitgeschakeld te zijn.
- Houd de telefoon niet in uw hand vast als u een voertuig bestuurt.
- Gebruik de telefoon niet in de buurt van benzinestations, chemische fabrieken of explosiewerkzaamheden.
- Gebruik voor uw veiligheid ALLEEN de aangegeven ORIGINELE batterijen en opladers.
- Houd de telefoon tijdens het opladen niet met natte handen vast. Hierdoor zou u namelijk elektrische schokken kunnen oplopen of de telefoon kunnen beschadigen.
- Bewaar de telefoon op een veilige plaats, buiten het bereik van kleine kinderen. De telefoon bevat kleine onderdelen.
- Laad een telefoon niet op in de buurt van brandbare materialen. De telefoon kan heet worden, waardoor het materiaal kan gaan smeulen. Hierdoor kan brand ontstaan.

• Laad de telefoon op in een goed geventileerde ruimte.

### LET OP

- Schakel de telefoon uit wanneer dit door speciale voorschriften wordt vereist.
   Gebruik de telefoon bijvoorbeeld niet in ziekenhuizen, aangezien door het gebruik gevoelige medische apparatuur beschadigd kan raken of kan worden beïnvloed.
- Noodoproepen zijn mogelijk niet via alle draadloze netwerken beschikbaar. U dient daarom voor noodoproepen nooit volledig afhankelijk te zijn van de telefoon.
- Gebruik alleen de ORIGINELE accessoires, om schade aan uw telefoon te vermijden.
- Alle radiozenders kunnen storing veroorzaken in elektronische apparaten die zich in de buurt bevinden. Een weinig storing kan al van invloed zijn op tv's, radio's, pc's, etc.
- Batterijen dienen volgens de geldende wetgeving te worden weggegooid.
- Haal de telefoon of batterij niet uit de behuizing.
- Er bestaat explosiegevaar als de batterij wordt vervangen door een batterij van een verkeerd type.

### Blootstelling aan radiogolven

#### Informatie over blootstelling aan radiogolven en SAR (Specific Absorption Rate)

Deze mobiele telefoon, model KF510. is ontwikkeld met het oog op naleving van geldende veiligheidsvoorschriften voor blootstelling aan radiogolven. Deze voorschriften zijn gebaseerd op wetenschappelijke richtlijnen met veiligheidsmarges die de veiligheid waarborgen van alle personen, ongeacht leeftijd of gezondheidstoestand.

- · De richtliinen voor blootstelling aan radiogolven hanteren de maateenheid SAR (Specific Absorption Rate), Bii tests voor SAR worden de standaardmethoden gebruikt, waarbii de telefoon in alle gemeten frequentiebanden het hoogst toegestane energieniveau gebruikt.
- Hoewel de verschillende modellen telefoons van LG kunnen opereren op onderling verschillende SAR-niveaus. ziin ze allemaal zodanig ontwikkeld dat naleving van de geldende richtlijnen wordt gewaarborgd.

- De SAR-limiet die wordt aanbevolen door de ICNIRP (International Commission on Non-Ionizing Radiation Protection) bedraagt 2 W/Kg evenredig verdeeld over tien gram lichaamsweefsel.
- · De hoogste SAR-waarde voor dit model telefoon dat door DASY4 werd getest voor gebruik in het oor is 0.242 W/Kg (10 g) en voor gebruik op het lichaam 0.496 W/Kg (10 q).
- · Voor inwoners in landen/gebieden die de door de IEEE (Institute of Electrical and Electronics Engineers) geadviseerde SARlimiet toepassen, is de waarde gemiddeld 1.6 W/Kg per één (1) gram weefsel.

### Onderhoud van het product

### WAARSCHUWING

Gebruik alleen batterijen, opladers en accessoires die voor gebruik bij dit type telefoon zijn goedgekeurd. Het gebruik van andere typen batterijen kan gevaarlijk zijn en kan ertoe leiden dat de garantie vervalt.

 Demonteer het apparaat niet. Laat eventuele noodzakelijke reparaties uitvoeren door een gekwalificeerd onderhoudstechnicus.

### Richtlijnen voor veilig en efficiënt gebruik

- Houd het apparaat uit de buurt van elektrische apparaten zoals tv's, radio's en computers.
- Houd het apparaat uit de buurt van warmtebronnen zoals radiatoren en kookplaten.
- · Laat het apparaat niet vallen.
- Stel het apparaat niet bloot aan mechanische trillingen of schokken.
- De coating van het apparaat kan beschadigd raken als het wordt afgedekt met folie of een vinylhoes.
- Gebruik een droge doek om het toestel aan de buitenzijde te reinigen. (Gebruik geen oplosmiddelen zoals benzeen, verdunners of alcohol.)
- Stel het apparaat niet bloot aan extreme omstandigheden met rook en stof.
- Bewaar de telefoon niet in de buurt van creditcards, bibliotheekpasjes en dergelijke, omdat de telefoon de informatie op de magnetische strip kan beinvloeden.
- Tik niet op het scherm met een scherp voorwerp, om beschadiging van de telefoon te voorkomen.
- Stel de telefoon niet bloot aan vloeistoffen en vocht.
- Ga behoedzaam om met accessoires als oordopjes. Raak de antenne niet onnodig aan.

### Efficiënt telefoongebruik

#### Elektronische apparaten

Alle mobiele telefoons kunnen storingen opvangen die de werking kunnen beïnvloeden.

- Vraag eerst toestemming voordat u uw telefoon in de buurt van medische apparatuur gebruikt. Bewaar de telefoon niet in de buurt van een pacemaker, bijvoorbeeld in uw borstzak.
- Sommige hoortoestellen zijn gevoelig voor storing door mobiele telefoons.
- Een weinig storing kan al van invloed zijn op tv's, radio's, pc's, etc.

### Veiligheid onderweg

Stel u op de hoogte van de wetten en voorschriften voor het gebruik van mobiele telefoons in de gebieden waar u rijdt.

- Gebruik tijdens het rijden geen handheld telefoon.
- Concentreer u op het rijden.
- Maak indien beschikbaar gebruik van een handsfreekit.
- Verlaat de weg en parkeer de auto voordat u een oproep beantwoordt, als de verkeerssituatie dat vereist.

- RF-energie kan bepaalde elektronische systemen in de auto ontregelen, zoals stereo-apparatuur en veiligheidsfuncties.
- · Als uw auto is voorzien van een airbag, mag u deze niet door geïnstalleerde of draagbare, draadloze apparatuur blokkeren. Als u dit wel doet, kan dit ertoe leiden dat de airbag niet of niet goed functioneert met mogelijk ernstige verwondingen tot gevolg.

Zet het volume niet te hoog als u buitenshuis naar muziek luistert, zodat u de geluiden uit uw omgeving nog kunt horen. Dit is vooral belangrijk als u de straat oversteekt.

### Voorkom gehoorbeschadiging

Gehoorbeschadiging kan optreden als u te lang aan hard geluid wordt blootgesteld. Daarom raden wij u aan de headset niet te dicht bij uw oren in of uit te schakelen. Zet het muziek- en gespreksvolume niet te hoog.

### **Onderdelen van glas**

Bepaalde onderdelen van uw mobiele telefoon zijn van glas. Dit glas kan breken als u uw mobiele telefoon op een hard oppervlak laat vallen of als het een harde klap krijgt. Raak gebroken glas niet aan en probeer het niet te verwijderen. Gebruik uw mobiele telefoon

niet totdat het glas door een geautoriseerde serviceprovider is vervangen.

#### Explosiewerkzaamheden

Gebruik de telefoon niet in de buurt van explosiewerkzaamheden. Neem beperkende maatregelen in acht en houd u aan regels en voorschriften.

#### Explosiegevaar

- Gebruik de telefoon niet bii pompstations. Gebruik de telefoon niet in de buurt van brandstoffen en chemicaliën
- Onthoud u van vervoer of opslag van brandbare gassen, vloeistoffen en explosieven in een ruimte van een voertuig waarin de mobiele telefoon en eventuele accessoires bevinden

### Vlieatuiaen

Draadloze apparaten kunnen storingen veroorzaken in vliegtuigen

- Schakel uw mobiele telefoon uit voordat u aan boord van een vliegtuig gaat.
- · Gebruik het toestel niet op het terrein van de luchthaven zonder toestemming van de bemanning.

### Richtlijnen voor veilig efficiënt ciënt gebruik

### Kinderen

Bewaar de telefoon op een veilige plaats, buiten het bereik van kleine kinderen. De telefoon bevat kleine onderdelen die, indien losgemaakt, verstikking kunnen veroorzaken.

### Noodoproepen

Noodoproepen zijn mogelijk niet via alle draadloze netwerken beschikbaar. U dient daarom voor noodoproepen nooit volledig afhankelijk te zijn van de telefoon. Vraag dit na bij uw plaatselijke serviceprovider.

### Batterij en onderhoud

- De batterij hoeft niet volledig ontladen te zijn voordat u deze weer kunt opladen. In afwijking van andere typen batterijen heeft de batterij geen geheugen dat van invloed is op de prestaties.
- Gebruik alleen batterijen en opladers van LG. De opladers van LG zijn zodanig ontwikkeld dat deze de levensduur van de batterijen optimaliseren.
- Demonteer de batterij niet en voorkom kortsluiting.
- Houd de metalen contacten van de batterij schoon.

- Vervang de batterij wanneer deze niet meer voldoende presteert. De batterij kan honderden keren worden opgeladen, voordat deze moet worden vervangen.
- Laad de batterij opnieuw op als deze gedurende langere tijd niet is gebruikt, om de levensduur te verlengen.
- Stel de batterijoplader niet bloot aan direct zonlicht en gebruik deze niet in vochtige ruimten zoals een badkamer.
- Bewaar de batterij niet in erg warme of koude ruimten; dat kan ten koste gaan van de prestaties van de batterij.
- Er bestaat explosiegevaar als de batterij wordt vervangen door een batterij van een verkeerd type.
- Verwijder gebruikte batterijen volgens de instructies van de fabrikant. Zorg indien mogelijk voor recycling. Doe gebruikte batterijen niet bij het gewone huishoudelijk afval.
- Verwijder gebruikte batterijen volgens de instructies van de fabrikant.

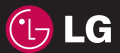

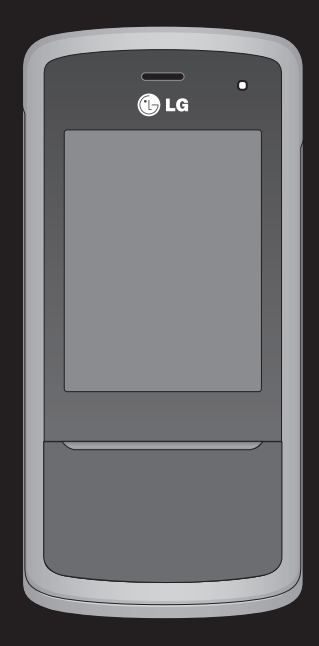

Le contenu de ce manuel peut présenter quelques différences avec celui de votre téléphone selon l'opérateur et la version logiciel que vous utilisez.

# KF510 Guide de l'utilisateur

Félicitations ! Vous venez de faire l'acquisition du KF510 de LG, un téléphone portable sophistiqué et compact, conçu pour tirer parti des toutes dernières technologies de communication mobile numérique.

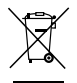

#### Recyclage de votre ancien téléphone

- Ce symbole, représentant une poubelle sur roulettes barrée d'une croix, signifie que le produit est couvert par la directive européenne 2002/96/EC.
- 2 Les éléments électriques et électroniques doivent être jetés séparément, dans les vide-ordures prévus à cet effet par votre municipalité ou être rapportés dans un magasin de téléphonie mobile.
- 3 Le recyclage de votre téléphone dans une poubelle appropriée ou dans un magasin de téléphonie mobile aidera à réduire les risques pour l'environnement et votre santé.
- 4 Pour plus d'information concernant l'élimination de votre ancien appareil, veuillez contacter votre mairie, le service des ordures ménagères ou encore la magasin où vous avez acheté ce produit.

| 01 | CONFIGURATION     |
|----|-------------------|
| 02 | ÉCRAN DE VEILLE   |
| 03 | FONCTIONS DE BASE |
| 04 | CRÉATION          |
| 05 | ORGANISATION      |
| 06 | NAVIGATEUR        |
| 07 | PARAMÈTRES        |
| 08 | ACCESSOIRES       |

### Table des matières

### 01 CONFIGURATION

| Familiarisation avec le téléphone     | 8  |
|---------------------------------------|----|
| Vue après ouverture                   | 9  |
| Installation de la carte SIM et de la |    |
| batterie                              | 10 |
| Carte mémoire                         | 13 |
| Installation d'une carte mémoire      | 13 |
| Retrait de la carte mémoire           | 13 |
| Formatage de la carte mémoire         | 13 |
| Navigation dans les menus             | 14 |

### 02 ÉCRAN DE VEILLE

| Votre écran de veille                     | . 15 |
|-------------------------------------------|------|
| Conseils d'utilisation de l'écran tactile | .15  |
| Touches de raccourci                      | .16  |
| Menu principal                            | .16  |
| Barre d'état                              | .17  |
| Sélection de fonctions et d'options       | .18  |

### **03 FONCTIONS DE BASE**

| Appels 19                                 | 9 |
|-------------------------------------------|---|
| Émission d'un appel19                     | 9 |
| Émission d'un appel depuis les            |   |
| contacts19                                | 9 |
| Réponse à un appel et rejet d'un appel 19 | 9 |
| Options en cours d'appel20                | 0 |
| Réglage du volume pendant un appel 20     | 0 |
| Numérotation rapide20                     | 0 |

| Affichage du journal des appels        | 21 |
|----------------------------------------|----|
| Utilisation du transfert d'appel       | 21 |
| Utilisation de l'interdiction d'appels | 22 |
| Modification des paramètres d'appel    | 22 |
| Répertoire                             | 24 |
| Recherche d'un contact                 | 24 |
| Ajout d'un nouveau contact             | 24 |
| Options Contact                        | 24 |
| Ajout d'un contact à un groupe         | 25 |
| Attribution d'un nouveau nom à un      |    |
| groupe                                 | 26 |
| Ajout d'une image à un contact         | 26 |
| Copie de vos contacts vers votre       |    |
| carte SIM                              | 26 |
| Suppression de tous vos contacts       | 27 |
| Affichage des informations             | 27 |
| Messagerie                             | 28 |
| Envoi d'un message                     | 28 |
| Saisie de texte                        | 29 |
| E-mail                                 | 30 |
| Envoi d'un e-mail via votre nouveau    |    |
| compte                                 | 31 |
| Dossiers de messages                   | 32 |
| Gestion des messages                   | 32 |
| Utilisation des modèles                | 33 |
| Modification des paramètres d'un       |    |
| message texte                          | 34 |

| Modification des paramètres d'un     |
|--------------------------------------|
| message multimédia34                 |
| Modification des paramètres de       |
| messagerie électronique35            |
| Modification des autres paramètres35 |

### 04 CRÉATION

| Appareil photo                                                                                                    | . 36                                         |
|----------------------------------------------------------------------------------------------------|----------------------------------------------|
| Prise de vue rapide                                                                                                    | .36                                          |
| Après avoir pris votre photo                                                                                                    | .36                                          |
| Familiarisation avec le viseur                                                                                                    | .37                                          |
| Utilisation des réglages rapides                                                                                                    | .37                                          |
| Utilisation des paramètres avancés                                                                                                    | .38                                          |
| Utilisation du flash                                                                                                    | . 39                                         |
| Modification de la taille de l'image                                                                                                    | . 39                                         |
| Afficher vos photos enregistrées                                                                                                    | .40                                          |
| Utilisation de la fonction zoom lors de                                                                                                    |                                              |
| l'affichage d'une photo                                                                                                    | .40                                          |
| Définition d'une photo en tant que fond                                                                                                    |                                              |
| d'écran ou photo d'un contact                                                                                                    | .40                                          |
| Caméra vidéo                                                                                                    | .41                                          |
|                                                                                                    |                                              |
| Enregistrement d'une vidéo rapide                                                                                                    | .41                                          |
| Enregistrement d'une vidéo rapide<br>Après enregistrement d'une vidéo                                                                                                    | . 41<br>. 41                                 |
| Enregistrement d'une vidéo rapide<br>Après enregistrement d'une vidéo<br>Familiarisation avec le viseur                                                                                                    | . 41<br>. 41<br>. 42                         |
| Enregistrement d'une vidéo rapide<br>Après enregistrement d'une vidéo<br>Familiarisation avec le viseur<br>Utilisation des réglages rapides                                                                                                    | . 41<br>. 41<br>. 42<br>. 42                 |
| Enregistrement d'une vidéo rapide<br>Après enregistrement d'une vidéo<br>Familiarisation avec le viseur<br>Utilisation des réglages rapides<br>Utilisation des paramètres avancés                                                                                  | . 41<br>. 41<br>. 42<br>. 42<br>. 43         |
| Enregistrement d'une vidéo rapide<br>Après enregistrement d'une vidéo<br>Familiarisation avec le viseur<br>Utilisation des réglages rapides<br>Utilisation des paramètres avancés<br>Visionnage de vos vidéos enregistrées                                         | . 41<br>. 41<br>. 42<br>. 42<br>. 43<br>. 43 |
| Enregistrement d'une vidéo rapide<br>Après enregistrement d'une vidéo<br>Familiarisation avec le viseur<br>Utilisation des réglages rapides<br>Utilisation des paramètres avancés<br>Visionnage de vos vidéos enregistrées<br>Réglage du volume lors du visionnage | . 41<br>. 42<br>. 42<br>. 43<br>. 43         |

| Lecteur MP3                           | 44 |
|---------------------------------------|----|
| Transfert de musique sur votre        |    |
| téléphone                             | 44 |
| Écoute d'une chanson                  | 44 |
| Utiliser des options tout en écoutant |    |
| de la musique                         | 45 |
| Création d'une liste d'écoute         | 45 |
| Lecture d'une liste d'écoute          | 46 |
| Modification d'une liste d'écoute     | 46 |
| Suppression d'une liste d'écoute      | 47 |
| Radio FM                              | 48 |
| Recherche de stations                 | 48 |
| Réinitialiser les canaux              | 49 |
| Écoute de la radio                    | 49 |
| Enregistreur vocal                    | 50 |
| Enregistreur vocal                    | 50 |
| Enregistrement                        | 50 |
| Envoi de l'enregistrement vocal       | 50 |
| Perso                                 | 51 |
| Images                                | 51 |
| Menus d'options des images            | 51 |
| Envoi d'une photo                     | 52 |
| Classement de vos images              | 52 |
| Suppression d'une image               | 52 |
| Suppression de plusieurs images       | 53 |
| Création d'un diaporama               | 53 |
| Sons                                  | 53 |
| Utilisation d'un son                  | 53 |
|                                       |    |

### Table des matières

| Vidéos                                | 54 |
|---------------------------------------|----|
| Visionnage d'une vidéo                | 54 |
| Utiliser des options lorsque la vidéo |    |
| est mise en pause                     | 54 |
| Envoi d'une vidéo                     | 54 |
| Utilisation du menu Options vidéo     | 55 |
| Documents                             | 55 |
| Autres                                | 55 |
| Mém. externe                          | 56 |
| Utilisation du téléphone comme        |    |
| périphérique de stockage de masse     | 56 |
| Transfert d'un fichier sur votre      |    |
| téléphone                             | 57 |
| Envoi et réception de fichiers via    |    |
| Bluetooth                             | 57 |
| Jeux et applications                  | 59 |
| Jeux et applications                  | 59 |
| Utilisation d'un jeu                  | 59 |
| Applications                          | 59 |
| Profil réseau                         | 59 |

### 05 ORGANISATION

| Agenda/Outils                        | 60   |
|--------------------------------------|------|
| Ajout d'un événement au calendrier . | 60   |
| Modification d'un événement du       |      |
| calendrier                           | 61   |
| Partage d'un événement du calendrie  | er61 |
| Ajout d'un mémo                      | 61   |

| Réglage de l'alarme                    | 62 |
|----------------------------------------|----|
| Utilisation de la calculatrice         | 62 |
| Utilisation du chronomètre             | 62 |
| Conversion d'une unité                 | 63 |
| Ajout d'une ville à l'horloge mondiale | 63 |
| Services SIM                           | 63 |
|                                        |    |

### **06 NAVIGATEUR**

| Navigateur                     | 64 |
|--------------------------------|----|
| Accès au Web                   | 64 |
| Yahoo!                         | 64 |
| Ajout et accès aux signets     | 64 |
| Enregistrement d'une page      | 65 |
| Accès à une page enregistrée   | 65 |
| Affichage de l'historique du   |    |
| navigateur                     | 65 |
| Modification des paramètres du |    |
| navigateur Web                 | 65 |

### 07 PARAMÈTRES

| Paramètres                             | 66 |
|----------------------------------------|----|
| Modification de vos profils            | 66 |
| Personnalisation de vos profils        | 66 |
| Modification des date et heure         | 66 |
| Modification de la langue              | 67 |
| Modification des paramètres de l'écran | 67 |
| Modification de vos paramètres de      |    |
| sécurité                               | 68 |

| Utilisation du mode Avion68              |
|------------------------------------------|
| Réinitialiser                            |
| Utilisation du gestionnaire de mémoire68 |
| Modification de vos paramètres           |
| Bluetooth                                |
| Modification des paramètres de           |
| connectivité69                           |
| Association à un autre périphérique      |
| Bluetooth70                              |
| Utilisation d'un casque Bluetooth70      |

### **08 ACCESSOIRES**

| Accessoires            | .71 |
|------------------------|-----|
| Service réseau         | .72 |
| Données techniques     | .72 |
| Généralités            | .72 |
| Températures ambiantes | .72 |

| Recommandations | pour | une | utilisation | sûre |
|-----------------|------|-----|-------------|------|
| et efficace     |      |     |             | 74   |

### Familiarisation avec le téléphone

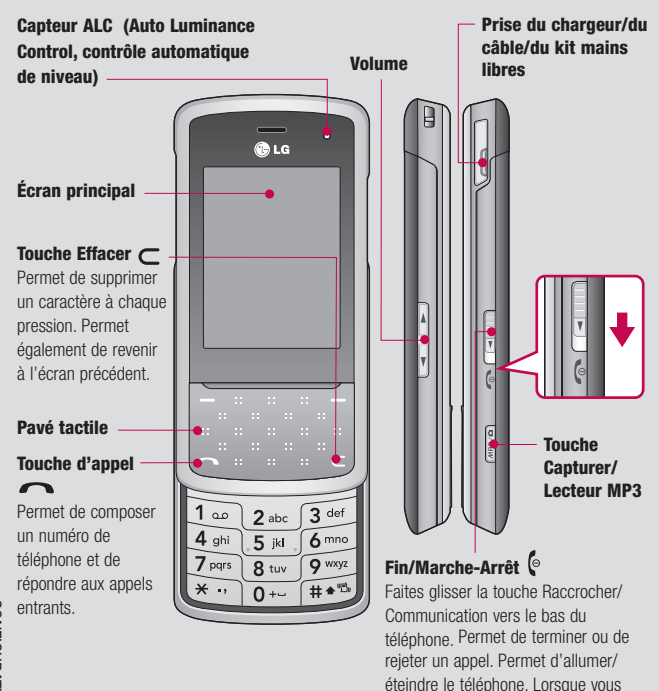

utilisez ce menu, vous retournez à

l'écran de veille

### Vue après ouverture

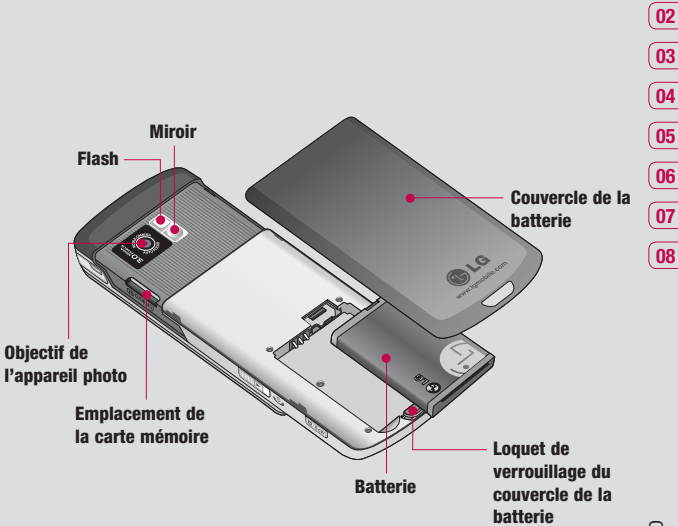

CONFIGURATION 5

01

### Installation de la carte SIM et de la batterie

 Retirez le couvercle de la batterie. Appuyez sur le bouton d'ouverture situé sur la partie supérieure du téléphone et maintenez-le enfoncé tout en soulevant le couvercle de la batterie.

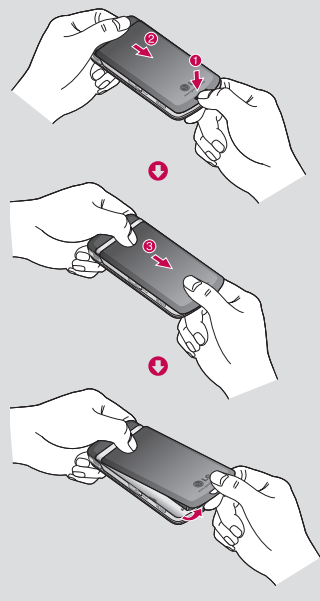

#### 2 Retrait de la batterie.

Soulevez la batterie par sa partie supérieure et retirez-la délicatement de son compartiment.

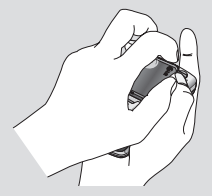

AVERTISSEMENT : Ne retirez pas la batterie alors que le téléphone est allumé car vous risqueriez de l'endommager.

#### 3 Installez la carte SIM.

Ouvrez le support de la carte SIM. Faites glisser la carte SIM dans son support, puis faites glisser ce dernier vers l'arrière. Assurez-vous que la zone de contact dorée de la carte est bien orientée vers le bas. Pour retirer la carte SIM, tirez-la doucement dans la direction opposée.

AVERTISSEMENT : N'insérez pas la carte SIM lorsque le clapet est ouvert, cela pourrait endommager votre téléphone, ainsi que votre carte SIM.

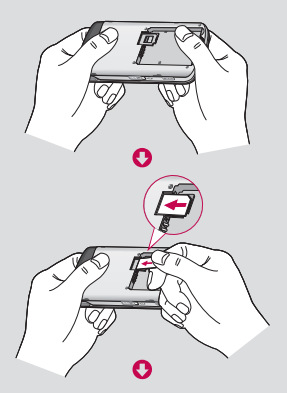

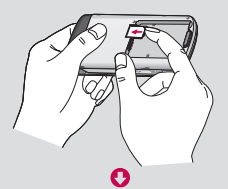

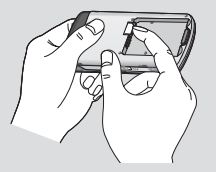

### 4 Installation de la batterie.

Placez l'extrémité supérieure de la batterie dans la partie supérieure du compartiment de la batterie. Assurez-vous que les contacts de la batterie sont bien en face des pôles batterie du téléphone. Appuyez sur la partie inférieure de la batterie jusqu'à ce qu'elle s'enclenche.

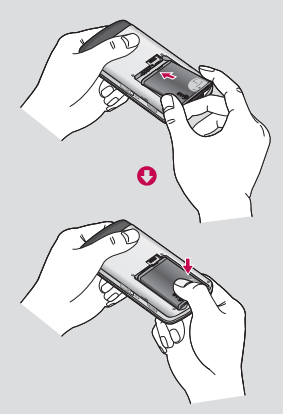

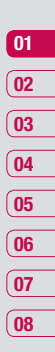

CONFIGURATION | 1

### Installation de la carte SIM et de la batterie

5 Replacez le couvercle de la batterie en place.

Faites glisser le couvercle de la batterie vers le haut du téléphone jusqu'au déclic.

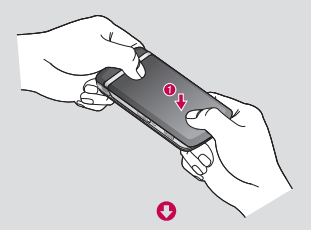

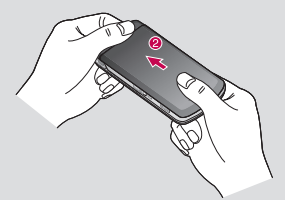

6 Chargement de la batterie.

Soulevez le couvercle de la prise du chargeur située sur le côté du KF510. Insérez le chargeur, puis branchez-le à une prise murale. Vous devez charger la batterie de votre KF510 jusqu'à ce que le message Chargement terminé s'affiche.

AVERTISSEMENT : Ne rechargez pas votre téléphone lorsqu'il est posé sur du tissu. Rechargez votre téléphone dans une zone bien ventilée.

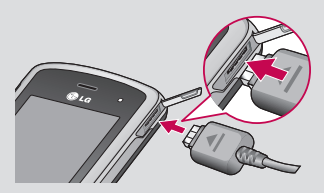

### Carte mémoire

#### Installation d'une carte mémoire

Une carte mémoire permet d'étendre l'espace mémoire de votre téléphone. Le KF510 prend en charge les cartes mémoire jusqu'à 2 Go maximum.

A SAVOIR La carte mémoire est un accessoire facultatif.

Ouvrez le volet et insérez la carte mémoire. Insérez-la dans le logement prévu à cet effet, dans la partie supérieure, jusqu'à ce que vous entendiez un déclic. Assurez-vous que la zone de contact dorée de la carte soit bien orientée vers le haut.

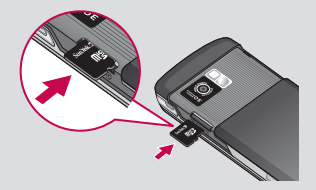

### Retrait de la carte mémoire

Ouvrez le volet et poussez la carte dans l'emplacement du bout du doigt. Retirez délicatement la carte de son emplacement. Voir les illustrations ci-dessous:

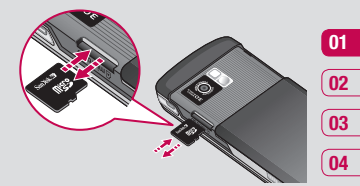

#### Formatage de la carte mémoire

Si votre carte mémoire est déjà formatée, elle est directement prête à l'emploi. Dans le cas contraire, vous devez la formater.

- 1 Sur l'écran de veille, touchez **Menu** puis sélectionnez **Paramètres**.
- Choisissez État mémoire, puis sélectionnez Mém. externe.
- 3 Touchez Format et saisissez le mot de passe, par défaut : 0000. Votre carte sera formatée et prête à l'emploi.
- 4 Pour afficher les nouveaux dossiers formatés du KF510, touchez Menu, puis sélectionnez Perso. Choisissez Mém. externe.

AVERTISSEMENT : Lors du formatage de la carte mémoire, tout son contenu est effacé. Si vous ne voulez pas perdre les données de votre carte mémoire, sauvegardez-les avant de procéder au formatage. CONFIGURATION | 13

05

06

07

08

### Navigation dans les menus

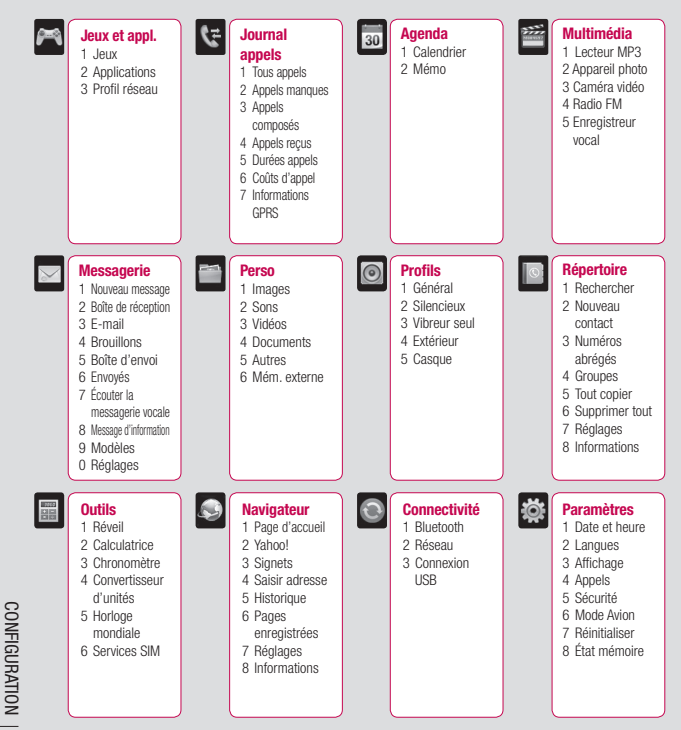

14

### Votre écran de veille

Lorsque vous n'utilisez pas votre KF510, vous retournez à l'écran de veille. A partir de cet écran vous pouvez accéder à toutes les options des menus, émettre un appel rapide, afficher l'état de votre téléphone ainsi que beaucoup d'autres opérations.

Votre KF510 est doté d'un pavé tactile sous l'écran. Vous pouvez déterminer ce qui s'affiche sur l'écran principal à l'aide des touches tactiles.

## Conseils d'utilisation de l'écran tactile

- L'écran de veille permet également de se familiariser avec les touches tactiles.
- Appuyez du bout du doigt sur l'option souhaitée. Veillez à ne pas appuyer sur les touches voisines.
- Pour restaurer l'écran de veille lorsque la lumière est éteinte, appuyez sur la touche Appareil photo, sur le côté droit du téléphone.
- Ne placez pas votre téléphone dans un étui car le pavé tactile ne fonctionne pas s'il est recouvert d'un quelconque matériel.

 Lorsque vous accédez à un menu d'options, la partie tactile affiche un pavé contenant 4 flèches. Utilisez les flèches pour passer d'un élément à un autre dans le menu ou faites glisser votre doigt sur le pavé tactile dans la direction souhaitée.

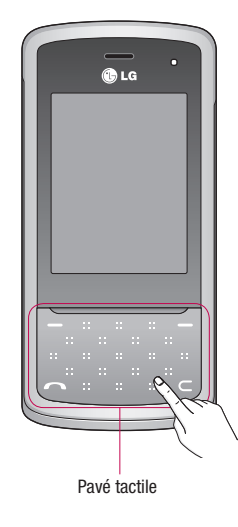

### Votre écran de veille

### Touches de raccourci

Les touches de raccourci vous permettent d'accéder d'une simple touche aux fonctions que vous utilisez le plus.

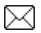

Utilisez cette touche pour ouvrir la boîte de réception. Pour ouvrir votre Éditeur de messages, maintenez la touche enfoncée

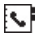

Permet d'ouvrir votre répertoire. Le contenu de votre répertoire s'affiche par ordre alphabétique. Vous pouvez également créer de nouveaux contacts et modifier des contacts existants

Appuyez pour choisir un profil audio pour votre téléphone.

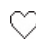

Utilisez cette touche pour ouvrir le menu Favoris

### Menu principal

Le menu principal vous propose 12 sousmenus. Pour ouvrir le menu :

- Touchez Menu.
- 2 Le menu principal s'affiche à l'écran. Le pavé tactile affiche 4 flèches directionnelles
- 3 Touchez les flèches pour naviguer parmi les icônes du menu principal.
- 4 Lorsque l'option souhaitée est sélectionnée, touchez OK pour ouvrir.

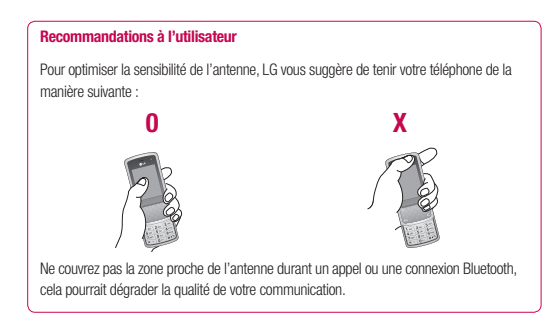

ÉCRAN DE VEILLE

### Barre d'état

La barre d'état indique, à l'aide d'icônes, des éléments tels que l'intensité du signal, l'arrivée de nouveaux messages, le niveau de charge de la batterie et si la connectivité Bluetooth est activée.

Le tableau ci-dessous explique la signification des icônes susceptibles d'apparaître dans la barre d'état.

| Icône      | Description                                                        |
|------------|--------------------------------------------------------------------|
| <b>Zad</b> | Intensité du signal réseau (le<br>nombre de barres peut<br>varier) |
| T          | Aucun signal réseau                                                |
| विषा       | GPRS disponible                                                    |
| Ē          | EDGE disponible                                                    |
| T.S.       | Mode Avion activé                                                  |
| 4          | Transfert d'appels activé                                          |
| B          | ltinérance                                                         |
| 8          | Bluetooth activé                                                   |
| ٢          | Téléphone accède au WAP                                            |
| U          | Alarme activée                                                     |

| Icône                                                                 | Description                     |
|-----------------------------------------------------------------------|---------------------------------|
| 2<br>2<br>2 2<br>2 2<br>2 2<br>2 2<br>2 2<br>2 2<br>2 2<br>2 2<br>2 2 | Agenda                          |
| $\bigcirc$                                                            | Le capteur ALC est activé.      |
|                                                                       | Nouveau message                 |
| 00                                                                    | Nouveau message vocal           |
| $\triangleleft$                                                       | Profil Général activé           |
| Ø                                                                     | Profil Silencieux activé        |
| <b>[</b> ]                                                            | Profil Vibreur seul activé      |
| Q                                                                     | Profil Extérieur activé         |
| ก                                                                     | Profil Casque activé            |
|                                                                       | Niveau de charge de la batterie |
|                                                                       | Batterie déchargée              |

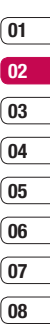

ÉCRAN DE VEILLE

### Sélection de fonctions et d'options

Votre téléphone comprend un ensemble de fonctions qui vous permettent de le personnaliser. Ces fonctions sont classées dans des menus et sous-menus, accessibles via les deux touches de fonction gauche et droite. Chaque menu et sous-menu vous permet de consulter et de modifier les paramètres d'une fonction spécifique. Les rôles des touches de fonction varient selon le contexte. Le texte indiqué sur la dernière ligne de l'écran, juste au-dessus de ces touches, indique la fonction actuelle.

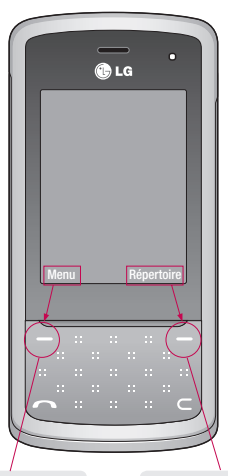

Pour accéder au menu disponible, appuyez sur la touche de fonction gauche. Pour accéder à votre répertoire, appuyez sur la touche de fonction droite.

### Appels

### Émission d'un appel

- 1 Saisissez le numéro à l'aide du clavier. Pour effacer un chiffre, appuyez sur 🧲 .
- 2 Pour émettre l'appel, touchez 🦳 .
- 3 Pour raccrocher, faites coulisser la touche située sur le côté du téléphone et sélectionnez Oui

Astuce : Pour saisir le signe + afin d'émettre un appel vers l'international, appuyez sur la touche O et maintenez-la enfoncée

### Émission d'un appel depuis les contacts

- 1 Affichez le menu du pavé tactile en ouvrant votre téléphone (en faisant coulisser le slider) ou en maintenant enfoncée la touche Appareil photo située sur le côté de votre téléphone.
- 2 Pour ouvrir le répertoire, appuyez sur 🕵

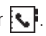

- 3 À l'aide du clavier, saisissez la première lettre du contact que vous souhaitez appeler. Par exemple, pour « École ». appuvez sur la touche "DEF" deux fois.
- 4 À l'aide des flèches du pavé tactile, vous pouvez parcourir les contacts et leurs différents numéros

5 Pour émettre l'appel, appuyez sur Appeler ou sur la touche 🦱 .

### Réponse à un appel et rejet d'un appel

Lorsque votre téléphone sonne, appuyez sur Accepter ou appuyez sur 
pour répondre à l'appel.

Lorsque votre téléphone sonne, activez le pavé tactile en ouvrant votre téléphone ou en appuvant sur la touche Appareil photo, puis sélectionnez Silencieux, pour interrompre la sonnerie. Cette touche peut s'avérer particulièrement utile au cours d'une réunion. lorsque vous avez oublié d'activer le mode Silencieux.

Pour rejeter un appel entrant, faites coulisser la touche le vers le bas du téléphone ou appuvez sur Reieter.

Astuce : Vous pouvez modifier les paramètres de votre téléphone pour modifier les modes de réponse à vos appels. Touchez Menu, sélectionnez Paramètres et choisissez Appels. Sélectionnez Mode réponse et choisissez l'une des options suivantes : Slide ouvert. Toute touche ou Touche décrocher

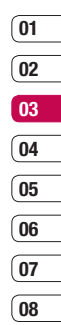

### **Appels**

### Options en cours d'appel

| 7.ull 🔇 | ∲ 4⊞                  | 19:09    |
|---------|-----------------------|----------|
| ٩       | 00:03                 |          |
|         |                       |          |
|         |                       |          |
| - 3. N  |                       |          |
| +0000   | er apper<br>100000000 |          |
| Options | <b>(</b> )            | Sourdine |

**Options** - Permet d'accéder à une liste d'options supplémentaires disponibles en cours d'appel, notamment Répertoire et Messagerie afin que vous puissiez vérifier vos messages et ajouter des contacts en cours d'appel.

Haut-parleur - Appuyez sur ) pour activer le haut-parleur.

**Sourdine** - Appuyez sur Sourdine pour désactiver le microphone de sorte que votre interlocuteur ne puisse pas vous entendre.

# Réglage du volume pendant un appel

Pour régler le volume au cours d'une communication, utilisez les touches de volume sur le côté droit de votre téléphone.

### Numérotation rapide

Vous pouvez associer à un numéro abrégé un contact que vous appelez régulièrement.

- 1 Touchez **Répertoire** et sélectionnez **Numéros abrégés**.
- 2 Sélectionnez le contact auquel vous souhaitez affecter un raccourci, puis sélectionnez Affecter ou appuyez sur la touche du clavier portant le numéro de raccourci souhaité.
- 3 Appuyez sur OK pour valider l'affectation de ce raccourci au contact que vous avez précédemment sélectionné.

Pour appeler un numéro abrégé, appuyez sur la touche portant le numéro qui lui est affecté et maintenez-la enfoncée jusqu'à ce que le contact correspondant apparaisse à l'écran. L'appel est émis automatiquement ; il n'est pas nécessaire d'appuyer sur

### Affichage du journal des appels

Touchez **Menu** et sélectionnez **Journal appels**.

Tous appels - Permet d'afficher la liste complète de tous les appels effectués, reçus et en absence.

**Appels manques** - Permet d'afficher la liste de tous les appels que vous avez manqués.

**Appels composés** - Permet d'afficher la liste de tous les numéros que vous avez appelés.

**Appels reçus** - Permet d'afficher la liste de tous les numéros qui vous ont appelé.

**Durées appels** - Permet d'afficher des informations détaillées sur le temps que vous avez passé en communication.

Coûts d'appel - Permet d'afficher le coût des appels que vous avez émis (ce service dépend du réseau, certains opérateurs ne le prennent pas en charge), ainsi que la durée de tous vos appels (reçus et émis).

Informations GPRS - Permet d'afficher le volume des données reçues et envoyées (en kilo-octets). Astuce : Depuis le journal des appels, sélectionnez Options et choisissez Supprimer pour supprimer les éléments sélectionnés ou tous les éléments.

Astuce : À l'aide des flèches du pavé tactile, sélectionnez une des entréés du journal des appels pour afficher la date, l'heure et la durée de l'appel en question. Appuyez sur **Afficher** pour afficher la durée de l'appel.

#### Utilisation du transfert d'appel

- 1 Touchez Menu, sélectionnez Paramètres et choisissez Appels.
- 2 Sélectionnez Transfert d'appel.
- 3 Choisissez de transférer tous les appels lorsque la ligne est occupée, lorsque vous ne décrochez pas ou lorsque vous n'êtes pas joignable.
- 4 Vous pouvez transférer les appels, au choix, vers votre boîte vocale, vers un autre numéro ou vers votre numéro favori.
- 5 Saisissez votre numéro de transfert ou appuyez sur **Rechercher** pour y accéder.

**Remarque :** Le transfert des appels entraîne des frais supplémentaires. Pour plus d'informations, contactez votre opérateur.

| FON |  |
|-----|--|
| CTI |  |
| SNO |  |
| R   |  |
| BAS |  |
|     |  |
| 21  |  |

01

02

03

04

05

06

07

08

### **Appels**

Astuce : Pour désactiver tous les transferts d'appel, choisissez Tout annuler dans le menu Transfert d'appel.

### Utilisation de l'interdiction d'appels

- Touchez Menu, sélectionnez Paramètres et choisissez Appels.
- 2 Sélectionnez Interdiction appel.
- 3 Choisissez l'une des options suivantes (ou les sept) :

Tous les appels sortants Appels internationaux sortants Vers l'international sauf pays d'origine Tous appels entrants Entrants quand à l'étranger Annuler toutes interdictions Changer mot de passe

4 Sélectionnez Activer et entrez le mot de passe d'interdiction d'appel. Pour plus d'informations sur ce service, contactez votre opérateur.

### Modification des paramètres d'appel

- 1 Touchez Menu, sélectionnez Paramètres et choisissez Appels.
- 2 Dans ce menu, vous pouvez régler les paramètres des options suivantes :

Transfert d'appel - Permet de transférer ou non vos appels.

Interdiction appel - Le service d'interdiction d'appels empêche votre téléphone de passer ou de recevoir certaines catégories d'appels. Cette fonction requiert un mot de passe d'interdiction d'appels.

Répertoire limité - Sélectionnez Répertoire limité pour activer et compiler une liste de numéros pouvant être appelés à partir de votre téléphone. Le code PIN2 que vous a communiqué votre opérateur est requis. Depuis votre téléphone, vous pourrez uniquement appeler les numéros inclus dans la liste des appels restreints.

Mode réponse - Permet de répondre au téléphone en utilisant la touche décrocher, n'importe quelle touche ou en ouvrant le clavier coulissant.

Envoyer mon numéro - Permet d'afficher votre numéro lorsque vous émettez un appel.

**Appel en attente** - Permet d'être alerté si vous recevez un appel en attente.

Minuterie - Sélectionnez Activé pour qu'une tonalité soit émise toutes les minutes en cours d'appel.

Rappel automatique - Sélectionnez Activé ou Désactivé.

Envoyer sons DTMF - Sélectionnez Activé ou Désactivé.

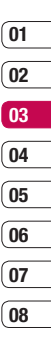

FONCTIONS DE BASE | 23

### Répertoire

### Recherche d'un contact

- Touchez Répertoire et sélectionnez
  Rechercher. Sinon, touchez pour ouvrir le répertoire.
- 2 Appuyez sur la touche correspondant à la première lettre du contact que vous souhaitez voir. Par exemple, pour « École », appuyez sur la touche "DEF" deux fois.
- 3 À l'aide des flèches du pavé tactile, parcourir les contacts et leurs différents numéros.

### Ajout d'un nouveau contact

- 1 Touchez **Répertoire** et sélectionnez **Nouveau contact**.
- 2 Indiquez si vous souhaitez enregistrer votre nouveau contact dans votre Téléphone ou sur votre carte SIM.
- Entrez toutes les informations dont vous disposez, puis touchez Enreg.

Sinon, utilisez la méthode suivante, un peu plus rapide :

- Entrez le numéro que vous souhaitez enregistrer, puis sélectionnez Options.
- 2 Choisissez Enreg ou Ajouter aux contacts.

3 Entrez les informations pertinentes (comme précédemment), puis touchez **Enreg.** 

Remarque : Lorsque vous enregistrez l'adresse e-mail d'un contact, appuyez sur rom pour saisir un symbole, puis faites défiler l'écran, jusqu'à atteindre le symbole @.

### **Options Contact**

Vous pouvez effectuer un grand nombre d'opérations à partir d'un contact. Pour accéder au menu des options et utiliser ce dernier, procédez comme suit :

- Ouvrez le contact que vous souhaitez utiliser. Reportez-vous à la rubrique Recherche d'un contact ci-dessus.
- 2 Pour ouvrir la liste des options, appuyez sur **Options**.

À partir de ce menu, vous pouvez choisir les options suivantes :

**Modifier** - Permet de modifier les informations du contact concerné.

Nouveau message - Permet d'envoyer un message au contact concerné. Si une adresse e-mail est enregistrée pour ce contact, spécifiez si vous souhaitez envoyer un Message ou un E-mail. Envoyer via - Permet d'envoyer à une autre personne les informations du contact concerné sous la forme d'une carte de visite. Vous pouvez choisir de l'envoyer en tant que SMS, MMS, via Bluetooth ou E-mail.

**Supprimer** - Permet de supprimer le contact. Appuyez sur **Oui** pour confirmer la suppression du contact.

Nouveau contact - Permet d'ajouter un nouveau contact.

Suppression multiple - Permet de marquer des contacts multiples pour les supprimer.

Copier sur SIM/téléphone - Permet de déplacer ou copier le contact concerné vers la carte SIM ou vers le téléphone (selon l'emplacement ou est enregistré ce contact).

Numéro principal - Si plusieurs numéros sont répertoriés pour un même contact, sélectionnez celui que vous désirez.

### Ajout d'un contact à un groupe

Vous pouvez classer vos contacts en groupes, par exemple pour séparer vos collègues de travail et votre famille. Plusieurs groupes préconfigurés sur votre téléphone vous sont proposés, notamment Famille, Amis, Collègue, VIP, Groupe 1 et Groupe 2.

- 1 Touchez **Répertoire** et sélectionnez **Groupes**.
- Accédez au groupe auquel vous souhaitez ajouter un contact, puis sélectionnez Afficher et choisissez Ajouter.
- 3 Votre répertoire s'ouvre. Accédez à chacun des contacts que vous souhaitez ajouter au groupe, puis sélectionnez et appuyez sur Terminé.
- 4 Si vous êtes sûr, sélectionnez Oui.

Astuce : Vous pouvez attribuer une sonnerie ou une icône à un groupe. Sélectionnez le groupe auquel vous souhaitez attribuer une sonnerie ou une icône, sélectionnez **Options** et choisissez l'élément souhaité.

FONCTIONS DE BASE 25

01

02

03

04

05

06

07

08

### Répertoire

# Attribution d'un nouveau nom à un groupe

Vous pouvez renommer chacun des groupes à votre convenance.

- Touchez Répertoire et sélectionnez Groupes.
- 2 Sélectionnez celui que vous souhaitez renommer.
- Choisissez Options, sélectionnez
  Renommer, puis entrez le nouveau nom du groupe concerné.
- 4 Sélectionnez Enreg.

Remarque : Vous pouvez affecter un contact à un groupe ou ajouter une image à un contact uniquement si ces derniers sont enregistrés dans la mémoire de votre téléphone (et non la mémoire SIM).

### Ajout d'une image à un contact

Vous pouvez modifier l'apparence de vos contacts dans votre répertoire en leur ajoutant des images.

- 1 Touchez **Répertoire** et sélectionnez **Réglages**.
- Sélectionnez Options d'affichage, puis choisissez Avec image.

- Retournez ensuite au répertoire et sélectionnez le contact auquel vous souhaitez ajouter une image.
- 4 Choisissez **Options**, puis sélectionnez **Modifier**.
- 5 Faites défiler jusqu'à la rubrique Photo. Choisissez Options, puis sélectionnez image ou Nouvelle image. Si vous sélectionnez Images, le viseur photo de votre appareil photo s'ouvre pour que vous puissiez prendre une photo de votre contact. Si vous sélectionnez Nouvelle image, le viseur photo de votre appareil photo s'ouvre pour que vous puissiez prendre une photo de votre contact.

# Copie de vos contacts vers votre carte SIM

Vous pouvez également choisir de copier vos contacts depuis votre carte SIM vers votre téléphone et vice versa.

- 1 Touchez **Répertoire** et sélectionnez **Tout copier**.
- Sélectionnez les contacts à copier pour une copie de type SIM vers tél. ou Téléphone vers SIM.
- Indiquez si les enregistrements d'origine doivent être conservés ou supprimés.

4 Si vous êtes sûr, sélectionnez Oui.

#### Suppression de tous vos contacts

- 1 Touchez **Répertoire** et sélectionnez **Supprimer tout**.
- 2 Sélectionnez la mémoire dont doivent être supprimés les contacts, SIM ou Téléphone.
- 3 Si vous êtes sûr, sélectionnez Oui.
- 4 Saisissez le mot de passe (par défaut : 0000) et sélectionnez **OK**.

### Affichage des informations

Touchez Répertoire et sélectionnez Informations. Cette section vous permet de consulter votre Numéros d'accès aux services, Mes numéros et Carte de visite.

Astuce : Si vous n'avez pas encore créé votre carte de visite, l'écran Carte de visite vous permet d'en créer une. Sélectionnez Nouveau et saisissez vos informations détaillées, tout comme vous le feriez pour n'importe quel autre contact. Choisissez Enreg.

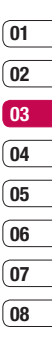

### Messagerie

### Envoi d'un message

- 1 Touchez Menu, sélectionnez Messagerie et Nouveau message.
- 2 Pour envoyer un SMS ou un MMS, choisissez Message. (Pour envoyer un e-mail, choisissez E-mail. Pour plus d'informations, reportez-vous à la page 30~31. Si vous souhaitez effectuer un envoi via Bluetooth, reportez-vous à la page 57~58).
- 3 L'Éditeur de messages vous permet de passer en toute simplicité du mode SMS au mode MMS. Par défaut, l'Éditeur de messages est paramétré sur SMS.
- 4 Saisissez votre message à l'aide de la saisie intuitive T9 ou de la saisie manuelle Abc. Reportez-vous à la section Saisir du texte, page 29~30, pour découvrir comment basculer d'un mode de saisie à l'autre.
- FONCTIONS DE BASE

Astuce : Vous pouvez sélectionner votre type de message (SMS ou MMS), lorsque le message que vous saisisez dans le champ prévu à cet effet dépasse 2 pages. Si vous souhaitez modifier le type de message à envoyer, reportez-vous à la page 34, à la section Envoi txt long par menu depuis Modification des paramètres de message texte.

- 5 Sélectionnez Options, puis choisissez Insérer pour ajouter une Image, du Son, une Vidéo, un Symbole, un modèle texte, un Emoticône, un Nom et numéros, une Nouvelle diapo, un Object ou Extras (Répertoire/Ma carte de visite/Agenda).
- 6 Touchez Envoyer.
- 7 Entrez le numéro de téléphone de destination ou sélectionnez Options et choisissez Répertoire pour ouvrir votre liste de contacts. Vous pouvez ajouter plusieurs contacts.
- 8 Touchez Envoyer.

ATTENTION: Si vous ajoutez une Image, un Son, une Vidéo, une Nouvelle diapo ou un Objet à l'Éditeur de message, le mode bascule automatiquement en mode MMS. Vous serez facturé en conséquence.
## 01 02 03 04 05 06 07 08

#### Saisie de texte

Vous pouvez entrer des caractères alphanumériques à l'aide du clavier alphanumérique de votre téléphone. Pour stocker des noms, écrire un message, créer un message d'accueil personnalisé ou des rendez-vous dans l'agenda, par exemple, vous devez saisir un texte. Vous pouvez choisir parmi les méthodes de saisie présentées sur la page suivante.

**Remarque :** Certains champs n'acceptent qu'un seul mode de saisie (par ex. numéros de téléphone dans le carnet d'adresses).

Pour activer la saisie intuitive T9, entamez la rédaction d'un nouveau message, choisissez **Options**, sélectionnez **Déf T9**, puis choisissez **Activé**. Lorsque le T9 est activé, vous pouvez basculer entre les modes de saisie intuitive T9, de saisie manuelle Abc et de saisie de nombres en appuyant sur **erro**. Un indicateur de mode de saisie s'affiche dans le coin supérieur droit de l'écran.

Pour insérer un symbole, appuyez sur la touche 💌 Sélectionnez le symbole à insérer à l'aide des touches de navigation, puis appuyez sur la touche OK.

Séparez chaque mot d'un espace en appuyant sur la touche **0**.

Pour supprimer des lettres, appuyez sur la touche  ${\ensuremath{\subset}}$  .

#### Saisie intuitive T9

Le mode T9 utilise un dictionnaire intégré pour reconnaître les mots que vous écrivez. Pour ce faire, il se base sur la séquence des touches sur lesquelles vous appuyez. Appuyez sur la touche numérique associée à la lettre que vous souhaitez saisir ; le dictionnaire reconnaîtra le mot une fois toutes les lettres saisies. Par exemple, appuyez sur les touches **8**, **3**, **5**, **3**, **7**, **4**, **6**, **6**, **3** pour écrire « téléphone ».

Si le mot souhaité ne s'affiche pas, choisissez **Options** et sélectionnez **Ajouter mot T9**. Saisissez le mot ou le nom souhaité à l'aide de la saisie manuelle Abc afin qu'il soit ajouté au dictionnaire.

**Remarque :** Vous pouvez sélectionner une langue T9, en appuyant sur **Options** et en sélectionnant Langue d'écriture.

#### Saisie manuelle Abc

En mode Abc, pour saisir une lettre, vous devez appuyer à plusieurs reprises sur les touches numériques. Par exemple, pour écrire « hello », appuyez deux fois sur 4, deux fois sur 3, trois fois sur 5, à nouveau trois fois sur 5, puis trois fois sur 6.

### Messagerie

#### Mode 123 (chiffres)

Pour entrer un chiffre, appuyez une seule fois sur la touche correspondante. Lorsque vous vous trouvez en mode lettres, vous pouvez tout de même saisir des chiffres en maintenant la touche souhaitée enfoncée.

#### E-mail

Grâce à la fonction e-mail de votre KF510 gardez le contact même lors de vos déplacements ! Configurer un compte de messagerie POP3 ou IMAP4 est à la fois simple et rapide.

- Touchez Menu, sélectionnez Messagerie et Réglages.
- 2 Sélectionnez **E-mail**, puis choisissez Messagerie électronique.
- 3 Touchez Nouv.
- 4 Vous pouvez spécifier le fonctionnement de votre compte :

**Nom de compte** - Saisissez l'adresse électronique fournie par votre opérateur.

Mon nom - Permet de créer votre surnom.

Adresse e-mail - Saisissez l'adresse électronique fournie par votre fournisseur de services.

#### Serveur de messagerie entrant

- Saisissez l'adresse POP3 et le numéro de port du serveur qui reçoit vos messages.

Nom d'utilisateur - Saisissez votre ID de messagerie.

Mot de passe - Saisissez votre mot de passe de messagerie.

#### Serveur de messagerie sortant -

Saisissez l'adresse SMTP et le numéro de port du serveur qui envoie vos messages.

#### Authentification courrier sortant

- Lorsque vous envoyez un message, vous pouvez activer ou désactiver l'authentification.

ID serveur sortant - Saisissez I'ID pour I'envoi d'e-mails.

#### Mot de passe serveur sortant

- Saisissez mot de passe pour l'envoi d'emails.

Pour saisir les informations suivantes, touchez **Options**, puis sélectionnez les Paramètres avancés.

**Type de protocole** -Choisissez votre type de protocole (POP3/IMAP4).

#### Taille de réception maximale

- Définissez la taille maximum des fichiers reçus.

Fonctions de base | 🔗

Enregistrer sur serveur - Sélectionnez Activé pour laisser les messages sur le serveur.

Enr. msg env. sous - Permet de définir un emplacement d'enregistrement des emails IMAP4. Pour les comptes POP3, les messages sont systématiquement copiés sur le téléphone.

**Insérer signature** - Sélectionnez Activé pour ajouter une signature aux e-mails.

Adresse e-mail de réponse - Vous pouvez configurer l'adresse e-mail de réponse.

Numéro de port entrant - Saisissez l'adresse POP3/IMAP et le numéro de port du serveur qui reçoit vos messages.

Numéro de port sortant - Saisissez l'adresse SMTP et le numéro de port de l'ordinateur qui envoie vos messages.

**Récup. auto** - Permet de récupérer automatiquement vos e-mails.

Votre compte est configuré. Il apparaît dans la liste des comptes, dans votre dossier **E-mail**.

#### Envoi d'un e-mail via votre nouveau compte

Pour envoyer/recevoir des e-mails, vous devez configurer un compte de messagerie. Pour plus d'informations, reportez-vous à la page 30~31.

- 1 Touchez Menu, sélectionnez Messagerie et Nouveau message.
- Choisissez E-mail, un nouvel e-mail s'ouvre.
- 3 Saisissez Objet et touchez OK.
- 4 Saisissez votre message à l'aide de la saisie intuitive T9 ou de la saisie manuelle Abc. Reportez-vous à la section Saisir du texte, page 29~30, pour découvrir comment basculer d'un mode de saisie à l'autre.
- 5 Sélectionnez Options, puis pour joindre des images, des vidéos, des sons ou d'autres types de fichiers, utilisez l'onglet Fichiers.
- 6 Appuyez sur Envoyez à et saisissez les adresses des destinataires ou appuyez sur Options et sélectionnez Répertoire pour ouvrir votre liste de contacts.
- 7 Touchez Envoyer.

### Messagerie

#### Dossiers de messages

Touchez Menu, sélectionnez Messagerie.

Boîte de réception - Tous les messages que vous recevez sont placés dans votre boîte de réception. Dans ce dossier, vous pouvez répondre à un message, le transférer et effectuer d'autres opérations. Pour plus de détails consultez les informations ci-dessous.

E-mail - Vous pouvez vérifier les e-mails enregistrés, les brouillons, la boîte d'envoi ainsi que les e-mails envoyés. Vous pouvez également consulter les brouillons et la boîte d'envoi. Sélectionnez le compte que vous voulez utiliser, puis appuyez sur Récup. Votre KF 510 va se connecter à votre messagerie et récupérer vos nouveaux messages.

**Brouillons** - Si vous n'avez pas le temps de terminer la rédaction d'un message, vous pouvez en enregistrer le début dans ce dossier.

**Boîte d'envoi** - Il s'agit d'un dossier de stockage temporaire dans lequel sont placés les messages en cours d'envoi.

**Envoyés** - Tous les messages que vous envoyez sont placés dans ce dossier.

Écouter la messagerie vocale - Une fois ce menu sélectionné, il vous suffit d'appuyer sur OK pour écouter votre messagerie vocale. Lorsque vous recevez un message vocal, une icône s'affiche et une alerte sonore est émise. Demandez à votre opérateur plus d'informations sur ses services.

Message d'inforamation - Ce dossier contient tous les messages d'information et toutes les mises à jour reçues de la part de votre opérateur.

**Modèles** - Il s'agit d'une liste de messages utiles, pré-écrits pour vous permettre de répondre rapidement.

#### Gestion des messages

Pour gérer vos messages, vous pouvez utiliser votre boîte de réception.

- Touchez Menu, sélectionnez Messagerie et Boîte de réception. Sinon, touchez
   pour ouvrir le répertoire.
- 2 Sélectionnez **Options**, puis indiquez l'action que vous souhaitez effectuer:

**Supprimer** - Vous pouvez supprimer tous les messages.

**Répondre** - Permet d'envoyer une réponse au message sélectionné.

**Transférer** - Permet d'envoyer le message sélectionné à une autre personne.

**Appeler** - Permet d'appeler la personne qui vous a envoyé le message.

Informations - Permet d'afficher des informations sur les messages reçus: l'adresse de l'expéditeur, l'objet (uniquement pour les messages multimédias), la date et heure du message, le type, la taille du message.

**Copier/Déplacer** - Permet de copier ou de déplacer du message sur votre téléphone.

Suppression multiple - Permet de supprimer les messages sélectionnés.

Supprimer messages lus - Permet de supprimer tous les messages lus.

**Supprimer tout** - Permet de supprimer tous les messages ou certains types de messages.

#### Utilisation des modèles

Vous pouvez créer des modèles pour les messages texte (SMS) et multimédia (MMS) que vous envoyez le plus fréquemment. Des modèles sont déjà pré-enregistrés dans votre téléphone ; vous pouvez les modifier si vous le souhaitez.

- Touchez Menu, sélectionnez Messagerie et Modèles.
- 2 Choisissez SMS ou MMS. Vous pouvez alors modifier les modèles existants en sélectionnant Options et en choisissant Modifier; vous pouvez également en ajouter et en supprimer en sélectionnant Nouveau modèle ou Supprimer.
- Pour envoyer un modèle, sélectionnez-le, choisissez Options, puis sélectionnez Envoyer via.
- 4 Choisissez votre mode d'envoi du modèle en tant que Message, Message Bluetooth ou E-mail.
- 5 Sélectionnez un contact et choisissez Envoyer.

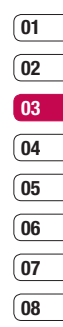

## Messagerie

## Modification des paramètres d'un message texte

Les paramètres SMS de votre KF510 sont pré-définis afin que vous puissiez envoyer des messages immédiatement.

Si vous souhaitez modifier ces paramètres, reportez-vous aux **Message d'information**.

Touchez **Menu**, sélectionnez **Messagerie**. Choisissez **Réglages** et **SMS**. Vous pouvez modifier les paramètres suivants:

**Type de message** - Permet de convertir votre texte en Vocal, Fax, Pagination, X.400, E-mail ou ERMES.

**Période de validité** - Permet de définir la durée de stockage des messages dans le centre de messagerie.

Accusé de réception - Permet de définir si vous souhaitez recevoir une confirmation de remise des messages.

#### Réponse avec le même centre SMS

 Permet de définir si vous souhaitez être facturé pour la réponse du destinataire de votre message.

**Centre SMS** - Permet d'entrer les informations détaillées relatives à votre centre de messagerie.

Codage des caractères - Permet de définir le mode de codage des caractères. Ce paramètre a une incidence sur la taille de vos messages et par conséquent sur leur coût.

Envoyer txt long par - Choisissez si vous souhaitez saisir un SMS ou un MMS, lorsque le message que vous saisissez dans le champ prévu à cet effet dépasse 2 pages.

Paramètre réseau - Permet de définir si vous souhaitez envoyer vos messages via GSM ou GPRS.

## Modification des paramètres d'un message multimédia

Les paramètres SMS de votre KF510 sont pré-définis afin que vous puissiez envoyer des messages immédiatement.

Si vous souhaitez modifier ces paramètres, reportez-vous aux **Message d'information**.

Touchez **Menu**, sélectionnez **Messagerie**. Choisissez **Réglages** et **MMS**.

Vous pouvez modifier les paramètres suivants :

**Durée diapositive** - Permet de définir la durée d'affichage de vos diapositives.

**Priorité** - Permet de définir le niveau de priorité de vos messages multimédia (MMS). Période de validité - Permet de définir la durée de stockage des messages dans le centre de messagerie.

Accusé de réception - Permet de choisir d'autoriser et/ou de demander un accusé de réception.

Accusé de lecture - Permet de choisir d'autoriser et/ou d'envoyer une confirmation de lecture.

Téléchargement auto - Permet d'indiquer si vous souhaitez télécharger les messages multimédia (MMS) automatiquement ou manuellement, selon que vous êtes sur votre réseau local ou sur un réseau d'itinérance.

Profil réseau - Permet de sélectionner un Profil réseau spécifique de l'opérateur pour l'envoi des messages multimédia (MMS).

Types de messages autorisés - permet de sélectionner les types d'expéditeur dont les messages multimédia (MMS) sont autorisés à être réceptionnés.

#### Modification des paramètres de messagerie électronique

Ce menu permet de modifier, de supprimer ou d'ajouter un compte email.

 Touchez Menu, sélectionnez Messagerie. et choisissez Réglages. 2 Sélectionnez E-mail, puis:

**Messagerie électronique** - Ce menu permet de modifier, de supprimer ou d'ajouter un compte email.

Point d'accès - Précisez le nom du point d'accès.

**Intervalle récup.** - Permet de définir la fréquence à laquelle votre KF510 vérifie l'arrivée de nouveaux e-mails.

**Signature** - Permet de créer une signature et d'activer cette fonction.

#### Modification des autres paramètres

Touchez **Menu**, sélectionnez **Messagerie** et choisissez **Réglages** puis:

Numéro de boîte vocale - C'est là où est enregistré votre numéro de boîte vocale. Pour plus d'informations sur le service proposé, contactez votre opérateur.

Message de service - Vous pouvez définir cette option selon que vous souhaitez recevoir les messages Push ou non.

**Message d'information** - Permet de choisir l'état de réception, les alertes et la langue de vos messages d'information.

Enregistrer message - Permet d'enregistrer les message sur votre Téléphone ou Mém. externe. 01

02

03

04

05

06

07

08

## Appareil photo

#### Prise de vue rapide

- 1 Ouvrez le volet, pour faire apparaître le viseur de l'appareil photo à l'écran, appuyez sur la touche appareil photo située sur le côté droit du téléphone et maintenez-la enfoncée.
- 2 Maintenez le téléphone à l'horizontal et dirigez l'objectif vers le sujet de la photo.
- 3 Appuvez légèrement sur le déclencheur: un cadre de mise au point apparaît alors au centre de l'écran du viseur. Placez le téléphone de facon à voir le suiet de votre photo dans le cadre de mise au point. Lorsque le cadre de mise au point devient vert. l'appareil photo a effectué la mise au point.
- 4 Appuvez jusqu'au bout sur le déclencheur.

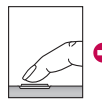

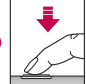

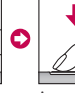

Appuvez légèrement sur le déclencheur.

Appuyez iusqu'au bout sur le déclencheur.

CREATION

Remarque : Vous pouvez également accéder au menu de l'appareil photo depuis l'écran de veille. Appuyez sur Menu, puis sélectionnez

Multimédia, faites défiler l'écran jusqu'à Appareil photo, puis sélectionnez ce dernier pour faire apparaître le viseur.

#### Après avoir pris votre photo

Votre photo s'affiche à l'écran. Le nom de l'image s'affiche sur la partie inférieure de l'écran, ainsi que icônes sur le côté droit.

Supprimer - Permet de supprimer la photo que vous venez de prendre. Confirmez en appuyant sur Oui. Le viseur réapparaît.

- Nouvelle image Permet de prendre immédiatement une autre photo. Votre photo actuelle est enregistrée.
- Définir comme Appuvez pour ouvrir l'un des sous-menus et définir votre image comme fond d'écran ou Photo de l'appelant.

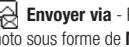

Envoyer via - Permet d'envoyer la photo sous forme de MMS ou E-mail.

Album - Appuyez pour regarder les autres photos de votre album.

OK - Permet de prendre immédiatement une autre photo. Votre photo actuelle est enregistrée.

#### Familiarisation avec le viseur

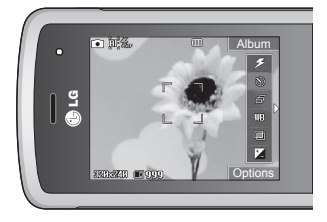

Astuce : Vous pouvez régler le zoom, à l'aide de la touche de volume située à gauche de votre téléphone. La fonction de zoom est disponible uniquement lorsque la résolution est inférieure ou égale à 640x480 pixels. Pour plus de détails, reportez-vous à la section Modification de la taille de l'image, page 39.

Astuce : L'utilisation de l'appareil photo entraîne une consommation d'énergie accrue. L'icône [] indique un niveau de batterie faible; dès qu'elle apparaît, nous vous conseillons de recharger la batterie.

#### Utilisation des réglages rapides

Appuyez sur la flèche < pour ouvrir les options des paramètres rapides. Ces derniers comprennent diverses options permettant de prendre des photos. Utilisez les flèches et sélectionnez les options que vous souhaitez utiliser.

**Flash** - Cette fonction vous permet d'activer le flash pour prendre des photos dans les endroits les plus sombres.

Retardateur - Permet de définir un intervalle de temps entre le moment où vous appuyez sur le déclencheur et le moment où la photo est prise. Sélectionnez l'un des intervalles de temps suivants : 3 secondes, 5 secondes ou 10 secondes. Cette option est idéale si vous souhaitez faire partie d'une photo de groupe que vous prenez.

Rafale - Permet de prendre automatiquement jusqu'à six prises de vue en succession très rapide, ce qui est idéal pour photographier des objets en mouvement ou des événements sportifs.

Balance des blancs - La balance des blancs garantit que les parties blanches de vos photos ont un aspect réaliste. Pour que votre appareil photo puisse ajuster correctement la balance des blancs, vous devez définir les conditions d'éclairage. Vous avez le choix entre les options suivantes : Automatique, Mode nuit, Lumière du jour, Incandescent, Nuageux et Fluorescent.

CRÉATION 37

01

02

03

04

05

06

07

08

## Appareil photo

Effet de couleur - Vous avez le choix entre quatre options de tonalité de couleur - Désactivé (normal/couleur), Sépia, Mono ou Négatif.

EV - Le contraste définit la différence entre les parties claires et sombres d'une image. Une image au contraste faible paraît floue, alors qu'une image au contraste élevé paraît beaucoup plus nette. Faites défiler l'indicateur de contraste le long de la barre, vers - pour un contraste plus faible et une image plus floue ou vers + pour un contraste plus élevé et une image plus nette.

#### Utilisation des paramètres avancés

Appuyez sur **Options** pour ouvrir toutes les options de paramètres avancés. Utilisez les flèches pour naviguer d'une option à l'autre.

**Caméra vidéo** - Vous pouvez également accéder au menu de la caméra vidéo.

Affichage - Vous pouvez fermer toutes les icônes et options pour que votre viseur soit plus net. Il suffit d'appuyer sur la fièche < pour faire réapparaître les icônes et les options. **Résolution** - Pour plus de détails, reportezvous à la section Modification de la taille de l'image, page 39.

Qualité - Permet de définir la qualité de l'image : Super avancé, Avancé et Normal. Plus la qualité est avancée, plus l'image d'une photo est nette, mais plus la taille du fichier augmente. Cela signifie que la mémoire peut stocker moins de photos.

Stabilisateur - Sélectionnez Activé si vous tremblez.

Auto-focus - Activez ou désactivez la mise au point automatique.

Son prise de vue - Permet de définir le son que vous entendrez lorsque vous prenez une photo.

Écran Grille - Permet de définir les grilles sur l'écran de votre viseur. Choisissez entre Désactivé, Simple ou Section triple.

**Enreg. sous** - Permet de sélectionner l'emplacement après avoir pris la photo (Téléphone ou Externe).

**Réinit. réglages** - Permet de réinitialiser les réglages.

#### Utilisation du flash

Par défaut, le flash est Désactivé, mais il existe d'autres options.

- Sélectionnez Z dans le coin supérieur droit du viseur pour entrer dans le sousmenu flash.
- 2 II existe trois options Flash :

**Désactivé** - L'appareil photo n'utilise jamais le flash. Cette option est utile pour économiser la batterie.

Activé - Permet de définir le flash sur Activé.

Automatique - Votre appareil photo évalue l'éclairage nécessaire pour prendre une bonne photo et utilise le flash le cas échéant.

**Réduction yeux rouges** - L'appareil photo active le flash deux fois de manière à réduire les yeux rouges.

- Appuyez sur l'option Flash que vous souhaitez utiliser.
- 4 Une fois votre choix effectué, le menu Flash se ferme automatiquement et vous pouvez prendre une photo.
- 5 Dans le viseur, l'icône du flash correspond au nouveau mode Flash sélectionné.

Remarque : Lorsque l'appareil photo est désactivé, les paramètres du flash reviennent au mode « Désactivé » (mode par défaut).

#### Modification de la taille de l'image

Vous pouvez modifier la taille de la photo pour économiser de l'espace mémoire. Plus le nombre de pixels est élevé, plus la taille du fichier est importante et plus le fichier prend de l'espace mémoire. Si vous souhaitez stocker davantage de photos sur votre téléphone, le nombre de pixels peut être modifié, de manière à réduire la taille du fichier.

- Appuyez sur Options, sélectionnez
   Résolution et sélectionnez celle que vous souhaitez utiliser.
- 2 Sélectionnez une valeur de pixel parmi les quatre options numériques (320x240, 640x480, 1280x960, 1600x1200, 2048x1536).
- Sélectionnez la taille que vous souhaitez utiliser et choisissez OK pour appliquer vos Modifications.

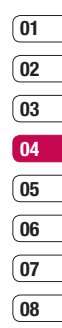

CRÉATION 9

## **Appareil photo**

#### Afficher vos photos enregistrées

- 1 Le mode Appareil photo et l'écran du mode veille vous permettent d'accéder à vos photos enregistrées. À partir du viseur, sélectionnez simplement Album. Depuis l'écran de veille, vous devez appuyer sur Menu, puis sélectionner Perso et Images.
- 2 Votre galerie s'affiche à l'écran.
- 3 Pour sélectionner la photo que vous souhaitez afficher, utilisez les touches fléchées ; pour l'agrandir, choisissez Afficher.

#### Utilisation de la fonction zoom lors de l'affichage d'une photo

Pour déplacer la zone de mise au point et effectuer un zoom avant ou arrière, utilisez les touches fléchées.

**Remarque :** Le menu de **Résolution** se ferme automatiquement et vous pouvez alors prendre une photo.

#### Définition d'une photo en tant que fond d'écran ou photo d'un contact

À partir de votre galerie d'images, utilisez les flèches du pavé tactile pour sélectionner une image et appuyez sur "Définir en tant que" pour utiliser l'image sélectionnée comme Papier peint ou Photo de l'appelant.

**Remarque :** Seuls les contacts enregistrés dans votre téléphone (et non sur la carte SIM) peuvent se voir affecter une photo.

## Caméra vidéo

#### Enregistrement d'une vidéo rapide

- 1 Ouvrez le volet, pour activer la caméra, appuyez sur la touche appareil photo située sur le côté droit du téléphone et maintenez-la enfoncée.
- 2 Appuyez sur Options, sélectionnez Caméra vidéo. Le viseur de l'enregistreur vidéo s'affiche à l'écran
- 3 Dirigez l'objectif vers le sujet de la vidéo.
- 4 Appuyez sur le déclencheur une fois pour démarrer l'enregistrement.
- 5 ENREG, s'affiche dans le coin inférieur gauche du viseur et une minuterie indigue la longueur de votre vidéo.
- Si vous souhaitez interrompre la vidéo. choisissez Pause ; pour la reprendre, sélectionnez Reprise.
- 7 Pour arrêter l'enregistrement, sélectionnez Arrêter.

Remarque : Vous pouvez également accéder au menu de la caméra vidéo depuis l'écran de veille. Appuvez sur Menu, puis sélectionnez Multimédia faites défiler l'écran iusqu'à Caméra vidéo, puis sélectionnez ce dernier pour faire apparaître le viseur

#### Après enregistrement d'une vidéo

Une image fixe représentant la vidéo prise s'affiche à l'écran. Le nom de la vidéo s'affiche sur la partie inférieure de l'écran, ainsi que icônes sur le côté droit.

Supprimer - Permet de supprimer la vidéo que vous venez de prendre. Confirmez en appuvant sur Oui. Le viseur réapparaît.

Houvelle vidéo - Permet de prendre une autre vidéo immédiatement. Votre vidéo actuelle est enregistrée.

Lire - Utilisez cette touche pour lire la vidéo que vous venez d'enregistrer.

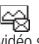

Envoyer via - Permet d'envoyer la vidéo sous forme de MMS ou F-mail.

Album - Utilisez cette touche pour regarder les autres vidéos de votre album.

OK - Permet de prendre une autre vidéo immédiatement. Votre vidéo actuelle est enregistrée.

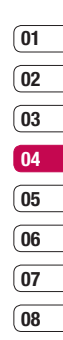

## Caméra vidéo

#### Familiarisation avec le viseur

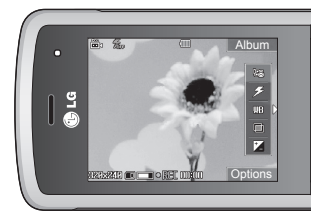

Astuce : Vous pouvez régler le zoom, à l'aide de la touche de volume située à gauche de votre téléphone.

#### Utilisation des réglages rapides

Appuyez sur la flèche < pour ouvrir les options des paramètres rapides. Il existe différentes options permettant d'enregistrer les vidéos. Utilisez les flèches et sélectionnez les options que vous souhaitez utiliser.

Mode - Pour enregistrer une vidéo que vous souhaitez envoyer via un message multimédia, sélectionnez MMS.

**Flash** - Cette fonction vous permet d'activer le flash pour enregistrer des vidéos dans les endroits les plus sombres.

Balance blcs - La balance des blancs garantit que les parties blanches de vos vidéos ont un aspect réaliste. Pour que votre appareil photo puisse ajuster correctement la balance des blancs, vous devez peut-être définir les conditions d'éclairage. Vous avez le choix entre les options suivantes

#### : Automatique, Lumière du jour, Incandescent, Nuageux, Fluorescent ou Mode nuit.

Effet de couleur - Vous avez le choix entre quatre options de tonalité de couleur - Désactivé (normal/couleur), Sepia, Mono ou Négatif.

**EV** - Le contraste définit la différence entre les parties claires et sombres d'une image. Une image au contraste faible paraît floue, alors qu'une image au contraste élévé paraît beaucoup plus nette. Faites défiler l'indicateur de contraste le long de la barre, vers - pour un contraste plus faible et une image plus floue ou vers + pour un contraste plus élevé et une image plus nette.

#### Utilisation des paramètres avancés

Appuyez sur **Options** pour ouvrir toutes les options de paramètres avancés. Utilisez les flèches pour naviguer d'une option à l'autre.

Affichage - Vous pouvez fermer toutes les icônes et options pour que votre viseur soit plus net. Il suffit d'appuyer sur la flèche < pour faire réapparaître les icônes et les options.

Appareil photo -Vous pouvez également accéder au menu de l'appareil photo.

**Résolution** - Si vous souhaitez stocker davantage de vidéos sur votre téléphone, le nombre de pixels peut être modifié de manière à réduire la taille du fichier. Deux options sont proposées pour les vidéos : 176X144 ou 320X240.

Qualité - Vous avez le choix entre trois options - Super fine, Fine et Normal. Plus la qualité est avancée, plus l'image de la vidéo est nette, mais plus la taille du fichier augmente. Cela signifie que la mémoire du téléphone peut stocker moins de vidéos.

**Enreg. sous** - Permet de sélectionner l'emplacement après avoir pris la vidéos (Téléphone ou Externe). Réinit. réglages - Choisissez **Oui** pour restaurer les paramètres de caméra vidéo d'origine de votre téléphone.

#### Visionnage de vos vidéos enregistrées

1 Le mode Caméra vidéo et l'écran du mode veille vous permettent d'accéder à vos vidéos enregistrées. À partir du viseur, sélectionnez simplement Album. Depuis l'écran de veille, vous devez appuyer sur Menu, puis sélectionner Perso et Vidéos.

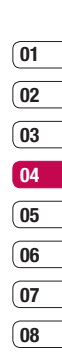

- 2 Votre galerie s'affiche à l'écran.
- 3 Utilisez les flèches pour sélectionner la vidéo que vous souhaitez regarder et appuyez sur la touche de fonction centrale pour la lire.

## Réglage du volume lors du visionnage d'une vidéo

Pour régler le volume audio d'une vidéo lors de sa lecture, utilisez les touches de volume situées sur le côté gauche du téléphone.

## Lecteur MP3

#### Lecteur MP3

Votre LG KF510 est équipé d'un lecteur MP3 intégré qui vous permet d'écouter vos morceaux préférés.

Pour accéder au lecteur MP3, touchez **Menu**, sélectionnez **Multimédia** et choisissez **Lecteur MP3**. vous pouvez accéder au lecteur MP3 en appuyant sur la touche Lecteur MP3 située sur le côté droit du téléphone. Depuis ce menu, vous avez accès à :

**Toutes les chansons** - Permet d'afficher toutes les chansons contenues dans votre téléphone.

Ma liste d'écoute - Permet d'afficher toutes les listes d'écoute que vous avez créées, telles que "On the Go", Chansons récentes et Chansons favorites.

**Artistes** - Permet de parcourir votre collection musicale par artiste.

**Albums** - Permet de parcourir votre collection musicale par album.

**Genres** - Permet de parcourir votre collection musicale par genre.

**Règlages** - Permet de régler les paramètres musicaux.

## Transfert de musique sur votre téléphone

La manière la plus simple de transférer de la musique sur votre téléphone est de le faire via Bluetooth ou avec votre câble de synchronisation PC. Pour transférer des fichiers à l'aide de Bluetooth :

- Assurez-vous que les deux périphériques sont activés et qu'ils se voient mutuellement.
- 2 Sélectionnez le fichier musical sur l'autre périphérique et choisissez de l'envoyer via Bluetooth.
- Lorsque le fichier est envoyé, vous devez l'accepter sur votre téléphone en sélectionnant Oui.
- 4 Le fichier doit apparaître dans Lecteur MP3 > Toutes les chansons.

#### Écoute d'une chanson

- 1 Touchez Menu, sélectionnez Multimédia et choisissez Lecteur MP3.
- 2 Sélectionnez Toutes les chansons, puis la chanson que vous souhaitez écouter. Touchez ▶.
- 3 Touchez **I** pour mettre la chanson sur pause.

- 4 Touchez pour passer à la chanson suivante.
- 5 Touchez **4** pour revenir à la chanson précédente.
- 6 Sélectionnez C pour arrêter la musique et revenir au menu Lecteur MP3.

Astuce : Pour modifier le volume pendant que vous écoutez de la musique, utilisez les touches de volume situées sur le côté de votre téléphone.

Astuce : Appuyez sur la touche Lecteur MP3 située sur le côté droit du téléphone pour masquer l'écran du lecteur audio. Vous pourrez ainsi utiliser votre téléphone normalement.

#### Utiliser des options tout en écoutant de la musique

Sélectionnez **Options** et faites votre choix parmi les options suivantes :

**Réduire** - Permet de faire disparaître l'écran du lecteur audio de manière à utiliser votre téléphone normalement.

Afficher la liste d'écoute - Permet d'afficher la liste d'écoute que vous êtes entrain d'écouter. Ajouter à la liste d'écoute - Permet d'ajouter ou de supprimer des chansons de la liste d'écoute.

Définir comme - Vous pouvez définir la musique en cours de lecture en tant que sonnerie.

Informations - Permet d'afficher les informations du fichier MP3 que vous êtes entrain d'écouter.

Réglages - Permet de basculer entre les modes Égaliseur, Mode de lecture ou Lecture aléatoire qui mélange les morceaux.

#### Création d'une liste d'écoute

Vous pouvez créer vos propres listes d'écoute en sélectionnant des chansons dans le dossier **Toutes les chansons.** 

- 1 Touchez Menu, sélectionnez Multimédia.
- 2 Choisissez Lecteur MP3, puis Ma liste d'écoute.
- 3 Sélectionnez Options et choisissez Nouvelle liste d'écoute, entrez le nom de la liste d'écoute, puis choisissez Enreg.

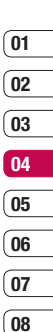

## Lecteur MP3

4 Le dossier Nouvelle liste d'écoute

s'affiche. Sélectionnez toutes les chansons que vous souhaitez inclure dans votre liste d'écoute en faisant défiler l'écran jusqu'aux chansons que vous voulez sélectionner et appuyez sur  $\boxed{w}$ ; une coche s'affiche en regard de leur nom. Si vous ajoutez une chanson par erreur, sélectionnez-la, appuyez à nouveau sur  $\boxed{w}$  pour que la coche ne soit plus affichée.

5 Sélectionnez **Enreg**. pour enregistrer la liste d'écoute.

#### Lecture d'une liste d'écoute

- 1 Touchez Menu, sélectionnez Multimédia.
- 2 Choisissez Lecteur MP3, puis Ma liste d'écoute.
- Sélectionnez la liste d'écoute que vous souhaitez lire, sélectionnez ►.

#### Modification d'une liste d'écoute

De temps en temps, vous souhaiterez peutêtre ajouter de nouvelles chansons ou supprimer des chansons d'une liste d'écoute.

Vous pouvez également organiser vos listes peut-être. Pour ce faire, vous pouvez les modifier.

- 1 Touchez Menu, sélectionnez Multimédia.
- 2 Choisissez Lecteur MP3, puis Ma liste d'écoute.
- 3 Faites défiler l'écran pour accéder à la liste d'écoute que vous souhaitez modifier sélectionnez Afficher, puis choisissez Options. Choisissez entre:

**Ajouter** - Permet d'ajouter des chansons à la liste d'écoute.

**Supprimer** - Permet de supprimer une chanson de la liste d'écoute. Sélectionnez **Oui** pour confirmer.

**Multi remove** - Permet de supprimer plusieurs chansons de la liste d'écoute.

**Tout supprimer** - Permet de supprimer toutes les chansons de la liste d'écoute.

**Informations** - Permet d'afficher les informations concernant la liste d'écoute.

#### Suppression d'une liste d'écoute

- 1 Touchez Menu, sélectionnez Multimédia.
- 2 Choisissez Lecteur MP3, puis Ma liste d'écoute.
- 3 Faites défiler l'écran jusqu'à la liste d'écoute que vous souhaitez supprimer et choisissez **Options**.
- 4 Sélectionnez **Suppr.**, puis **Oui** pour confirmer.

Astuce : Lorsqu'un fichier MP3 est en cours de lecture sur le lecteur MP3, appuyez sur la touche de raccourci MP3 pour accéder au mode BGM. En mode BGM, il est possible d'écouter des fichiers MP3 tout en utilisant d'autres fonctions.

#### **Remarque :**

Gestion des droits numériques (DRM) Dans le cadre du système DRM (Digital Rights Management - Gestion des droits numériques), l'accès à certains éléments multimédia téléchargés sur Internet ou reçus par MMS peut être protégé par un menu « Acheter les droits ». Pour acquérir le code d'achat de ces droits, rendez-vous sur le site Web propriétaire des droits de ce contenu. Le contenu musical est protégé par un copyright dans des lois et des traités nationaux et internationaux. La copie ou la reproduction d'un contenu musical peut donc être soumise à l'obtention d'autorisations ou de licences particulières. Dans certains pays, la législation en vigueur interdit la copie à usage privé de tout contenu protégé par un copyright. Veuillez vous conformer à la législation de votre pays de résidence avant d'utiliser un tel contenu.

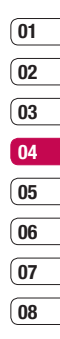

## Radio FM

#### **Radio FM**

La fonction radio FM de votre LG KF510 vous permet de vous brancher à vos stations de radio préférées quand vous le souhaitez.

**Remarque :** Pour écouter la radio, vous devez brancher votre casque. Insérez-le dans la prise casque (il s'agit de la même prise que celle utilisée pour le chargeur).

#### **Recherche de stations**

Les stations de radio peuvent être réglées dans votre téléphone par une recherche manuelle ou automatique. Vous n'aurez plus à les régler de nouveau car elles seront ensuite associées à un numéro de canal spécifique. Votre téléphone vous permet de sauvegarder jusqu'à 12 canaux.

Pour effectuer un réglage automatique :

- 1 Touchez Menu, sélectionnez Multimédia et choisissez Radio FM.
- 2 Sélectionnez Options et Rech. Auto., puis Oui.
- 3 Chaque fois qu'une station est trouvée, votre KF510 vous demande si vous souhaitez la sauvegarder. Sélectionnez Oui si vous souhaitez enregistrer le canal concerné ; sélectionnez Non si

vous ne le souhaitez pas. Les stations que vous décidez de sauvegarder sont automatiquement associées à un numéro de canal dans votre téléphone.

Pour effectuer un réglage manuel :

- 1 Touchez Menu, sélectionnez Multimédia et choisissez Radio FM.
- 2 Sélectionnez le numéro de canal que souhaitez associer à la station puis appuyez sur Modifier.
- 3 Pour entrer votre station, vous pouvez utiliser les touches fléchées afin d'en rechercher la fréquence ou bien entrer cette dernière manuellement à l'aide du clavier. Sélectionnez Enreg.

**Remarque :** Pouvez également modifier les stations que vous avez enregistrées dans les numéros de canal en utilisant la même fonction Modifier que celle utilisée pour rechercher les stations manuellement.

Astuce : Afin d'améliorer la réception radio, déployez le cordon du casque qui fait office d'antenne.

#### Réinitialiser les canaux

- 1 Touchez Menu, sélectionnez Multimédia et choisissez Radio FM.
- 2 Sélectionnez Options, Réinitialiser canaux. Choisissez Oui pour confirmer la réinitialisation. Chaque canal revient à la première fréquence, 87.5 Mhz.

#### Écoute de la radio

- Touchez Menu, sélectionnez Multimédia et choisissez Radio FM.
- 2 Sélectionnez le numéro de canal de la station que vous souhaitez écouter.

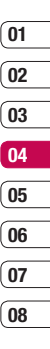

## **Enregistreur vocal**

#### **Enregistreur vocal**

Votre **Enregistreur vocal** vous permet d'enregistrer des mémos vocaux ou d'autres sons.

#### Enregistrement

- 1 Touchez Menu, sélectionnez Multimédia et choisissez Enregistreur vocal.
- Sélectionnez 
   pour lancer l'enregistrement.
- Pour interrompre l'enregistrement, sélectionnez Pause.
- 4 Pour mettre fin à l'enregistrement, sélectionnez **Arrêter**.
- 5 Pour écouter l'enregistrement ►.

Remarque : Vous pouvez écouter tous les enregistrements vocaux que vous avez sauvegardés en sélectionnant **Options**, **Album**.

#### Envoi de l'enregistrement vocal

- Lorsque vous avez terminé l'enregistrement, sélectionnez Options.
- 2 Sélectionnez Envoyer via, puis choisissez l'une des options suivantes : MMS, Bluetooth ou E-mail. Si vous choisissez Message ou E-mail, l'enregistrement

sera ajouté au message ; vous pourrez écrire et envoyer ce dernier normalement. Si vous choisissez **Bluetooth** un message vous demandera d'activer Bluetooth.

Astuce : Si vous prévoyez d'envoyer votre enregistrement en tant que message, avant de démarrer l'enregistrement, choisissez **Options** et sélectionnez **Mode enregistrement**. Choisissez **MMS**. De cette manière, vous garantissez l'adéquation de l'enregistrement au message.

50

### Perso

La mémoire de votre téléphone vous permet de stocker des fichiers multimédia afin d'accéder facilement à tous vos fichiers d'images, de sons, de vidéos et de jeux. La carte mémoire permet également d'enregistrer vos fichiers. De plus, les cartes mémoire libèrent de l'espace sur la mémoire de votre téléphone.

Tous vos fichiers multimédia seront enregistrés dans le dossier **Perso**. Pour accéder à ce dossier, touchez **Menu**, sélectionnez **Perso** pour ouvrir une liste de dossiers dans lesquels sont enregistrés tous vos fichiers multimédia.

#### Images

Le dossier **Images** contient un dossier d'images comprenant des images par défaut préchargées sur votre téléphone, des images que vous avez téléchargées et des images prises avec l'appareil photo de votre téléphone.

#### Menus d'options des images

Les options disponibles dans Images dépendent du type d'image sélectionné. Toutes les options sont disponibles pour les photos prises avec l'appareil photo de votre téléphone, mais seules les options **Définir**  comme, Infos fichier, Diaporama, Trier par et les options d'affichage Vue liste/Vue miniature sont disponibles pour les images par défaut.

Dans le dossier Images, sélectionnez **Options** pour afficher votre liste d'options.

**Supprimer** - Permet de supprimer l'image sélectionnée.

Définir comme - Définir votre image comme Fond d'écran ou Photo.

Envoyer via - Permet d'envoyer l'image sélectionnée à un ami via MMS, Bluetooth ou E-mail.

Remarque : Avant de pouvoir envoyer l'image par MMS, il se peut que vous deviez modifier sa taille.

Fichier - Permet de modifier l'image sélectionnée, de la renommer, créer une animation ou d'en afficher les informations (nom, taille, date, et copyright). Si une carte mémoire externe est insérée, deux options supplémentaires s'affichent : Déplacer vers mémoire externe et Copier sur mémoire externe.

**Imprimer via** - Permet d'imprimer un fichier image via **Bluetooth** ou **Pictbridge**.

CRÉATION 5

01

02

03

04

05

06

07

08

## Perso

Diaporama - Permet d'afficher un diaporama à partir des photos contenues dans votre dossier Images. Reportez-vous à la rubrique Création d'un diaporama, page 53.

**Nouveau dossier** - Permet de créer un nouveau dossier dans le dossier Images principal.

**Sélect./Désélect.** - Permet de sélectionner plusieurs fichiers.

**Supprimer tout** - Permet de supprimer toutes les photos de votre dossier Images.

Trier par - Permet de classer vos images par Date, Type ou Nom.

**Vue liste** - Permet de modifier la façon dont vos photos sont affichées.

#### Envoi d'une photo

- 1 Touchez Menu, sélectionnez Perso.
- 2 Sélectionnez Images.
- 3 Sélectionnez une photo et choisissez Options.
- 4 Sélectionnez Envoyer via, puis choisissez l'une des options suivantes : MMS, Bluetooth ou E-mail.

5 Si vous choisissez MMS ou E-mail, votre photo sera jointe au message et vous pourrez écrire et envoyer le message normalement. Si vous choisissez Bluetooth, un message vous demandera d'activer le Bluetooth. Votre téléphone recherchera alors un périphérique sur lequel envoyer la photo.

#### Classement de vos images

- 1 Touchez Menu, sélectionnez Perso.
- 2 Sélectionnez Images.
- 3 Sélectionnez Options, puis Trier par.
- 4 Faites votre choix entre les options suivantes : Date, Type ou Nom.

#### Suppression d'une image

- 1 Touchez Menu, sélectionnez Perso.
- 2 Sélectionnez Images.
- 3 Sélectionnez une image et choisissez Options.
- 4 Sélectionnez Supprimer.

#### Suppression de plusieurs images

- 1 Touchez Menu, sélectionnez Perso.
- 2 Sélectionnez Images.
- 3 Choisissez Options et sélectionnez Marq/Supp marq. et Supprimer.
- 4 Une case apparaît à gauche de chaque image. Sélectionnez l'image, puis appuyez simplement sur pour la marquer. Pour annuler le marquage d'une image, appuyez simplement sur afin de faire disparaître la coche de la case.
- 5 Une fois les cases appropriées cochées, sélectionnez Terminé et confirmez que vous souhaitez supprimer toutes les images marquées.

#### Création d'un diaporama

Si vous souhaitez regarder toutes les images de votre téléphone ou les passer en revue, le diaporama vous permet de les afficher sans avoir à ouvrir et refermer chaque image l'une après l'autre.

- 1 Touchez Menu, sélectionnez Perso.
- 2 Sélectionnez Images.
- Sélectionnez la photo avec laquelle vous souhaitez démarrer le diaporama et choisissez Options.

- 4 Sélectionnez Diaporama.
- 5 Sélectionnez Pause pour interrompre le diaporama et Quitter pour y mettre fin et retourner dans le dossier Images.

Si vous sélectionnez **Options** au cours du diaporama, les options suivantes s'affichent :

Afficher - Permet de choisir entre Image entière et Plein écran. Sélectionnez **Paysage** pour modifier l'orientation de l'image.

Répét. Désact. - Permet d'activer ou de désactiver le mode de répétition du diaporama.

#### Sons

Le dossier Sons contient des sons par défaut, vos enregistrements vocaux, ainsi que les fichiers son que vous avez téléchargés. Cette fonction permet de gérer, d'envoyer ou de définir des sons de sonneries.

#### Utilisation d'un son

- 1 Touchez Menu, sélectionnez Perso.
- 2 Faites défiler l'écran et sélectionnez Sons.
- 3 Sélectionnez Sons par défaut ou faites votre choix parmi la liste des fichiers d'enregistrements vocaux.
- 4 Sélectionnez un son et touchez ▶ pour l'écouter.

CRÉATION 53

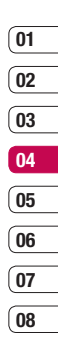

## Perso

5 Touchez Options, sélectionnez Définir comme et choisissez Sonnerie, ID sonnerie ou Sonnerie message.

#### Vidéos

Le dossier Mes Vidéos affiche la liste des vidéos téléchargées et des vidéos enregistrées sur votre téléphone.

#### Visionnage d'une vidéo

- 1 Touchez Menu, sélectionnez Perso.
- 2 Faites défiler l'écran et sélectionnez Vidéos.
- 3 Sélectionnez une vidéo et appuyez sur 🍉.

## Utiliser des options lorsque la vidéo est mise en pause

Si vous sélectionnez **Options**, la vidéo en cours de lecture s'interrompt ; les options suivantes vous sont proposées :

Supprimer - Permet de supprimer la vidéo.

Envoyer via - Permet d'envoyer la vidéo dans un MMS, par E-mail ou via Bluetooth.

Informations - Permet de renommer la vidéo, de la déplacer dans un autre dossier ou d'afficher les informations (Nom, Taille, Date, Heure, Type et Copyright).

#### Envoi d'une vidéo

- 1 Touchez Menu, sélectionnez Perso.
- 2 Faites défiler l'écran et sélectionnez Vidéos.
- Sélectionnez une vidéo et choisissez Options.
- 4 Sélectionnez Envoyer via, choisissez MMS, E-mail ou Bluetooth.
- 5 Si vous choisissez MMS ou E-mail, votre vidéo sera jointe au message et vous pourrez écrire et envoyer le message normalement. Si vous choisissez Bluetooth, un message vous demandera d'activer le Bluetooth. Votre téléphone recherchera alors un périphérique sur lequel envoyer la vidéo.

Remarque : Avant de pouvoir envoyer la photo ou la vidéo par MMS, vous devrez peut-être modifier sa taille. Il est possible que certaines vidéos soient trop volumineuses pour être envoyées par MMS. Dans ce cas, vous devrez sélectionner l'une des autres options d'envoi.

#### Utilisation du menu Options vidéo

Dans le dossier Vidéos, sélectionnez **Options** pour afficher la liste d'options suivante.

**Supprimer** - Permet de supprimer la vidéo sélectionnée.

Envoyer via - Permet d'envoyer la vidéo dans un MMS, par E-mail ou via Bluetooth.

Fichier - Permet de renommer la vidéo, de la déplacer dans un autre dossier ou d'afficher les informations (Nom, Taille, Date, Heure, Type et Copyright). Si une carte mémoire externe est insérée, deux options supplémentaires s'affichent : Déplacer vers mémoire externe et Copier sur mémoire externe.

Nouveau dossier - Permet de créer un nouveau dossier dans le dossier Vidéos principal.

Sélect./Désélect. - Permet de sélectionner plusieurs fichiers.

Supprimer tout - Permet de supprimer toutes les vidéos de votre dossier Vidéos.

Trier par - Permet de classer vos vidéos par Date, Type ou Nom.

Lecture suivante automatique - Permet de définir le mode de lecture : Désactivé, Répéter une fois et Tout répéter.

- Désactivé : lit le fichier sélectionné.
- Répéter une fois : lit une fois tous les fichiers de la liste.
- Tout répéter : lit en boucle tous les fichiers de la liste.

Vue liste / Vue miniature - Permet de modifier la façon dont vos vidéos sont affichées.

#### Documents

Tous les documents peuvent être affichés dans le menu Documents. Ce menu permet d'afficher des fichiers Excel, PowerPoint, Word, Text et PDF.

#### Autres

Cette fonction permet d'afficher la liste de fichiers stockés sous **Autres** dans la mémoire interne/externe, dans la mémoire multimédia.

Astuce : Seuls les fichiers stockés dans la mémoire externe du téléphone peuvent être envoyés via Bluetooth.

### Perso

#### Mém. externe

Si vous avez inséré une carte mémoire, elle sera affichée sous forme de dossier dans Perso. Votre dossier de mémoire externe sera divisé en cinq autres dossiers : **Images**, **Sons, Vidéos, Autres** et **Documents**. Chacun de ces dossiers contiendra tous les fichiers du type correspondant que vous enregistrez sur votre carte mémoire plutôt que dans votre téléphone.

#### Utilisation du téléphone comme périphérique de stockage de masse

Votre KF510 peut être utilisé en tant que périphérique de stockage de masse, tout comme une clé USB. Cela peut s'avérer très utile pour déplacer vos fichiers depuis votre ordinateur vers votre téléphone. Si vous avez inséré une carte mémoire, lorsque vous vous connectez en tant que Stockage de masse, votre ordinateur affichera deux lecteurs : la mémoire du téléphone et la mémoire externe.

- 1 Touchez Menu, sélectionnez Connectivité.
- 2 Sélectionnez Connexion USB.
- Sélectionnez Stockage de masse et touchez OK.

- 4 Insérez la plus petite extrémité du câble USB dans le connecteur pour câble USB sur le côté du KF510. Branchez la plus grande extrémité du câble USB dans le port USB de votre ordinateur.
- 5 Un dossier de disque amovible s'ouvre automatiquement (deux si une carte mémoire est insérée dans votre téléphone), affichant tous les dossiers contenus dans votre téléphone ou sur votre carte mémoire.
- 6 Glissez-déposez vos images, vidéos, fichiers musicaux ou autres dans les dossiers adéquats.
- 7 Déconnectez votre téléphone en toute sécurité en cliquant sur l'icône Retirer le périphérique en toute sécurité située dans la barre des tâches de votre ordinateur.
- 8 Par exemple, pour accéder à vos images, touchez Menu, sélectionnez Perso, puis Mémoire externe et Images. Toutes les images que vous venez de transférer seront contenues dans ce dossier.

CRÉATION

## Transfert d'un fichier sur votre téléphone

Vous pouvez également transférer des fichiers depuis votre ordinateur vers votre téléphone en utilisant la fonction Bluetooth.

- Assurez-vous que Bluetooth est activé sur votre téléphone et votre ordinateur, et que ces derniers sont visibles l'un envers l'autre.
- 2 Utilisez votre ordinateur pour envoyer le fichier via Bluetooth.
- 3 Lorsque le fichier est envoyé, vous devez l'accepter sur votre téléphone en sélectionnant **Oui**.
- 4 Le fichier sera enregistré dans le dossier adéquat, en fonction de son type. Ainsi, par exemple, les photographies seront enregistrées dans le dossier **Images** et la musique dans le dossier **Sons**. Si votre téléphone ne parvient pas à identifier le type du fichier, il sera enregistré dans le dossier **Autres**.

**Remarque :** Les fichiers envoyés à l'aide de la fonction Bluetooth seront enregistrés dans la mémoire du téléphone.

## Envoi et réception de fichiers via Bluetooth

Grâce à la technologie Bluetooth, vous pouvez envoyer et recevoir des fichiers très facilement. La connexion est rapide et aucun câble n'est requis. Vous pouvez également connecter un casque Bluetooth pour émettre et recevoir des appels.

Avant de pouvoir commencer à partager des fichiers via Bluetooth, vous devez associer votre téléphone avec un autre périphérique Bluetooth. Pour plus d'informations sur l'association de périphériques, reportezvous à la rubrique **Association à un autre périphérique Bluetooth**.

#### Pour activer le Bluetooth:

- Touchez Menu, sélectionnez Connectivité et sélectionnez Bluetooth.
- 2 Sélectionnez Bluetooth activé/désactivé et choisissez Activé.
- 3 Pour désactiver le Bluetooth, sélectionnez Désactivé.

## 01 02 03 04 05 06 07 08

### Perso

#### Pour envoyer un fichier :

- Ouvrez le fichier à envoyer. Il s'agit en général d'une photo, d'une vidéo ou d'un fichier musical.
- 2 Sélectionnez Options, puis choisissez Envoyer via, suivi de Bluetooth.
- 3 Sélectionnez Oui pour activer le Bluetooth s'il ne l'est pas déjà.
- 4 Votre KF510 recherche automatiquement les autres périphériques Bluetooth activés à sa portée.
- 5 Choisissez le périphérique auquel vous souhaitez envoyer le fichier, puis appuyez sur Envoyer.
- 6 Votre fichier est envoyé.

#### Pour recevoir un fichier :

- 1 Pour recevoir des fichiers, le Bluetooth doit être **Activé** et **Visible**.
- 2 Un message vous invite à accepter le fichier de l'expéditeur. Pour recevoir le fichier, sélectionnez **Oui**.

Astuce : Pour vous assurer que le fichier est bien envoyé, observez la barre de progression.

# CRÉATION

#### Astuce

La marque Bluetooth<sup>®</sup> et ses logos sont la propriété de Bluetooth SIG, Inc. et sont utilisés par LG Electronics sous licence de cette société. Les autres marques déposées et noms commerciaux sont ceux de leurs propriétaires respectifs.

58

## Jeux et applications

#### Jeux et applications

Votre KF510 est fourni avec des jeux préchargés afin que vous puissiez vous distraire lorsque vous avez du temps libre. Si vous choisissez de télécharger des jeux ou applications supplémentaires, ils seront enregistrés dans ce dossier.

#### Utilisation d'un jeu

- 1 Touchez Menu, sélectionnez Jeux et appl.
- 2 Sélectionnez Jeux.
- Sélectionnez le jeu de votre choix et choisissez lecture.

#### Applications

Vous pouvez gérer les applications Java installées sur votre téléphone en utilisant le menu Applications. Vous pouvez également supprimer les applications téléchargées.

- 1 Touchez Menu, sélectionnez Jeux et appl.
- 2 Sélectionnez Applications.
- 3 Affichez et gérez toutes vos applications.

#### Profil réseau

Pour télécharger un jeu, vous pouvez définir une valeur pour connecter le réseau en utilisant le Profil de réseau.

- Touchez Menu, sélectionnez Jeux et appl.
- 2 Sélectionnez Profil réseau.
- Permet d'ajouter et de modifier un profil de réseau.

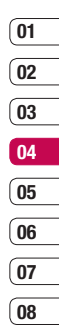

## Agenda/Outils

#### Ajout d'un événement au calendrier

- 1 Touchez Menu, sélectionnez Agenda et sélectionnez Calendrier.
- 2 Sélectionnez la date pour laquelle vous souhaitez ajouter un événement. Vous pouvez choisir une date en faisant défiler l'écran à l'aide des touches fléchées ou en sélectionnant **Options** et en saisissant la date manuellement.

Remarque : Une fois qu'un événement est enregistré dans votre calendrier, vous devez sélectionner Aller à la date après avoir sélectionné Options pour saisir la date de votre événement.

- 3 Sélectionnez Nouvel agenda, puis saisissez l'heure de début de l'événement. Faites défiler l'écran vers le bas à l'aide des touches fléchées et saisissez l'heure de fin de votre événement.
- 4 Faites défiler l'écran une nouvelle fois et indiquez si vous souhaitez définir une Alarme pour l'événement. Faites défiler l'écran vers la droite ou vers la gauche pour voir les options disponibles. Vous pouvez sélectionner l'alarme pour qu'elle se déclenche au moment du démarrage de l'événement ou à un autre moment

précédant l'événement pour vous rappeler l'imminence de ce dernier.

- 5 Faites défiler l'écran vers le bas et saisissez l'**Objet** de l'événement. Utilisez le clavier pour taper des chiffres et des lettres.
- 6 Faites défiler une nouvelle fois l'écran afin de définir si l'événement est unique ou s'il doit être répété de manière quotidienne, hebdomadaire, mensuelle ou annuelle. Si l'événement est répété, vous pouvez également faire défiler l'écran vers le bas pour saisir une date d'expiration à laquelle les événement est répété, vous pouvez également faire défiler l'écran vers le bas pour saisir une **Date d'expiration** à laquelle les événements s'arrêteront totalement.
- 7 Pour enregistrer l'événement dans le calendrier, sélectionnez Enreg. Un curseur triangulaire marque les jours pour lesquels des événements sont enregistrés.

#### Modification d'un événement du calendrier

- Touchez Menu, sélectionnez Agenda et sélectionnez Calendrier.
- 2 Choisissez Options et sélectionnez Tous les agendas pour voir la liste de tous vos événements. Faites défiler l'écran jusqu'à l'événement que vous souhaitez modifier, puis touchez Afficher. Sinon, vous pouvez sélectionner le jour de l'événement dans le calendrier, puis touchez Afficher.
- 3 Touchez Modifier et faites défiler l'écran jusqu'aux détails de l'événement que vous souhaitez modifier. Effectuez vos modifications et touchez Enreg.

Remarque : Pour effacer un événement de votre calendrier, sélectionnez-le et affichez-le, puis touchez **Supprimer**.

#### Partage d'un événement du calendrier

- Touchez Menu, sélectionnez Agenda et sélectionnez Calendrier.
- Sélectionnez l'événement que vous souhaitez partager et choisissez Options.

3 Choisissez Envoyer via et sélectionnez l'une des options suivantes : Message texte (SMS), Message multimédia (MMS), Bluetooth ou E-mail.

#### Ajout d'un mémo

- Touchez Menu, sélectionnez Agenda et sélectionnez Mémo.
- Sélectionnez Nouv. et saisissez votre mémo.
- 3 Touchez Enreg.
- 4 Votre mémo s'affichera la prochaine fois que vous ouvrirez l'application Mémo.

Astuce : Vous pouvez modifier un mémo existant. Sélectionnez le mémo à modifier, choisissez **Options**, puis **Modifier**.

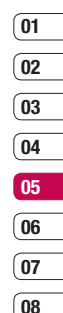

08

## Agenda/Outils

#### Réglage de l'alarme

- Touchez Menu, sélectionnez Outils et sélectionnez Réveil.
- 2 Sélectionnez Nouv.
- 3 Faites défiler l'écran vers le bas et entrez l'heure à laquelle vous souhaitez que l'alarme sonne.
- 4 Sélectionnez la période de répétition: Une fois, Quotidien, Lun-Ven, Lun-Sam, Sam-Dim ou Choisir un jour de la semaine.
- 5 Faites défiler l'écran vers le bas et choisissez si vous voulez régler l'alarme sur Suivre profil, Tjs en mode sonnerie ou Tjs en mode vibreur.
- 6 Faites défiler l'écran vers le bas pour sélectionner la sonnerie de l'alarme. Choisissez Options, Sons pour sélectionner un nouveau son.
- 7 Faites défiler l'écran vers le bas et saisissez un nom pour l'alarme ou conservez le nom suggéré.
- 8 Choisissez Enreg.

**Remarque :** Vous pouvez programmer un maximum de 5 alarmes.

#### Utilisation de la calculatrice

- 1 Touchez Menu, sélectionnez Outils et sélectionnez Calculatrice.
- 2 Saisissez les chiffres à l'aide du clavier alpha-numérique.
- 3 Pour les calculs simples, sélectionnez la fonction souhaitée (+, -, ×, ÷) suivie de =.
- 4 Pour des opérations plus complexes, sélectionnez Fonction afin de choisir une commande.
- 5 Sélectionnez **Effacer** pour effacer l'écran et recommencer avec un nouveau calcul.

#### Utilisation du chronomètre

- 1 Touchez Menu, sélectionnez Outils et sélectionnez Chronomètre.
- 2 Sélectionnez Lancer pour lancer la minuterie.
- 3 Choisissez **Tour** si vous souhaitez enregistrer la durée d'un tour.
- 4 Sélectionnez **Arrêter** pour arrêter la minuterie.
- 5 Choisissez Reprise pour redémarrer le chronomètre au moment où vous l'avez arrêté ou Réinitialise pour remettre le temps à zéro.

ORGANISATION

#### Conversion d'une unité

- Touchez Menu, sélectionnez Outils et sélectionnez Convertisseur d'unités.
- 2 Choisissez le type de données à convertir Devise, Zone, Longueur, Poids, Température, Volume ou Vitesse.
- 3 Faites défiler l'écran vers le haut pour sélectionner l'unité de mesure à partir de laquelle vous souhaitez effectuer la conversion. Faites défiler l'écran vers la gauche et la droite pour sélectionner une unité, puis vers le bas pour entrer la quantité.
- 4 Faites défiler l'écran vers le bas jusqu'à la zone de conversion des unités et choisissez l'unité de mesure dans laquelle vous souhaitez effectuer la conversion. La conversion s'affiche automatiquement dans la ligne du dessous.

#### Ajout d'une ville à l'horloge mondiale

- Touchez Menu, sélectionnez Outils et sélectionnez Horloge mondiale.
- 2 Faites défiler les flèches du pavé numérique pour traverser le globe et choisir un continent.

- Sélectionnez Zoom, afin de zoomer sur une zone et choisir l'une des villes qui s'y trouvent.
- 4 Touchez OK et sélectionnez Oui.

#### Services SIM

Ce menu dépend de la carte SIM et des services du réseau.

Si la carte SIM prend en charge les services SAT (SIM Application Toolkit), ce menu correspond au nom du service spécifique de l'opérateur enregistré sur la carte SIM.

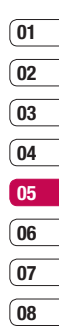

## Navigateur

Grâce à un navigateur mis à votre disposition, vous pouvez accéder aux toutes dernières actualités et prévisions météo, ainsi qu'aux informations sportives et routières dès que vous en avez besoin. Par ailleurs, ce navigateur vous permet de télécharger les fichiers musicaux, sonneries, fonds d'écran et jeux les plus récents.

#### Accès au Web

- 1 Touchez Menu, sélectionnez Navigateur.
- 2 Pour accéder directement à la page d'accueil du navigateur, sélectionnez Page d'accueil. Autrement, vous pouvez sélectionner Saisir adresse et choisissez Connex.

Remarque : Lorsque vous vous connectez à ce service et lorsque vous téléchargez du contenu, des frais supplémentaires s'appliquent. Vérifiez le coût des données auprès de votre opérateur.

#### Yahoo!

Permet d'accéder au service Yahoo. Pour accéder au service Yahoo, appuyez sur **Menu**, puis sélectionnez **Navigateur** et **Yahoo!**. Astuce : Il est impossible d'accéder à Yahoo! dans certains pays. Cela dépend des Services Réseau.

#### Ajout et accès aux signets

Pour accéder facilement et rapidement à vos sites Web favoris, vous pouvez ajouter des signets et enregistrer des pages Web.

- 1 Touchez Menu, sélectionnez Navigateur.
- 2 Sélectionnez **Favoris**. Votre liste de signets s'affiche.
- 3 Pour ajouter un nouveau signet, sélectionnez Options, puis choisissez Nouveau signet. Entrez un nom pour ce signet, suivi de l'URL.
- 4 Sélectionnez Enreg. Le signet apparaît dans la liste des signets.
- 5 Pour accéder au favori, il vous suffit de faire défiler l'écran jusqu'au favori souhaité et de sélectionnez **Connex**. Vous serez alors connecté à la page correspondant à ce favori.
# 01 02 03 04 05 06 07

08

### Enregistrement d'une page

- Accédez à la page Web souhaitée, comme indiqué ci-dessus.
- 2 Choisissez Options et accédez à Enreg., puis sélectionnez Cette page.
- 3 Sélectionnez OK.

#### Accès à une page enregistrée

- 1 Touchez Menu, sélectionnez Navigateur.
- 2 Sélectionnez Pages enregistrées.
- Sélectionnez la page souhaitée, puis choisissez Afficher.

#### Affichage de l'historique du navigateur

- 1 Touchez Menu, sélectionnez Navigateur.
- 2 Sélectionnez Historique et choisissez OK.
- 3 La liste des titres des pages Web dernièrement visitées s'affiche. Pour accéder à l'une de ces pages, sélectionnez la page souhaitée et sélectionnez Connex.

### Modification des paramètres du navigateur Web

- 1 Touchez Menu, sélectionnez Navigateur.
- 2 Sélectionnez Réglages.
- 3 Vous pouvez définir la manière dont votre téléphone portable traite, affiche et utilise les informations lors de la navigation sur Internet. Vous pouvez modifier les paramètres suivants : Profils réseau, Mode de rendu, Cache, Cookies, Certificats de sécurité, Afficher image, Javascript et Emplacement de stockage.
- 4 Une fois vos paramètres modifiés, sélectionnez OK.

# Paramètres

Dans ce dossier, vous pouvez modifier des paramètres afin de personnaliser votre KF510.

**Remarque** : Pour plus d'informations sur les paramètres d'appel, reportez-vous à la page 22~23.

### Modification de vos profils

À partir de l'écran de veille, vous pouvez rapidement modifier votre profil. Il suffit de sélectionner () suivi du profil que vous souhaitez activer. Choisissez entre : Général, Silencieux, Vibreur seul, Extérieur ou Casque.

#### Personnalisation de vos profils

Accédez au profil de votre choix dans la liste. L'option des paramètres du profil s'ouvre.

- 1 Touchez Menu, sélectionnez Profils.
- Choisissez le Profil que vous souhaitez modifier et sélectionnez Personnaliser.
- 3 Les Profils Silencieux et Vibreur seul vous permettent d'adapter la vibration. Pour les autres profils, vous pouvez modifier toutes les options de son et d'alerte disponibles dans la liste, notamment : Alerte appel, Sonneries, Volume sonnerie, Alerte message, Tonalités message, Volume ton. messages, Pavé

sensitif et clavier, Tonalités d'ouverture, Volume effets sonores, Volume Arrêt/ Marche.

Astuce : Certains profils ne peuvent pas être renommés.

#### Modification des date et heure

Vous pouvez définir des fonctions relatives à la date et à l'heure.

- 1 Touchez Menu puis sélectionnez Paramètres.
- 2 Sélectionnez Date et heure. Faites votre choix parmi la liste d'options suivantes :

Définir date - Vous pouvez entrer la date du jour.

Format date - Vous pouvez définir les formats de date suivants: AAAA/MM/JJ, JJ/MM/AAAA, MM/JJ/AAAA (J : Jour/ M : Mois/ A : Année).

**Définir heure** - Vous pouvez entrer l'heure actuelle.

Format heure - Vous pouvez définir le format d'heure sur 24 heures ou 12 heures.

**Mise à jour automatique** - Sélectionnez Activé pour que le téléphone mette à jour automatiquement la date et l'heure.

### Modification de la langue

Vous pouvez modifier la langue des textes affichés sur votre téléphone. Ce changement affecte également le mode Entrée langue. Touchez **Menu** puis sélectionnez **Paramètres** et choisissez **Langues**.

#### Modification des paramètres de l'écran

- 1 Touchez Menu puis sélectionnez Paramètres.
- 2 Sélectionnez Affichage. Faites votre choix parmi la liste d'options suivantes :

Fond d'écran - Vous pouvez sélectionner des images d'arrière-plan en mode veille.

**Réveils** - Choisissez si vous souhaitez que l'heure et la date soit affichées sur votre écran de veille.

**Durée rétroéclairage** - Vous pouvez définir la durée de fonctionnement de l'affichage.

Astuce : Plus la durée de fonctionnement du rétroéclairage est importante, plus la batterie est sollicitée. Vous devrez probablement recharger votre téléphone plus souvent.

Rétroéclairage - Réglez la luminosité de l'écran. Lorsque vous réglez Luminosité auto sur Automatique, la luminosité de votre écran LCD est automatiquement régulée par un capteur ALC (Auto Luminance Control, contrôle automatique de niveau) intégré dans votre téléphone. Appuyez sur les flèches < et > pour ajuster le réglage de Luminosité auto sur Normale, Min ou Max. Pour désactiver la fonction de Rétroéclairage, sélectionnez Désactivé.

Raccourci de l'écran d'accueil - Si vous activez cette fonction, les fonctionnalités des 4 touches de navigation et de la touche Menu s'affichent sous forme d'images, au milieu de l'écran de veille.

 Taille de police - Modifier la taille de la police de : Menu, Numérotation et Message.

**Thème** - Permet de modifier rapidement l'apparence générale de l'écran du téléphone.

Style de menu - Votre téléphone est doté de deux thèmes de menu : Grille et Liste. Sélectionnez le style du menu en faisant défiler l'affichage, puis en appuyant sur la touche de fonction gauche OK.

Style de police principal - Cette option permet de sélectionner le style de police désiré.

#### Style de police de numérotation

 Votre téléphone propose trois styles de numérotation (Style Musique, Pelouse, Digital). 01

02

03

04

05

06

07

08

# Paramètres

**Texte veille** - Si vous sélectionnez Activé, vous pouvez modifier le texte affiché en mode veille.

Nom du réseau - Vous pouvez choisir d'afficher ou non le nom de votre opérateur sur l'écran principal.

Remarque : Plus la durée de fonctionnement du rétroéclairage est importante, plus la batterie est sollicitée. Vous devrez probablement recharger votre téléphone plus souvent.

# Modification de vos paramètres de sécurité

Pour protéger votre KF510 et les informations importantes qu'il contient, vous pouvez modifier vos paramètres de sécurité.

- 1 Touchez Menu puis sélectionnez Paramètres.
- 2 Sélectionnez **Sécurité**. Faites votre choix parmi la liste d'options suivantes :

**Demander code PIN** - Permet de choisir un code PIN qui sera exigé à chaque fois que votre téléphone sera allumé.

Verrouillage téléphone - Permet de choisir un code de sécurité pour verrouiller votre téléphone : Lorsque allumé, Au changement de SIM ou Immédiatement. Changer codes - Permet de changer votre Code de sécurité, votre Code PIN1 ou votre Code PIN2.

### Utilisation du mode Avion

Lorsque vous vous trouvez dans un avion ou dans un espace où l'usage du réseau sans fil est interdit, vous pouvez utiliser uniquement les fonctionnalités du téléphone n'exigeant pas le recours au réseau sans fil. Lorsque le mode Avion est activé, l'icône correspondante s'affiche sur l'écran à la place de l'icône du signal réseau.

### Réinitialiser

Vous pouvez initialiser tous les paramètres d'usine par défaut. Pour activer cette fonction, le code de sécurité est nécessaire.

# Utilisation du gestionnaire de mémoire

Votre téléphone peut stocker vos données dans trois mémoires différentes : le téléphone, la carte SIM et une carte mémoire externe.

Vous pouvez utiliser le gestionnaire de mémoire pour déterminer l'espace mémoire utilisé et l'espace mémoire disponible.

#### Touchez **Menu** puis sélectionnez **Paramètres** et choisissez **État mémoire**.

Astuce : Pour plus d'informations sur l'insertion d'une carte mémoire, reportez-vous à la page 13.

#### Modification de vos paramètres Bluetooth

- 1 Touchez Menu, sélectionnez Connectivité et choisissez Bluetooth.
- 2 Choisissez Paramètres Bluetooth. Vous pouvez modifier les paramètres suivants :

Mavisibilité - Permet d'afficher ou de Masquer votre téléphone aux autres périphériques.

**Mon nom** - Permet de saisir un nom pour votre KF510.

**Mon adresse** - Permet de modifier votre adresse Bluetooth.

#### Modification des paramètres de connectivité

Les paramètres de connectivité ont déjà été paramétrés par votre opérateur réseau afin que vous puissiez profiter immédiatement de votre nouveau téléphone. Pour modifier des paramètres, accédez à ce menu. Touchez **Menu**, sélectionnez **Connectivité**. Faites votre choix parmi la liste d'options suivantes :

Bluetooth - Permet de paramétrer votre KF510 pour qu'il utilise le Bluetooth. Vous pouvez adapter votre visibilité envers les autres périphériques ou effectuer recherche parmi les périphériques auxquels vous êtes associé

Réseau - Votre KF510 se connecte automatiquement à votre réseau préféré. Pour modifier ces paramètres, utilisez ce menu. Ce menu vous permet d'ajouter de nouveaux points d'accès.

Connexion USB - Choisissez Service de données et synchronisez votre KF510 à l'aide du logiciel LG PC Suite afin de copier des fichiers depuis votre téléphone. Si une carte mémoire est insérée dans votre téléphone, sélectionnez Stockage de masse pour utiliser votre téléphone comme une clé USB. Connectez-le à votre ordinateur et glissezdéposez les fichiers vers le dossier de disque amovible KF510.

69

PARAMETRES

# Paramètres

### Association à un autre périphérique Bluetooth

Lorsque vous associez votre KF510 à un autre périphérique, vous pouvez paramétrer une connexion protégée par mot de passe. L'association créée est alors davantage sécurisée.

- Assurez-vous que le Bluetooth est Activé et Visible. Le menu Paramètres Bluetooth vous permet de modifier votre visibilité, en sélectionnant Visibilité, puis Afficher.
- 2 Dans le menu Bluetooth, sélectionnez Liste périphériques et choisissez Nouveau.
- 3 Votre KF510 recherche des périphériques. Lorsque la recherche est terminée, les options Actualiser et Association apparaissent à l'écran.
- 4 Choisissez le périphérique auquel associer votre téléphone, sélectionnez Association, saisissez le mot de passe, puis choisissez OK.
- 5 Votre téléphone se connecte à l'autre périphérique, sur lequel vous devez saisir le même mot de passe.

6 Votre connexion Bluetooth protégée par mot de passe est désormais prête à l'emploi.

#### Utilisation d'un casque Bluetooth

- 1 Assurez-vous que le Bluetooth est Activé et Visible.
- 2 Pour mettre votre casque en mode associatif et associer vos périphériques, suivez les instructions fournies avec votre casque.
- 3 Votre KF510 bascule automatiquement sur le profil Casque. Vous pouvez également connecter un casque Bluetooth pour émettre et recevoir des appels.

# Accessoires

Les accessoires suivants sont fournis avec votre KF510.

#### Chargeur de batterie

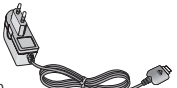

Ce chargeur vous accompagne lors de vos deplacements.

et câble USB. Vous pouvez connecter votre téléphone au PC

téléphone au PC pour échanger les données.

CD d'installation

#### Batterie standard

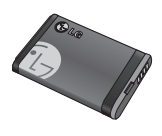

#### Guide utilisateur

Pour en savoir plus sur votre KF510.

#### Casque stéréo

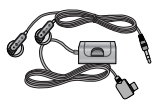

#### Astuce

- Utilisez toujours des accessoires d'origine LG. Le non-respect de cette recommandation risque d'entraîner l'annulation de votre garantie.
- Les accessoires peuvent différer selon les pays. Contactez votre opérateur pour vous procurer des accessoires supplémentaires.

ACCESSOIRES | 71

01 02 03

04

05

06

07

08

## Service réseau

Le téléphone décrit dans ce guide est compatible avec les réseaux GSM 900, DCS 1800 et PCS 1900.

Certaines des fonctions décrites dans ce guide sont appelées services réseau. Il s'agit de fonctions spéciales que vous définissez avec votre opérateur. Pour bénéficier des services réseau, vous devez vous y abonner par le biais de votre opérateur et obtenir de ce dernier des instructions d'utilisation.

# Données techniques

### Généralités

Nom du produit : KF510 Système : GSM 900 / DCS 1800 / PCS 1900

#### Températures ambiantes

Max : +55°C (en décharge) +45°C (en charge)

Min : -10°C

### Déclaration de conformité

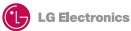

Coordonnées du fournisseur

Nom

LG Electronics Inc

Adresse

LG Twin Tower 20, Yeouido-dong, Yeongdeungpo-gu Seoul, Korea 150-721

#### Détails du produit

Nom du produit

E-GSM 900 / DCS 1800 / PCS 1900 Tri Band Terminal Equipment

Modèle

KF510

Nom commercial

LG

# (€0168

#### Détails standard applicables

R&TTE Directive 1999/5/EC

EN 301 488-01 v1.6.1 / EN 301 489-07 v1.3.1 / EN 301 489-17 v.1.2.1 EN 300 328 V 1.6.1 EN 60350-1: 2001 EN 50350/EN 5036 1: 2001 EN 301 511 V9.0.2

Informations supplémentaires

La conformité aux normes ci-dessus est véifié par le BABT (British Approvals Board of Telecommunications).

#### Déclaration

Je déclare par la présente que les produits et appareils mentionnés ci-dessus et concernés par la présente déclaration sont conformes aux normes et aux dispositions des directives mentionnées ci-dessus.

European Standard Center LG Electronics Logistics and Services B.V. Veluwezoom 15, 1327 AE Almere, The Netherlands Tel:+31-36-547-8940, Fax:+31-36-547-8794 e-mail: jacob @ lge.com

Nom

Date de publication 15. Jan. 2008

Seung Hyoun, Ji / Director

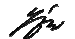

Signature du représentant

## Recommandations pour une utilisation sûre et efficace

Veuillez lire ces recommandations. Leur non respect peut s'avérer dangereux, voire illégal.

### **AVERTISSEMENT**

- Les téléphones doivent rester éteints à tout moment lorsque vous vous trouvez à bord d'un avion.
- Évitez de téléphoner en conduisant.
- N'activez pas le téléphone à proximité d'une station service, d'un dépôt de carburant, d'une usine chimique ou d'un chantier où des explosifs sont entreposés.
- Pour votre sécurité, utilisez UNIQUEMENT les batteries et les chargeurs D'ORIGINE indiqués.
- Ne touchez pas le chargeur avec les mains mouillées.
- Afin d'éviter tout risque d'étouffement, gardez le téléphone hors de portée des enfants. Ils pourraient avaler de petites pièces amovibles.

#### ATTENTION

- Éteignez votre téléphone dans toute zone où les réglementations spéciales en vigueur l'exigent. Par exemple, n'utilisez pas votre téléphone, dans les hôpitaux, car celui-ci pourrait perturber le bon fonctionnement des équipements médicaux sensibles.
- Il est possible que les numéros d'urgence ne soient pas disponibles sur tous les réseaux de téléphonie mobile. Vous ne devez donc pas dépendre uniquement de votre téléphone portable pour émettre un appel d'urgence.
- Utilisez uniquement les accessoires d'ORIGINE afin d'éviter d'endommager votre téléphone.
- Tous les émetteurs radio peuvent provoquer des interférences si des appareils électroniques se trouvent à proximité. Des interférences mineures peuvent perturber le bon fonctionnement des téléviseurs, radios, ordinateurs, etc.
- Les batteries usées doivent être recyclées conformément à la législation en vigueur.
- Ne démontez pas le téléphone ni la batterie.
- Le remplacement de la batterie par un modèle inadapté présente un risque d'explosion.

#### Exposition aux radiofréquences

#### Informations sur l'exposition aux ondes radio et sur le débit d'absorption spécifique (SAR, Specific Absorption Rate).

Le téléphone portable KF510 est conforme aux exigences de sécurité relatives à l'exposition aux ondes radio. Ces exigences sont basées sur des recommandations scientifiques qui comprennent des marges de sécurité destinées à assurer la sécurité des personnes, quels que soient leur âge et leur état de santé.

- Les recommandations relatives à l'exposition aux ondes radio utilisent une unité de mesure connue sous le nom de débit d'absorption spécifique ou DAS (Specific Absorption Rate ou SAR). Les tests de SAR sont effectués via des méthodes normalisées, en utilisant le niveau de puissance certifié le plus élevé du téléphone, dans toutes les bandes de fréquence utilisées.
- Même si tous les modèles de téléphones LG n'appliquent pas les mêmes niveaux de SAR, ils sont tous conformes aux recommandations appropriées en matière d'exposition aux ondes radio.

- La limite de SAR recommandée par l'ICNIRP (Commission internationale de protection contre les rayonnements non ionisants) est de 2 W/Kg en moyenne sur dix (10) grammes de tissus.
- La valeur de SAR la plus élevée pour ce modèle a été mesurée par DASY4 (pour une utilisation à l'oreille) à 0.242 W/Kg (10g) et à 0.496 W/Kg (10g) quand il est porté au niveau du corps.
- La valeur du SAR applicable aux habitants de pays/régions ayant adopté la limite du SAR recommandée par l'IEEE (Institut des Ingénieurs Électriciens et Électroniciens) est de 1.6 W/Kg en moyenne pour un (1) gramme de tissu humain. (États-Unis, Canada, Australie et Taiwan).

#### Entretien et réparation

### AVERTISSEMENT

Utilisez uniquement des batteries, chargeurs et accessoires agréés pour ce modèle de téléphone spécifique. L'utilisation de tout autre type de batterie, de chargeur et d'accessoire peut s'avérer dangereuse et peut annuler tout accord ou garantie applicable au téléphone.

# Recommandations pour une utilisation sûre et efficace

- Ne démontez pas votre téléphone. Si une réparation s'avère nécessaire, confiez-le à un technicien qualifié.
- Tenez votre téléphone éloigné des appareils électriques, tels que téléviseur, ordinateur, radio, etc.
- Ne placez pas votre téléphone à proximité de sources de chaleur, telles qu'un radiateur ou une cuisinière. Ne placez pas votre téléphone dans un four à microondes, auquel cas la batterie exploserait.
- · Ne le faites pas tomber.
- Ne soumettez pas votre téléphone à des vibrations mécaniques ou à des chocs.
- Le revêtement de votre téléphone risque d'être endommagé si vous le recouvrez d'un emballage en vinyle.
- Pour nettoyer l'extérieur du téléphone, utilisez un chiffon sec. (N'utilisez pas de solvant, tel que du benzène, un diluant ou de l'alcool.)
- N'exposez pas le téléphone à de la fumée ou de la poussière en quantité excessive.
- Ne placez votre téléphone à proximité de cartes de crédit ou de titres de transport, car il pourrait altérer les données des bandes magnétiques.

- N'appuyez pas sur l'écran avec un objet pointu, vous risqueriez d'endommager votre téléphone.
- Ne mettez pas votre téléphone en contact avec des liquides ou des éléments humides.
- Utilisez les accessoires tels que l'oreillette avec la plus grande précaution. Ne manipulez pas l'antenne inutilement. Retirez le câble de données avant de mettre le téléphone sous tension.

# Fonctionnement optimal du téléphone

### Appareils électroniques

Tous les téléphones portables peuvent provoquer des interférences pouvant affecter les performances des appareils électroniques.

- N'utilisez pas votre téléphone à proximité d'équipements médicaux sans autorisation.
   Évitez de placer votre téléphone à proximité de votre stimulateur cardiaque (par exemple, dans votre poche de poitrine).
- Les téléphones portables peuvent nuire au bon fonctionnement de certaines prothèses auditives.

 Des interférences mineures peuvent perturber le bon fonctionnement des téléviseurs, radios, ordinateurs, etc.

#### Sécurité au volant

Vérifiez les lois et règlements en vigueur en matière d'utilisation des téléphones portables dans les zones où vous conduisez.

- Ne tenez pas le téléphone dans votre main alors que vous conduisez.
- Concentrez toute votre attention sur la conduite.
- Utilisez un kit mains libres, si disponible.
- Si les conditions de conduite le permettent, quittez la route et garez-vous avant d'émettre ou de recevoir un appel.
- Les radiofréquences peuvent affecter certains systèmes électroniques de votre véhicule, tels que le système audio stéréo ou les équipements de sécurité.
- Lorsque votre véhicule est équipé d'un airbag, ne gênez pas son déclenchement avec un équipement sans fil portable ou fixe. Il pourrait en effet provoquer de graves blessures en raison de performances inadéquates.

Si vous écoutez de la musique en extérieur, assurez-vous que le volume soit réglé à un niveau raisonnable afin que vous restiez avertis de ce qu'il se passe autour de vous. Cela est particulièrement recommandé lorsque vous vous apprêtez à traverser la rue.

### Eviter toute nuisance à votre ouïe

Vous exposer à un volume sonore très élevé pendant longtemps peut nuire à votre ouïe. C'est pour cela que nous vous recommandons de ne pas allumer ou éteindre votre téléphone trop près de votre oreille et de régler le volume de la musique et des sonneries à un niveau raisonnable.

#### Parties en verre

Certaines parties de votre téléphone portable sont en verre. Ce verre pourrait se briser en cas de chute sur une surface dure ou d'impact considérable. Le cas échéant, évitez de toucher ou de retirer le verre brisé. N'utilisez plus votre téléphone portable jusqu'à ce que ce verre soit remplacé par un fournisseur de service agréé.

# Recommandations pour une utilisation sûre et efficace

### Zone de dynamitage

N'utilisez pas votre téléphone lorsque des opérations de dynamitage sont en cours. Respectez les restrictions, les règlements et les lois.

### Zones à atmosphère explosive

- N'utilisez pas votre téléphone dans une station-service. N'utilisez pas votre téléphone à proximité de carburant ou de produits chimiques.
- Ne transportez pas et ne stockez pas de produits dangereux, de liquides ou de gaz inflammables dans le coffre de votre voiture, à proximité de votre téléphone portable et de ses accessoires.

### Dans un avion

Les appareils sans fil peuvent générer des interférences dans les avions.

- Éteignez votre téléphone avant d'embarquer dans un avion.
- Ne l'utilisez pas sur la piste sans autorisation de l'équipage.

### Enfants

Conservez votre téléphone dans un endroit sûr, hors de la portée des enfants. En effet, un enfant risquerait de s'étouffer avec les petites pièces.

### Appels d'urgence

Il est possible que les numéros d'urgence ne soient pas disponibles sur tous les réseaux de téléphonie mobile. Vous ne devez donc pas dépendre uniquement de votre téléphone portable pour émettre un appel d'urgence. Renseignez-vous auprès de votre opérateur local.

# Informations sur la batterie et précautions d'usage

- Il n'est pas nécessaire de décharger complètement la batterie avant de la recharger. Contrairement aux autres batteries, elle n'a pas d'effet mémoire pouvant compromettre ses performances.
- Utilisez uniquement les batteries et chargeurs LG. Les chargeurs LG sont conçus pour optimiser la durée de vie de votre batterie.

- Ne démontez pas et ne court-circuitez pas la batterie.
- Les contacts métalliques de la batterie doivent toujours rester propres.
- Procédez au remplacement de la batterie lorsque celle-ci n'offre plus des performances acceptables. La batterie peut être rechargée des centaines de fois avant qu'il soit nécessaire de la remplacer.
- Rechargez la batterie en cas de non utilisation prolongée afin d'optimiser sa durée d'utilisation.
- N'exposez pas le chargeur de la batterie au rayonnement direct du soleil. Ne l'utilisez pas non plus dans des lieux très humides, tels que les salles de bain.
- Ne placez pas votre téléphone dans des endroits chauds ou froids, cela pourrait affecter les performances de la batterie.
- Le remplacement de la batterie par un modèle inadapté risque d'entraîner une explosion de cette dernière.
- Respectez les instructions du fabricant relatives au recyclage des batteries usagées. Recyclez-les si possible. Ne vous en débarrassez pas avec les déchets ménagers.

# HOW TO USE QUICK REFERENCE GUIDE

Cut out Quick Reference Guide bound to this manual along the cutout line and fold as illustrated below.

### How to cut

Cut out Quick Reference Guide along the cutout line. You can place a scale on the cutoff line and cut as illustrated below.

• Be careful not to cut yourself when using scissors.

### How to fold

Fold Quick Reference Guide along the perforated line so that the cover faces upwards as illustrated below.

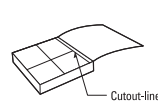

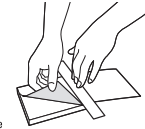

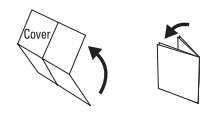

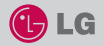

# KF510

#### QUICK REFERENCE GUIDE

WELCOME AND THANK YOU FOR CHOOSING LG MOBILE PHONE

For more details, please refer to the User Guide.

#### Your standby screen

Whenever your KF510 isn't in use it will return to your standby screen. From here you can access menu options, make a quick call and change your profile - as well as many other things.

Your KF510 has a touchpad on the slide. You can determine what you see on the main screen by using the touch keys.

#### The main menu

The main menu provides twelve menu options.

- To open the menu:
- 1. Touch Menu.
- The main menu will appear on the screen. The touchpad will display four directional arrows.
- 3. Touch the arrows to move around the main menu one icon at a time.
- 4. When the option you require is circled, touch OK to open.

#### Parts of the phone

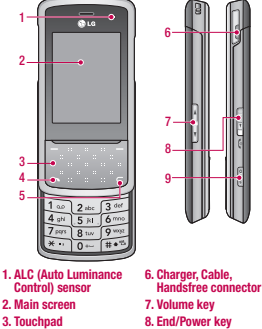

9. Camera/MP3 player key

#### MP3 player

4. Call key

5. Clear key

Your LG KF510 has a built-in MP3 player so you can play all your favourite music.

- All songs: Contains all of the songs you have on your phone.
- My playlist: Contains any playlists you have created as well as On the go, Recent songs and Favourite songs.
- Artists/Albums/Genres: Browse through your music collection by artist, album or genre.
- Settings: Adjust your music settings.

#### Playing a song

- 1. Choose MP3 player by lightly pressing the MP3 player key.
- 2. Select All songs and then the song you want to play. Touch  $\blacktriangleright$  .
- 3. Touch II to pause the song.
- Touch to skip to the next song.
- 5. Touch 📢 to skip to the previous song.

- Touch MP3 side key to hide the MP3 player screen so that you can continue using your phone as normal while music is playing.
- Touch C to stop the music and return to the MP3 player menu.

#### Camera

Using the camera module built in your phone, you can take pictures or record videos. Additionally, you can send photos to other people and select photos as wallpaper.

- Tip: When using the camera, power consumption increases. If (\_\_\_\_\_\_\_\_ icon appears on the wallpaper, indicating low battery, recharge the battery before use.
- To take a picture
- Open the slide and hold the camera key down on the right side of the handset. The camera's viewfinder will appear on screen.
- Holding the phone horizontally, point the lens towards the subject of the photo.
- Press the camera key on the right side of the handset halfway. A focus box will appear in the centre of the viewfinder screen, position the phone so you can see the
- To pause the video touch Pause and resume by selecting Resume.
- 7. Touch Stop to stop recording.

#### FM radio

You can search radio stations and enjoy listening to the radio.

- Tip: To improve the radio reception, extend the headset cord which functions as the FM radio antenna.
- Choose FM radio then select the channel number of the station you would like to listen to.
- After presetting radio channels, you can listen to other channel by pressing the corresponding number key.
- You can access the following option menus by touching Options.
- Auto scan: If you choose Auto scan then select Yes, each time a station is found, your KF510 will ask if you want to save it. Select Yes if you want to store the channel and No if you don't. Any stations you choose to save will automatically be allocated to a channel number in your phone.

subject of your photo in the focus box. When the focus box turns green, the camera has focused on your subject.

Press the camera key all of the way down to take a photo.

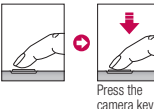

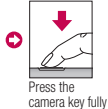

camera key camera key fully halfway to focus. to take photo.

#### Video camera

- Open the slide and hold the camera key down on the right side of the handset. The camera's viewfinder will appear on screen.
- Touch Options and select Video Camera. The video camera's viewfinder will appear on screen.
- 3. Point the camera lens towards the subject of the video.
- Press the camera key on the right side of the handset to start recording.
- REC will appear in the bottom left corner of the viewfinder and a timer will show the length of your video.
- Reset channels: If you choose Reset channels then select Yes, each channel will return to the starting 87.5Mhz frequency.
- Listen via: Select this to listen to the radio through the built-in speaker. To turn off the speaker, select "Wired headset".

#### Voice recorder

Use your voice recorder to record voice memos or other sounds.

#### Recording your voice memo

- 1. Touch Menu and select Multimedia, then choose Voice recorder.
- 2. Touch ( to begin recording.
- 3. Select Pause to pause the recording.
- 4. Choose Stop to end the recording.
- Select ▶ to listen to the recording.

Note: You can listen to all of the voice recordings you have saved by selecting Options and Album.

### LIMITED WARRANTY STATEMENT

#### 1. WHAT THIS WARRANTY COVERS :

LG offers you a limited warranty that the enclosed phone and its enclosed accessories will be free from defects in material and workmanship, according to the following terms and conditions:

- The limited warranty for the product remains in effect for a period of 24 months from the date of purchase of the product. The limited warranty for the batteries remains in effect for a period of 12 months from the date of purchase of the product. Accessories only have a 6 month warranty.
- (2) The limited warranty extends only to the original purchaser of the product and is not assignable or transferable to any subsequent purchaser/end user.
- (3) This warranty is good only to the original purchaser of the product during the warranty period, but limited to certain country if specified.
- (4) The external housing and cosmetic parts shall be free of defects at the time of shipment and, therefore, shall not be covered under these limited warranty terms.
- (5) Upon request from LG, the consumer must provide information to reasonably prove the date of purchase.
- (6) The customer shall bear the cost of shipping the product to the Customer Service Department of LG. LG shall bear the cost of shipping the product back to the consumer after the completion of service under this limited warranty.

#### 2. WHAT THIS WARRANTY DOES NOT COVER :

- (1) Defects or damages resulting from use of the product in other than its normal and customary manner.
- (2) Defects or damages from abnormal use, abnormal conditions, improper storage, exposure to moisture or dampness, unauthorized modifications, unauthorized connections, unauthorized repair, misuse, neglect, abuse, accident, alteration, improper installation, or other acts which are not the fault of LG, including damage caused by shipping, blown fuses, spills of food or liquid.
- (3) Breakage or damage to antennas unless caused directly by defects in material or workmanship.

- (4) That the Customer Service Department at LG was not notified by consumer of the alleged defect or malfunction of the product during the applicable limited warranty period.
- (5) Products which have had the serial number removed or made illegible.
- (6) This limited warranty is in lieu of all other warranties, express or implied either in fact or by operations of law, statutory or otherwise, including, but not limited to any implied warranty of marketability or fitness for a particular use.
- (7) Damage resulting from use of non-LG approved accessories.
- (8) All plastic surfaces and all other externally exposed parts that are scratched or damaged due to normal customer use.
- (9) Products operated outside published maximum ratings.
- (10) Products used or obtained in a rental program.
- (11) Consumables (such as fuses).

#### 3. CONDITIONS :

No other express warranty is applicable to this product.

THE DURATION OF ANY IMPLIED WARRANTIES, INCLUDING THE IMPLIED WARRANTY OF MARKETABILITY, IS LIMITED TO THE DURATION OF THE EXPRESS WARRANTY HEREIN. LG ELECTRONICS INC. SHALL NOT BE LIABLE FOR THE LOSS OF THE USE OF THE PRODUCT, INCONVENIENCE, LOSS OR ANY OTHER DAMAGES, DIRECT OR CONSEQUENTIAL, ARISING OUT OF THE USE OF, OR INABILITY TO USE. THIS PRODUCT OR FOR ANY BREACH OF ANY EXPRESS OR IMPLIED WARRANTY, INCLUDING THE IMPLIED WARRANTY OF MARKETABILITY APPLICABLE TO THIS PRODUCT.

Some do not allow the exclusive of limitation of incidental or consequential damages or limitations on how long an implied warranty lasts; so these limitations or exclusions may not apply to you. This warranty gives you specific legal rights and you may also have other rights which vary from country to country.

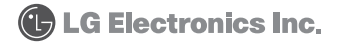

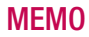

## **MEMO**

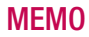

## **MEMO**

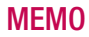

## **MEMO**